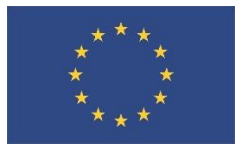

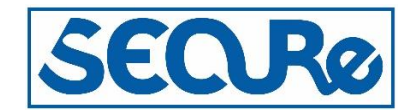

### Project acronym and title: SECURe – Subsurface Evaluation of Carbon capture and storage and Unconventional risks

### TRAINING SOFTWARE AND DATASET

### Authors and affiliation: Peter H. Voss, GEUS

Øster Voldgade 10, Copenhagen 1350, Denmark

Email of lead author: pv@geus.dk

D6.5

Revision:2

Disclaimer

This report is part of a project that has received funding by the *European Union's Horizon 2020* research and innovation programme under grant agreement number 764531.

The content of this report reflects only the authors' view. The *Innovation and Networks Executive Agency (INEA)* is not responsible for any use that may be made of the information it contains.

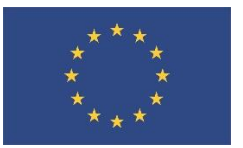

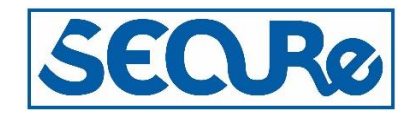

| Proje               | Project funded by the European Commission within the Horizon 2020 Programme      |  |  |  |  |  |
|---------------------|----------------------------------------------------------------------------------|--|--|--|--|--|
| Dissemination Level |                                                                                  |  |  |  |  |  |
| PU                  | Public                                                                           |  |  |  |  |  |
| СО                  | Confidential, only for members of the consortium (incl. the Commission Services) |  |  |  |  |  |
| CL                  | Classified, as referred to in Commission decision 2001/844/EC                    |  |  |  |  |  |

| Deliverable number:              | D6.5                          |
|----------------------------------|-------------------------------|
| Deliverable name:                | Training software and dataset |
| Work package:                    | WP6                           |
| Lead WP/deliverable beneficiary: |                               |

|                        | Status of deliverable |            |
|------------------------|-----------------------|------------|
|                        | Ву                    | Date       |
| Submitted (Author(s))  | Peter H. Voss         | 20/04/2020 |
| Verified (WP leader)   | Jonathan Pearce       | 28/05/20   |
| Approved (EB member)   |                       |            |
| Approved (Coordinator) |                       |            |

| Author(s)     |              |            |  |  |  |  |
|---------------|--------------|------------|--|--|--|--|
| Name          | Organisation | E-mail     |  |  |  |  |
| Peter H. Voss | GEUS         | pv@geus.dk |  |  |  |  |

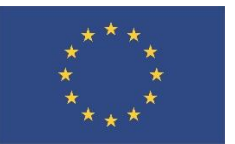

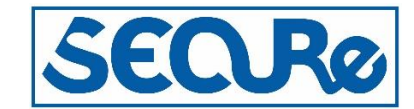

### Public introduction

Subsurface Evaluation of CCS and Unconventional Risks (SECURe) is gathering unbiased, impartial scientific evidence for risk mitigation and monitoring for environmental protection to underpin subsurface geoenergy development. The main outputs of SECURe comprise recommendations for best practice for unconventional hydrocarbon production and geological CO<sub>2</sub> storage. The project is funded from June 2018–May 2021.

The project is developing monitoring and mitigation strategies for the full geoenergy project lifecycle; by assessing plausible hazards and monitoring associated environmental risks. This is achieved through a program of experimental research and advanced technology development that includes demonstration at commercial and research facilities to formulate best practice. We will meet stakeholder needs; from the design of monitoring and mitigation strategies relevant to operators and regulators, to developing communication strategies to provide a greater level of understanding of the potential impacts.

The SECURe partnership comprises major research and commercial organisations from countries that host shale gas and CCS industries at different stages of operation (from permitted to closed). We are forming a durable international partnership with non-European groups; providing international access to study sites, creating links between projects and increasing our collective capability through exchange of scientific staff.

#### Executive report summary

This report presents the software and data used for the training program focusing in the analysis of induced seismicity for researchers and students. The training is done using the non-commercial software package SeisAn, that during the SECURe project has been improved in order to improve the linking of handling of metadata to the parametric data catalogue. The data used for the training is typical of data collections one could expect to face during a monitoring program for induced seismicity. The software and data was used at the workshop on advanced signal processing at the Ohio Seismic Network (OhioSeis), Ohio Department of Natural Resources, Ohio, U.S.A. in November 2019.

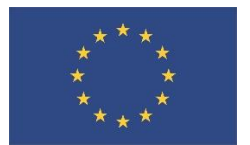

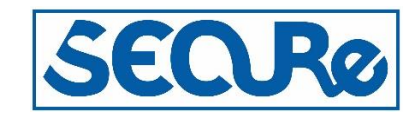

# Contents

| Pub | lic int | roduction                   | ii  |
|-----|---------|-----------------------------|-----|
| Exe | cutive  | e report summary            | ii  |
| Con | tents   |                             | iii |
| 1   | Intro   | duction                     | 4   |
|     | 1.1     | The SeisAn software package | 4   |
|     | 1.2     | The data set                | 4   |
| 2   | Seis/   | An improvements             | 11  |
| 3   | Train   | ing exercises               |     |
|     | 3.1     | Batesville, 2017            |     |
|     | 3.2     | Eastlake, 2019              |     |
|     | 3.3     | Youngstown, 2011 and 2012   |     |
|     | 3.4     | The Nederlands, 2019        |     |
|     | 3.5     | Central North Sea, 2019     |     |
|     | 3.6     | Ekofisk event, 2001         |     |
|     | 3.7     | Taiwan, 2018                |     |
| 4   | Anal    | ysing examples              |     |
|     | 4.1     | The netherlands, 2019       |     |
|     | 4.2     | Taiwan, 2018                |     |
| 5   | Rema    | arks                        |     |
| 6   | Refe    | rences                      | 40  |

### FIGURES

| Figure 1: The map of the epicentre of the Batesville event5                                                                                                    |        |
|----------------------------------------------------------------------------------------------------|--------|
| Figure 2: Map showing the epicentre of the 10 Eastlake events                                                                                                    |        |
| Figure 3: Satellite image with locations seismic events at Youngstown, mapped with Google earth 20207                                                                                                    |        |
| Figure 4: Screenshot of KNMI webpage with detected events in the Netherlands                                                                                                    |        |
| Figure 5: Satellite image with epicentre of event and location of seismic stations. Gray lines show raypath t stations used for location, colour of stations show relative traveltime residuals from good to bad, being green, yellow or red, respectively. Image: Landsat / Copernicus, plotted with Google earth 20209 | :0<br> |
| Figure 6: See description in Fig. 5. Image: Landsat / Copernicus, plotted with Google earth 2020 10                                                                                                    |        |
| Figure 7: Satellite image with epicentres of events in data set. Image: Landsat / Copernicus, plotted with Google earth 2020                                                                                                    |        |

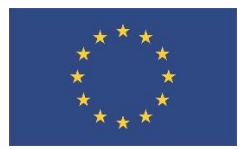

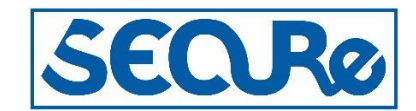

# 1 Introduction

In guidelines for CO<sub>2</sub> geological storage e.g. European\_Communities, 2011; ISO\_TC265, 2017 a monitoring program is given as a key requirement. One of the fields of monitoring is microseismicity, that has the potential to precede and warn of larger and potentially damaging seismic events (see e.g. the traffic light system in Green et al 2012 and references therein).

As part of a monitoring program for microseismicity we here present software and data used for training of researchers, students and staff undertaking monitoring of induced seismicity.

The software used is the non-commercial package SeisAn (Ottemöller et al. 2020; Havskov et al 2020). The software was selected for the training as GEUS previously with success to pre-operational monitoring at an onshore shale gas drilling site in the Northern part of Jutland, Denmark. Furthermore, the software is used for post-operational monitoring at the Steenlille natural gas storage facility, located on Zealand, Denmark (described in SECURe WP3). GEUS takes part in the development of the SeisAn software package in cooperation with University of Bergen, Norway.

The data selected for the training is from areas with reported induced seismicity or areas with a dense sensor setup and local seismicity. The data was selected to enable the training in different environments and using different sensor configurations.

The training does not include collection of data.

#### 1.1 THE SEISAN SOFTWARE PACKAGE

The SeisAn software package was initiated more than 30 years ago (Havskov et al. 2020) and has since then been gradually extended and improved. The primary purpose for the SeisAn software package has since the beginning been to assist the operation of local or regional seismic network in processing and analysing seismic signal from earthquakes. The core of SeisAn is a flat file database for parametric earthquake data and a software library to interact with the database. The software package also include a large number of computer programs for processing and analysing seismic signals and plugins for other 3<sup>rd</sup> party earthquake software. The different tools in the SeisAn software package are documented in a 586 page manual (Ottemøller et al. 2020). In addition to the SeisAn manual, a short tutorial and training data sets is available at the SeisAn website (from http:// seisan.info). Users can assign to a mailing list where they can share ideas and get assistance on solving processing problems.

#### 1.2 THE DATA SET

This section gives an overview of the data set prepared for the training program and the main purpose of each subset. The training program was presented at the workshop on advanced signal processing at the Ohio Seismic Network (OhioSeis), Ohio Department of Natural Resources, Ohio, U.S.A. in November 2019, and does therefore include data sets from Ohio, U.S.A, but also includes data from the Netherlands, the North Sea and Taiwan. In some references to the included events, the events might be referred to or marked as induced events, but we have no evidence to show that any of the events are induced. The events are included since they form part of a basic seismic dataset for training asexample of the types of that might be collected in connection with a CCS project.

The subsections below are named after the locality of the event/sequence of events and the year they occurred.

#### 1.2.1 Batesville, 2017

The purpose of using these data is to get experience with analysing a significant event in Ohio, U.S.A.

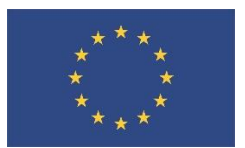

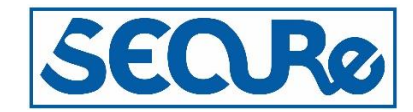

The map below show the epicentre of the Batesville event (from <u>http://geosurvey.ohiodnr.gov/quakes-2010-to-present-pgs/batesville-june-03-2017#topofcontent</u>)

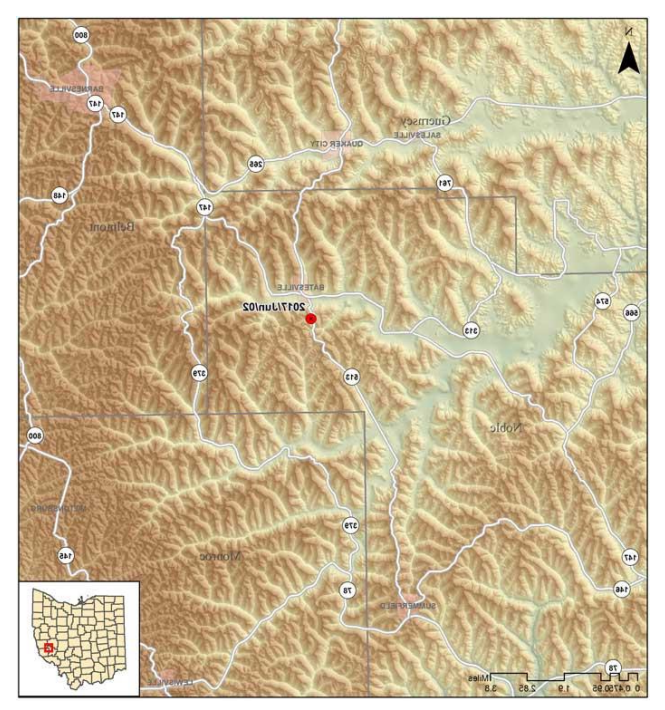

Figure 1: The map of the epicentre of the Batesville event.

#### 1.2.2 Eastlake, 2019

The purpose of using these data is to get experience with analysing a sequence of events in Ohio, U.S.A.

The map below show the epicentres of the 10 Eastlake events (from http://geosurvey.ohiodnr.gov/quakes-2010-to-present-pgs/lake-erie-near-eastlake-june-10-2019#topofcontent).

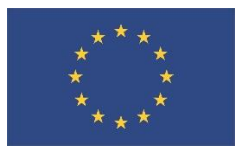

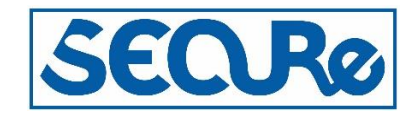

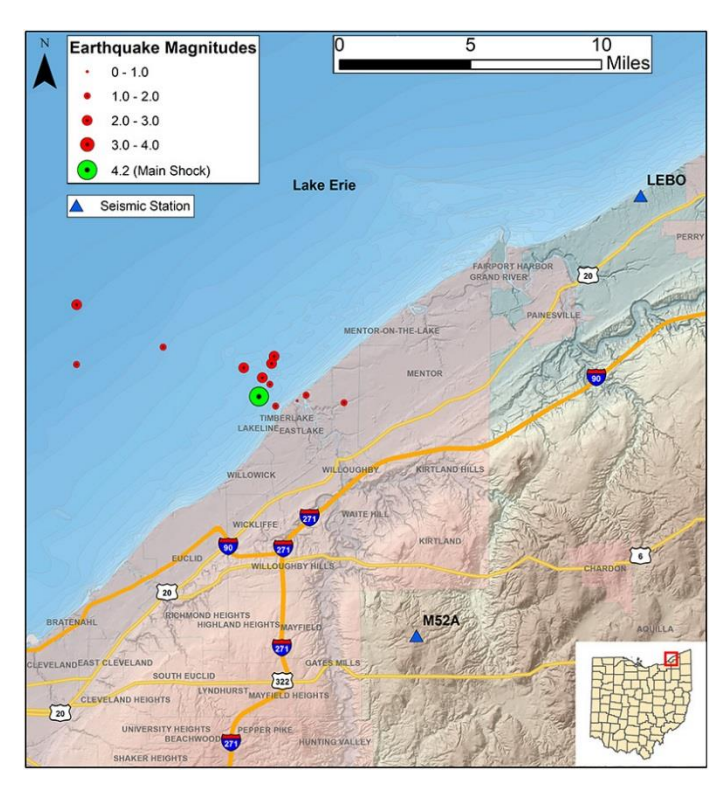

Figure 2: Map showing the epicentre of the 10 Eastlake events.

#### 1.2.3 Youngstown, 2011 and 2012

The purpose of using this training dataset is to address the challenges, when processing seismic events where travel time models might change from event to event.

Data and parametric data was kindly provided by Won-Young Kim, Lamont-Doherty Cooperative Seismographic Network, Columbia University, New York, U.S.A. The data is also analysed by Kim, W.-Y. (2013)

The figure below show example of event locations, in Ohio, U.S.A.

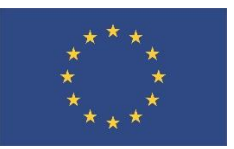

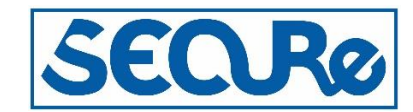

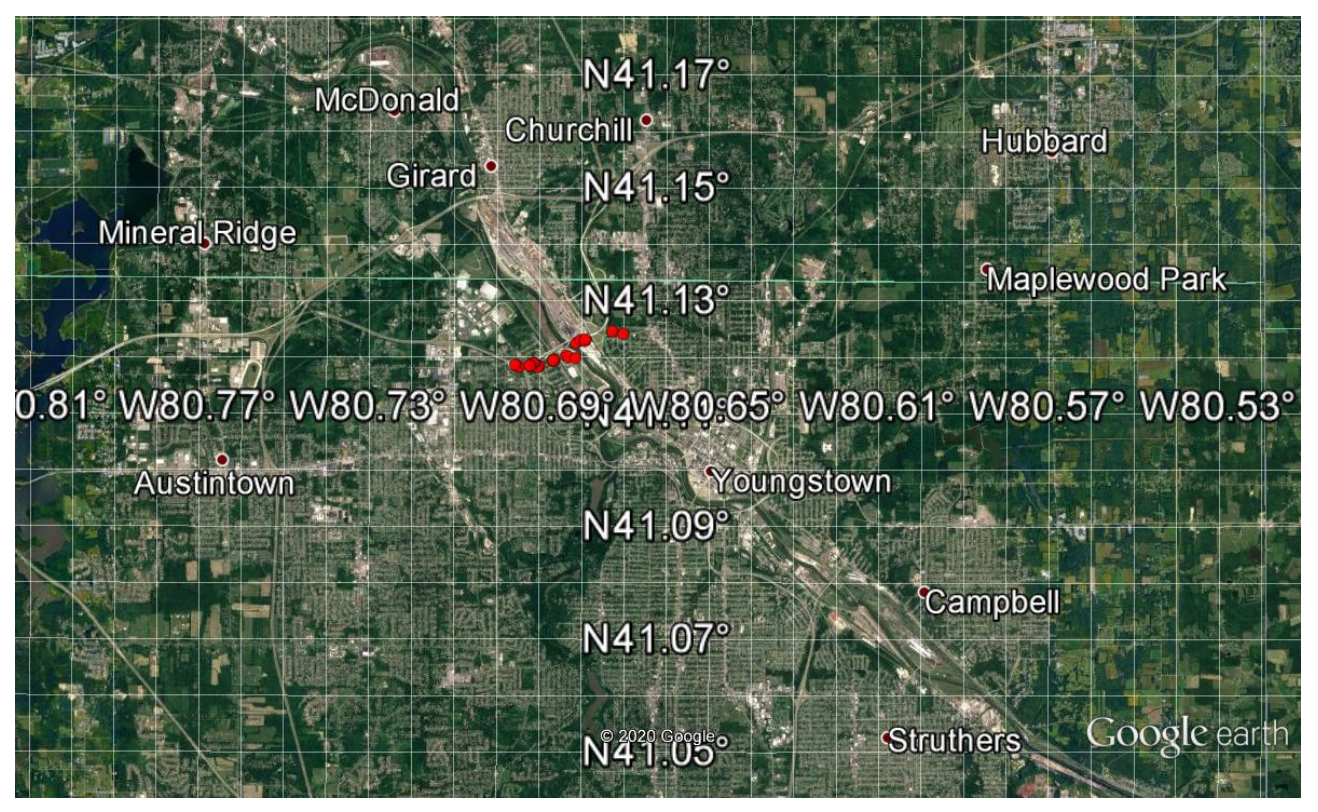

Figure 3: Satellite image with locations seismic events at Youngstown, mapped with Google earth 2020.

#### 1.2.4 The Netherlands, 2019

The purpose of using these data is to get experience with a very large number of seismic stations.

Three events are included from the Netherlands. In this case the KNMI provide information on type of event, tectonic or induced, see the figure below under "Type aardbeving" from <a href="https://www.knmi.nl/nederland-nu/seismologie/aardbevingen:">https://www.knmi.nl/nederland-nu/seismologie/aardbevingen</a>:

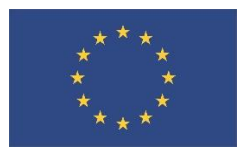

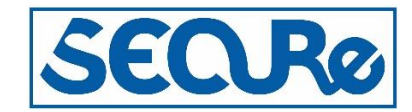

| KNMI - Seismologie - Aardbe | evinger × +                                                            |                                                                                 |                                                          |                                                 |                                        |                                |             |  |  |  |
|-----------------------------|------------------------------------------------------------------------|---------------------------------------------------------------------------------|----------------------------------------------------------|-------------------------------------------------|----------------------------------------|--------------------------------|-------------|--|--|--|
| < → ୯ ଘ                     | 🖸 🔺 https://www. <b>knmi.nl</b> /nederland-nu/seismologie/aardbevingen |                                                                                 |                                                          |                                                 |                                        |                                |             |  |  |  |
|                             | plaats                                                                 | aardbeving plaatsvond i<br>catalogus van aardbevir<br>akoestische data tools (; | s in UTC, deze v<br>igen is te vinder<br>zie onderstaand | rerschilt van de<br>n op het KNMI<br>le links). | Nederlandse tijd.<br>DataCentrum of de | De complete<br>e seismische en |             |  |  |  |
|                             | Analyse                                                                | Datum en tijd (UTC)                                                             | Plaats                                                   | Magnitude                                       | Diepte (km)                            | Type aardbeving                | Details     |  |  |  |
|                             | Reviewed                                                               | 2019-11-03 13:35:43                                                             | Königswinter (Duitsland)                                 | 1.2                                             | 7.0                                    | Tektonisch                     | Detail page |  |  |  |
|                             | Reviewed                                                               | 2019-10-28 17:38:33                                                             | Garrelsweer                                              | 1.2                                             | 3.0                                    | Geïnduceerd                    | Detail page |  |  |  |
|                             | Reviewed                                                               | 2019-10-28 09:03:28                                                             | Wuppertal (Duitsland)                                    | 1.9                                             | 1.0                                    | Geïnduceerd                    | Detail page |  |  |  |
|                             | Reviewed                                                               | 2019-10-22 00:42:05                                                             | Appingedam                                               | 0.8                                             | 3.0                                    | Geïnduceerd                    | Detail page |  |  |  |
|                             | Reviewed                                                               | 2019-10-20 03:36:42                                                             | Harkstede                                                | 0.9                                             | 3.0                                    | Geïnduceerd                    | Detail page |  |  |  |
|                             | Reviewed                                                               | 2019-10-18 00:35:54                                                             | Appingedam                                               | 0.5                                             | 3.0                                    | Geïnduceerd                    | Detail page |  |  |  |
|                             | Reviewed                                                               | 2019-10-08 18:19:31                                                             | Overschild                                               | 0.4                                             | 3.0                                    | Geïnduceerd                    | Detail page |  |  |  |
|                             | Reviewed                                                               | 2019-10-06 20:17:00                                                             | Meedhuizen                                               | 1.6                                             | 3.0                                    | Geïnduceerd                    | Detail page |  |  |  |
|                             | Reviewed                                                               | 2019-10-06 01:33:26                                                             | Loppersum                                                | 1.0                                             | 3.0                                    | Geïnduceerd                    | Detail page |  |  |  |
|                             | Reviewed                                                               | 2019-09-20 22:59:30                                                             | Muntendam                                                | 0.4                                             | 3.0                                    | Geïnduceerd                    | Detail page |  |  |  |
|                             | Reviewed                                                               | 2019-09-12 05:14:50                                                             | Voerendaal                                               | 0.5                                             | 26.0                                   | Tektonisch                     | Detail page |  |  |  |
|                             | Reviewed                                                               | 2019-09-09 07:45:22                                                             | Zeerijp                                                  | 1.5                                             | 3.0                                    | Geïnduceerd                    | Detail page |  |  |  |
|                             | Reviewed                                                               | 2019-08-31 04:16:04                                                             | Zuidbroek                                                | 0.4                                             | 3.0                                    | Geïnduceerd                    | Detail page |  |  |  |
|                             | Reviewed                                                               | 2019-08-28 14:38:53                                                             | Westerwijtwerd                                           | 0.4                                             | 3.0                                    | Geïnduceerd                    | Detail page |  |  |  |
|                             | Reviewed                                                               | 2019-08-21 03:40:34                                                             | Tjuchem                                                  | 0.6                                             | 3.0                                    | Geïnduceerd                    | Detail page |  |  |  |

Figure 4: Screenshot of KNMI webpage with detected events in the Netherlands.

#### 1.2.5 Central North Sea, 2019

The purpose of using this training dataset is to address the challenges when processing events in a remote region.

The map below shows epicentre and stations used by NNSN.

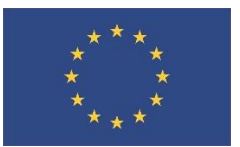

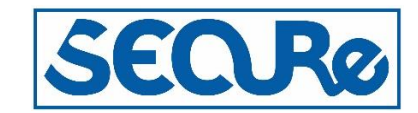

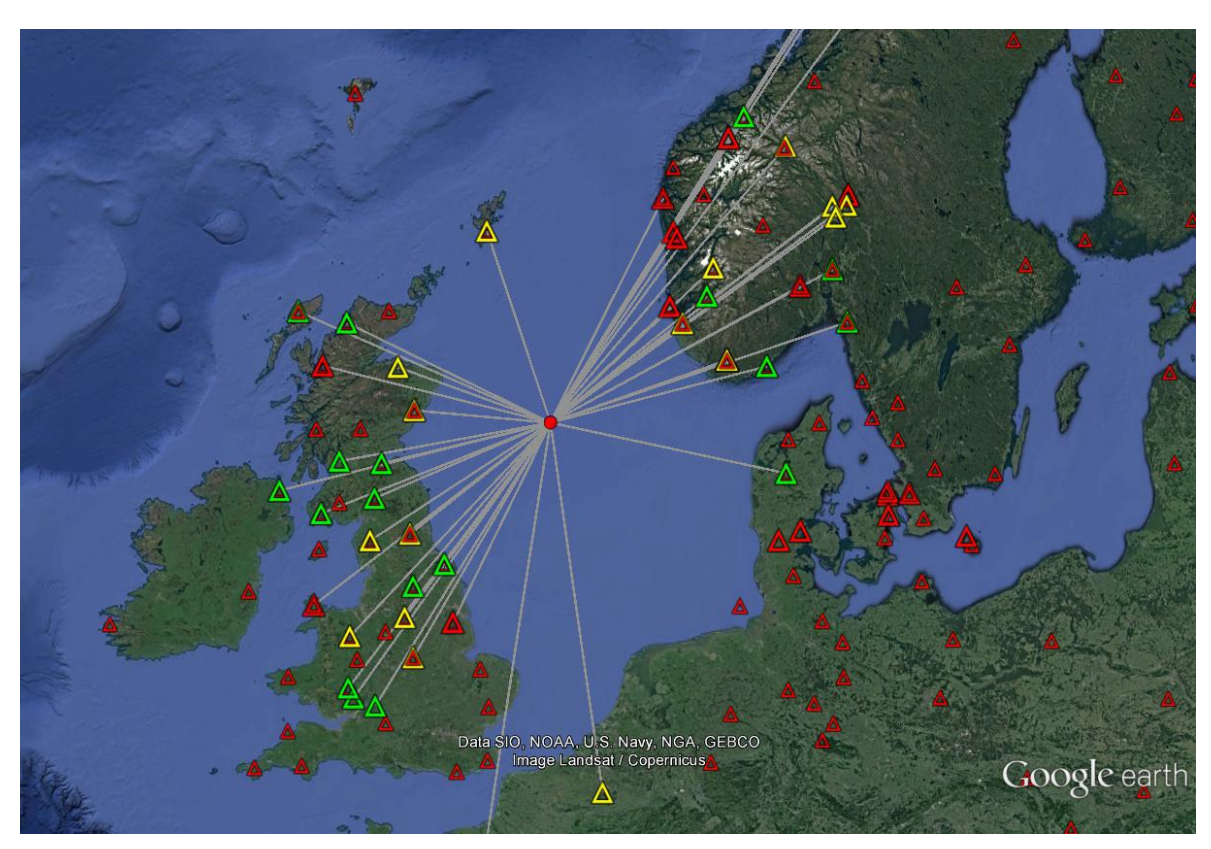

Figure 5: Satellite image with epicentre of event and location of seismic stations. Gray lines show raypath to stations used for location, colour of stations show relative traveltime residuals from good to bad, being green, yellow or red, respectively. Image: Landsat / Copernicus, plotted with Google earth 2020.

#### 1.2.6 Ekofisk event, 2001

The purpose of using this training dataset is to address the challenges when processing events in a remote region.

The map below shows epicentre and stations used by Norwegian National Seismic Network (NNSN).

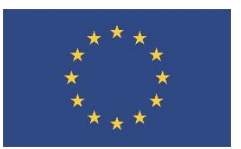

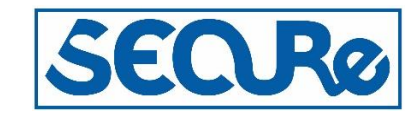

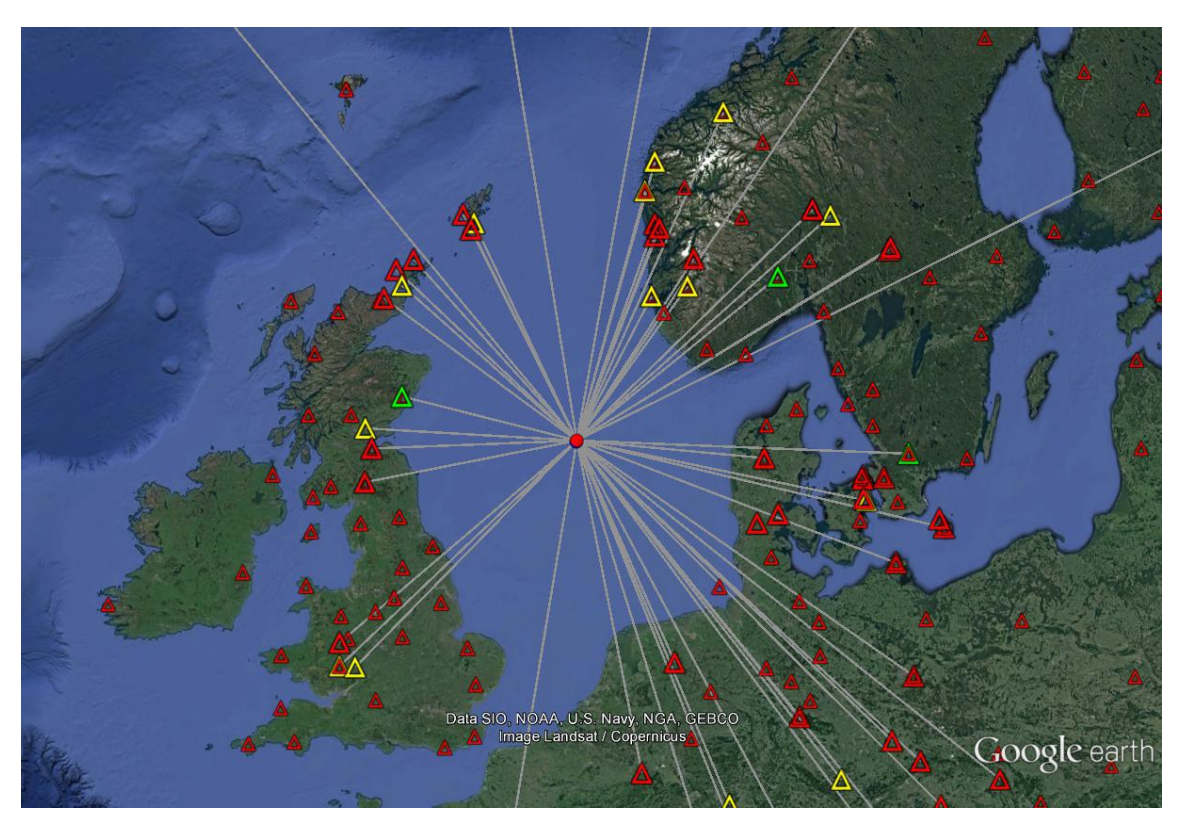

Figure 6: See description in Fig. 5. Image: Landsat / Copernicus, plotted with Google earth 2020.

### 1.2.7 Taiwan, 2018

The purpose of using this training dataset is to get experience with the automatic phase picking, amplitude and spectral analysis.

Data was kindly provided at the SEISAN workshop in Taiwan in 2018.

The figure below shows locations of events in data set:

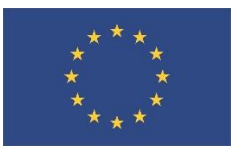

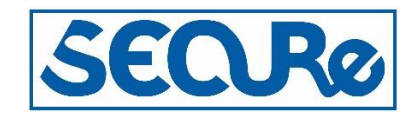

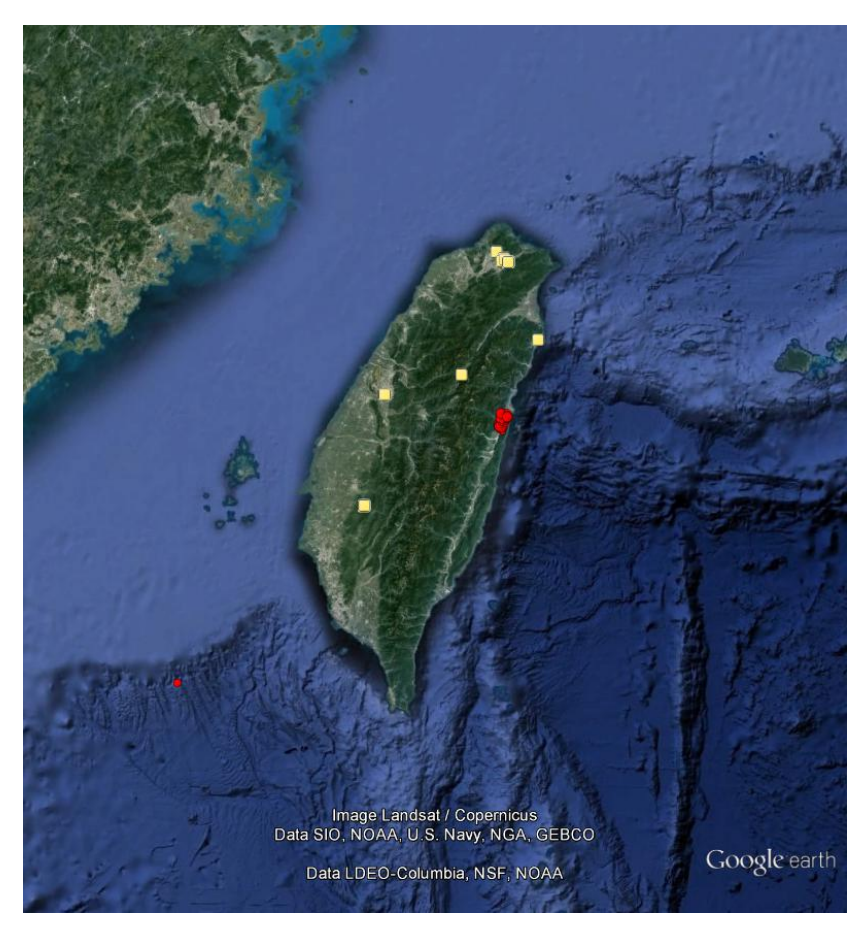

Figure 7: Satellite image with epicentres of events in data set. Image: Landsat / Copernicus, plotted with Google earth 2020.

# 2 SeisAn improvements

In order to better meet the Standard for the Exchange of Earthquake Data (SEED) and International Association of Seismology and Physics of the Earth's Interior (IASPEI) standards and to give credits to data provides a number of improvements have been added to the SeisAn software package. The changes are visible in the parametric files as described below, the current format is described in appendix A of the SeisAn manual. SeisAn will still operate using both the current format and the new format described below. The user selects the format to be applied in the SEISAN.DEF file in the DAT folder.

The following improvements have been implemented to the reporting of phase readings in Nordic format and tested in the SeisAn software package. An example is given in Table 1:

- COM: Channel naming is now three characters (before two), which meets the SEED standards and now include instrument code.
- NT: Network code, the two character network code given by FDSN (see http://www.fdsn.org).
- LO: Location code, the two character location code used when multiple identical sensors are applied at the same station.
- IPHASE:
  - Coda readings now have their own lines marked with 'END' following the IASPEI standard, time marks the time of picking and the values under PAR1 the duration of the signal.
  - Back azimuth reading now have their own lines marked the 'BAZ' or BAZ and the phase associated to is like 'BAZ-PN' for a back azimuth reading on the Pn phase, the values under PAR1 and PAR2 is the angel and velocity of the phase.

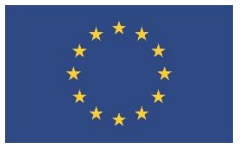

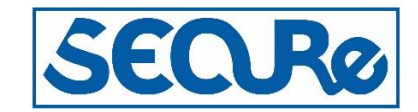

- SS.SSS: Timing is now in millisecond, before millisecond was only an option when running SeisAn was operation in high accuracy mode.
- AGA: Three characters are now reserved for reporting agency code, this is needed in regions where multiple agencies are using the same seismic stations.
- OPE: Three characters are reserved for the id of the operator/analyst reading the values, this is needed at agencies where multiple analysis are processing the data.

| STAT | COM | NTLO | IPHASE | W HHMM | SS.SSS | PAR1  | PAR2 | AGA | OPE  | AIN   | RES    | W    | DIS | CAZ7 |  |
|------|-----|------|--------|--------|--------|-------|------|-----|------|-------|--------|------|-----|------|--|
| EGD  | SHZ | NS   | IP     | 4 1325 | 35.950 | С     |      | BER | jh 1 | 20.0- | -1.131 | L047 | .70 | 6    |  |
| EGD  | SHZ | NS   | END    | 1325   | 35.950 | 111.0 |      | BER | cj   |       | 0.0    | 47   | .70 | 6    |  |
| EGD  | SHZ | NS   | AMP    | 1325   | 35.950 | 11.1  | 33.3 | DNK | pv   |       |        | 47   | .70 | 6    |  |
| EGD  | SHZ | NS00 | ES     | 1325   | 42.030 |       |      |     |      | 70.0- | .8901  | L047 | .70 | 6    |  |
| BER  | HHZ | NS00 | IP     | 1325   | 38.120 | С     | 70.0 | DNK | pv   | -     | .9801  | L061 | .00 | 11   |  |
| BER  | HHZ | NS00 | END    | 1325   | 38.120 | 55.0  |      | DNK | cat  |       | 4.8    | 61   | .00 | 11   |  |
| BER  | HHZ | NS00 | ES     | 1325   | 45.440 |       |      | DNK | dog  | 70.0- | .9901  | L061 | .00 | 11   |  |
| BER  | HHZ | NS00 | IAML   | A1325  | 46.710 | 31.7  | 0.20 |     |      |       | 4.4    | 61   | .00 | 11   |  |
| NRA0 | SHZ | NO   | Pn     | A1326  | 19.090 |       |      |     |      | 50.0- | .0501  | L036 | 8.0 | 72   |  |
| NRA0 | SHZ | NO   | END    | 1326   | 19.090 | 333.0 |      |     |      |       |        | 36   | 8.0 | 72   |  |
| NRA0 | SHZ | NO   | BAZ-PN | 1326   | 19.090 | 256.9 | 6.9  |     |      |       | 0.     | 36   | 8.0 | 72   |  |
| NRA0 | SHZ | NO   | Pg     | 1326   | 27.940 |       |      |     |      | -     | .6401  | L036 | 8.0 | 72   |  |
| NRA0 | SHZ | NO   | BAZ-PG | 1326   | 27.940 | 253.0 | 7.3  |     |      |       | -3.    | 36   | 8.0 | 72   |  |
| NRA0 | SHZ | NO   | Lg     | 1327   | 10.540 |       |      |     |      | -     | .8901  | L036 | 8.0 | 72   |  |
| NRA0 | SHZ | NO   | BAZ-LG | 1327   | 10.540 | 266.6 | 4.1  |     |      |       | 9.     | 36   | 8.0 | 72   |  |

Table 1: Setup of the new format for parametric phase reading data.

# 3 Training exercises

In this section the training exercises are presented based on the data given in section 1.2. Each subset of the data can be used independently and in any order the user finds helpful. For some of the data results from other researchers or network operators are listed for comparison.

The data for the training exercises are found for download at <a href="http://ftp.geo.uib.no/pub/seismo/SOFTWARE/SEISAN/WORKSHOP/">http://ftp.geo.uib.no/pub/seismo/SOFTWARE/SEISAN/WORKSHOP/</a>.

The exercises prepared for each subset is described below. Download and unpack the tar ball associated to each subset in an empty folder and conduct the exercises described below.

For users not familiar with the SeisAn software package a tutorial on analysing seismic data is found in Havskov et al. 2014. Further information on analysing seismic data is found in e.g. Havskov and Ottemöller 2010.

#### 3.1 BATESVILLE, 2017

The data for this event is found in the Batesvill-2017 tar file, for which data and metadata was collected at IRIS (IRIS 2020).

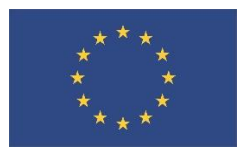

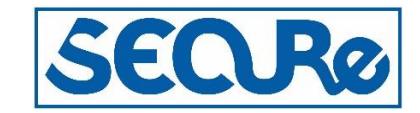

The following exercises are conducted to get experience with registration events in a SeisAn database and to determine main source parameters. Below the exercises is listed event information from OhioSeis for comparison:

- Register the waveform file in sfile/database.
   Determine event parameters and compare to the values given below.
- 3. Note the earth model in STATION0.HYP is the SEISAN standard model (for Norway), modify the earth model, relocate the event and compare to the first result.

The following information is from http://geosurvey.ohiodnr.gov/quakes-2010-to-present-pgs/batesville-june-03-2017#topofcontent

Earthquake, Batesville, OH

Noble County, June 03, 2017

Origin Time: 03 June, 2017, 03:08 UTC (11:08pm June 2nd local time)

Location: 39,902 North 81,285 West

Magnitude: 3.7 ML (Preliminary), 3.4 mbLg (USGS)

Depth: 3.3 km

A widely felt earthquake occurred at 11:08 p.m. DST approximately 1 mile south of Batesville, Noble County, Ohio. More than 90 felt reports were submitted to the U.S. Geological Survey's Web site (see link below) ranging from Marietta to Newark Ohio. No damages were reported and would not be expected with an earthquake of this magnitude.

Individuals who felt this event are encouraged to submit a report or email: ohioseis@dnr.state.oh.us. Please include a description of what you felt and your street address in your email message.

To view more information about this event, such as a felt report map, please visit the USGS web page for this event at: https://earthquake.usgs.gov/earthquakes/eventpage/us20009kfw#executive

Additional Figures

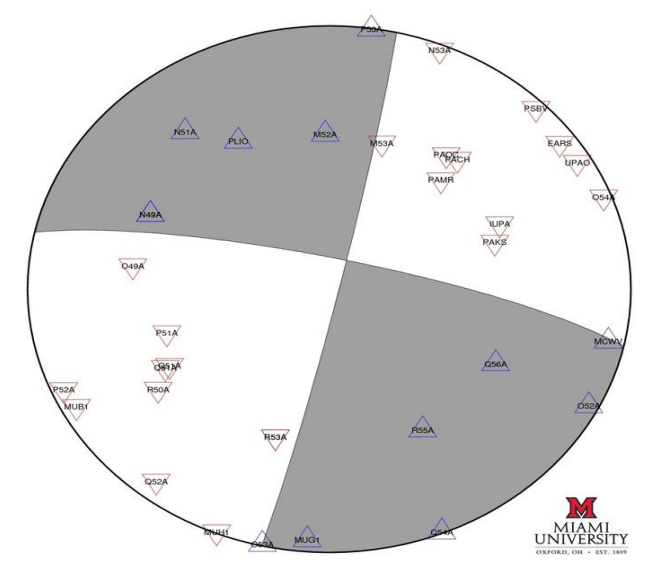

Figure 8: Focal mechanism for this earthquake, courtesy of M. Brudzinski, Miami University.

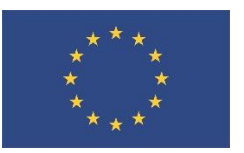

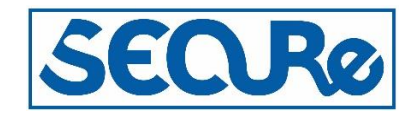

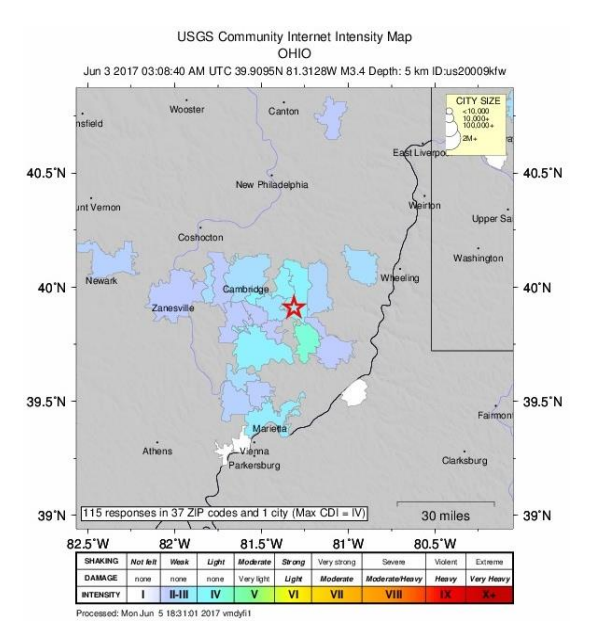

Figure 9: Map of felt-area for this earthquake.

#### 3.2 EASTLAKE, 2019

The data found in the Eastlake-2019 tar file includes 10 events, data was collected at IRIS.

Conduct the following exercises to get experience with registration of events in a SeisAn database and to determine main source parameters. Below the exercises event information from OhioSeis is listed for comparison:

- Register the waveform files in sfiles.
- Fill out the missing values in the table below, for aftershock 2, 7, 8, 9 and 11.

• Note the earth model in STATION0.HYP is the SEISAN standard model (Norway), modify the earth model and relocate.

The information below is from:

http://geosurvey.ohiodnr.gov/quakes-2010-to-present-pgs/lake-erie-near-eastlake-june-10-2019#topofcontent

Earthquake, Eastlake, OH Lake County, June 10, 2019 Origin Time: 10 June, 2019, 14:50:45.5256 UTC (10:50 a.m. local time) Location: 41.6778 North, -81.4365 West Magnitude: 4.2 ML (±0.1), 4.1 mb (USGS) Depth: 2.0 Km (±0.5 Km)

A widely-felt earthquake occurred at 10:50 a.m. EDT approximately 2 miles northwest of Eastlake, Lake County, Ohio. More than 9,000 felt reports were submitted to the U.S. Geological Survey's website (link below) from as far south as Canton to as far north as southern Ontario in Canada. No damages were reported and none would be expected with an earthquake of this magnitude. Individuals who felt this event are encouraged

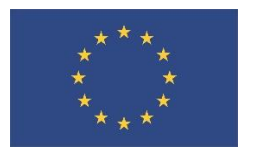

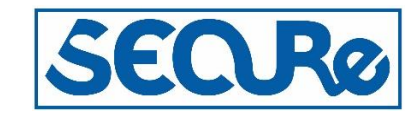

to submit a report or email:ohioseis@dnr.state.oh.us. Please include a description of what you felt and your street address in your email message.

To view more information about this event scroll down this page or, visit this USGS webpage: https://earthquake.usgs.gov/earthquakes/eventpage/us70003xny/executive.

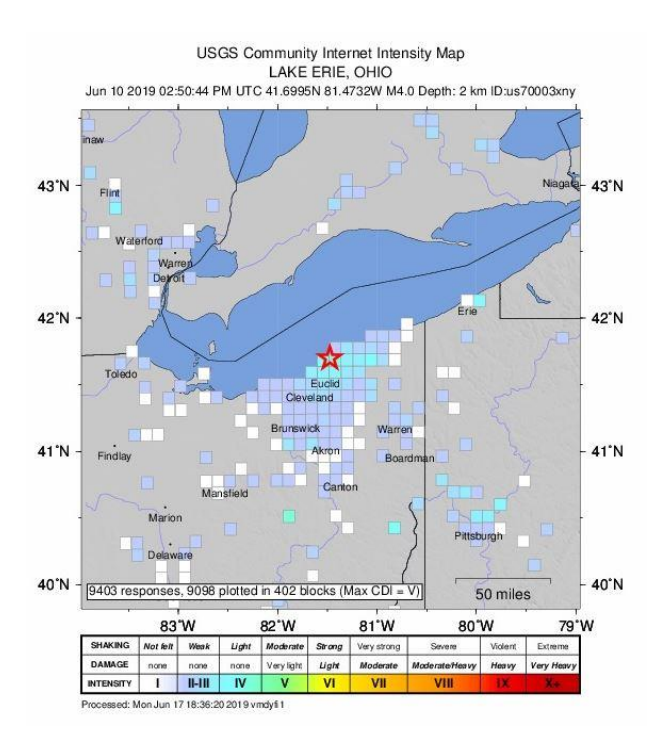

#### Figure 10: Seismic intensity distribution map.

Seismic intensity distribution map. This map depicts Modified Mercalli Intensities as reported by those who experienced the earthquake. Color pixels shown on map correlate with the color chart below it, and indicate the amount of ground shaking reported. This earthquake was widely felt.

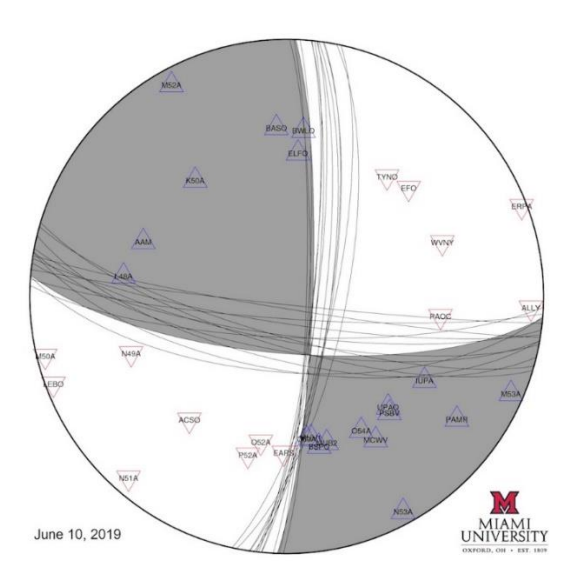

Figure 11: Focal mechanism for this earthquake, courtesy of Dr. Mike Brudzinski, Miami University, Ohio.

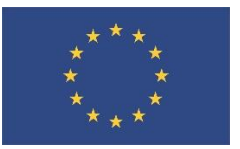

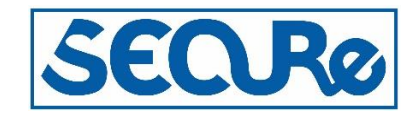

| Event Type    | Origin Time                    | Latitude | Longitude | Depth<br>(KM) | Magnitude<br>(ML) |
|---------------|--------------------------------|----------|-----------|---------------|-------------------|
| Fore Shock    | 2019-05-20 21:12:49.63 UTC     | 41.6844  | -81.4553  | 2             | 1.9               |
| Main Shock    | 2019.06.10 14:50:45.5256 UTC   | 41.6778  | -81.4635  | 2             | 4.2               |
| Aftershock 1  | 2019.06.10 14:54:41.10 UTC     | 41.6930  | -81.4470  | 2             | 1.8               |
| Aftershock 2  | 2019.06.10 14:57:35 UTC        | -        | -         | 2             | 1.7               |
| Aftershock 3  | 2019.06.10 15:04:30 UTC        | 41.6960  | -81.4540  | 2             | 1.8               |
| Aftershock 4  | 2019.06.10 15:14:43 UTC        | -        | -         | 2             | 1.6               |
| Aftershock 5  | 2019.06.10 15:43:47.0297 UTC   | 41.6782  | 81.4288   | 2             | 1.8               |
| Aftershock 6  | 2019.06.10 15:47:42.30 UTC     | 41.7000  | -81.4520  | 2             | 1.9               |
| Aftershock 7  | 2019.06.10 16:22:13 UTC        | -        | -         | 2             | 1.3               |
| Aftershock 8  | 2019.06.10 17:56:07 UTC        | -        | -         | -             | -                 |
| Aftershock 9  | 2019.06.10 19:39:16 UTC        | -        | -         | -             | -                 |
| Aftershock 10 | USGS-2019-06-15 20:06:42 (UTC) | 41.7056  | -81.5339  | 5             | 1.9               |
| Aftershock 11 | USGS-2019-06-17 02:28:56 (UTC) | -        | -         | -             | 1.5               |

Table 2: Location and description table for the pre-shock, main-shock and aftershock sequence of earthquakes.

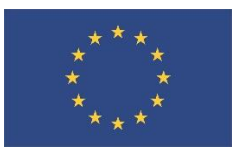

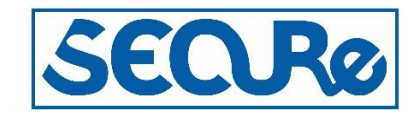

|            | Closest                                                                                                    | to event    |
|------------|----------------------------------------------------------------------------------------------------|-------------|
|            |                                                                                                    |             |
|            |                                                                                                    | 02220       |
|            | and the second second sec | 02/200      |
|            | Commences                                                                                                    | 02222       |
|            |                                                                                                    |             |
|            |                                                                                                    | -           |
|            |                                                                                                    |             |
| HEA<br>H C |                                                                                                    | 02223       |
|            |                                                                                                    | 07223       |
| 87<br>10   |                                                                                                    | 000000      |
|            |                                                                                                    | -<br>-<br>- |
|            |                                                                                                    | 077225      |
|            |                                                                                                    | 07000       |
|            |                                                                                                    | <br>        |
|            |                                                                                                    | -           |
|            |                                                                                                    |             |
|            |                                                                                                    | 0.225       |
|            |                                                                                                    |             |
|            |                                                                                                    |             |
|            |                                                                                                    | 000000      |
|            |                                                                                                    |             |
|            |                                                                                                    |             |
|            | Farthest r                                                                                                    | rom event   |

### Figure 12: Seismograms of the main shock.

Waveforms from the M4.2 earthquake mainshock showing arrivals at seismic stations across Ohio. These waveforms recorded on the vertical component seismometer only.

To view more information about this event, such as a felt report map, please visit this USGS webpage: https://earthquake.usgs.gov/earthquakes/eventpage/us70003xny/executive.

### 3.3 YOUNGSTOWN, 2011 AND 2012

The data found in the Youngstown-2011 tar file includes 21 events, data and table below was kindly provided by Won-Young Kim, Lamont-Doherty Cooperative Seismographic Network, Columbia University, New York, U.S.A.

The data is also analysed by Kim (2013).

Conduct the following exercises to get experience with effects of using different earth models:

- Register the waveform files in sfiles
- Analyze and compare to table below

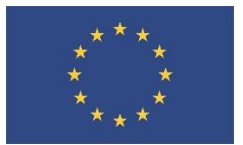

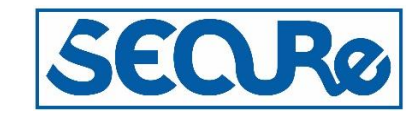

#### • Analyze effects of different earth models found in Kim 2013.

|    | Date                    | Time                | Latitude      | Longitude      | Depth          | Mag           | ${\tt Mag^c}$ | Erh Erz |
|----|-------------------------|---------------------|---------------|----------------|----------------|---------------|---------------|---------|
| Id | (year-mo-dy)            | (hh:mm:sec)         | (°N)          | (°W)           | (km) ( $M_W$ ) | $(M_{\rm L})$ | (km)          | (km)    |
|    | 1                       | 2 regional events   | located by re | egional seismo | ographic net   | work          |               |         |
| 1  | 2011-03-17              | 10:42:20.49         | 41.12008      | 80.68321       | 3.76 1.78      |               | 2.02          | 4.10    |
| 2  | 2011-03-17 <sup>b</sup> | 10:53:09.69         | 41.11983      | 80.68148       | 3.84 2.28      | 2.1           | 1.61          | -       |
| 3  | 2011-08-22              | 08:00:31.55         | 41.11846      | 80.68999       | 3.75 2.00      | 1.9           | 1.30          | 2.35    |
| 4  | 2011-08-25              | 19:44:21.36         | 41.11937      | 80.68675       | 3.86 2.15      |               | 2.06          | 3.46    |
| 5  | 2011-09-02 <sup>b</sup> | 21:03:26.06         | 41.11960      | 80.68639       | 3.98 2.16      |               | 2.86          | 6.79    |
| 6  | 2011-09-26 <sup>b</sup> | 01:06:09.83         | 41.11847      | 80.69048       | 3.77 2.33      | 2.1           | 1.22          | 2.57    |
| 7  | 2011-09-30 <sup>b</sup> | 00:52:37.57         | 41.11945      | 80.68675       | 3.89 2.77      | 2.4           | 1.10          | 2.28    |
| 8  | 2011-10-20              | 22:41:09.96         | 41.11821      | 80.69044       | 3.82 2.18      | 2.0           | 1.51          | -       |
| 9  | 2011-11-25              | 06:47:27.03         | 41.11885      | 80.69138       | 3.67 2.02      | 1.8           | 1.44          | 3.07    |
| 10 | 2011-12-24 <sup>b</sup> | 06:24:57.98         | 41.11850      | 80.69235       | 3.56 2.66      | 2.4           | 0.38          | 0.84    |
| 11 | 2011-12-31 <sup>b</sup> | 20:05:00.04         | 41.11855      | 80.69215       | 3.67 3.88      | 4.0           | 0.41          | 0.86    |
| 12 | 2012-01-13              | 22:29:34.00         | 41.11828      | 80.69484       | 3.65 2.09      | 1.7           | 0.34          | 0.82    |
|    | S                       | Small events locate | d by local p  | ortable seismo | ographic net   | work          |               |         |
| 13 | 2012-01-11              | 21:29:28.06         | 41.12294      | 80.67929       | 3.50           | 0.39          | 0.41          | 1.08    |
| 14 | 2012-01-12              | 03:01:45.43         | 41.12304      | 80.68028       | 3.57           | 0.07          | 0.41          | 1.10    |
| 15 | 2012-01-13              | 01:47:29.55         | 41.12252      | 80.68132       | 3.47           | 0.05          | 0.43          | 1.34    |
| 16 | 2012-01-14              | 12:53:36.94         | 41.1203       | 80.6837        | 3.90           | 0.09          | 0.46          | 0.84    |
| 17 | 2012-01-17              | 02:25:59.60         | 41.11901      | 80.69127       | 3.91           | 0.34          | 0.43          | 1.01    |
| 18 | 2012-01-17              | 07:09:08.73         | 41.12413      | 80.67020       | 3.61           | 0.06          | 0.46          | 1.37    |
| 19 | 2012-01-18              | 12:12:01.21         | 41.11866      | 80.69570       | 3.59           | 0.41          | 0.41          | 0.86    |
| 20 | 2012-01-22              | 12:06:20.37         | 41.12316      | 80.67916       | 3.53           | 0.11          | 0.41          | 1.10    |
| 21 | 2012-02-11 06           | :47:19.09 41.12459  | 80.67278      | 3.66 0.40      | 0.53 1.49      |               |               |         |

Table 3. Results of Kim (2013); list of 12 regional and 9 local events relocated by using double-difference method<sup>a</sup>. Where: a) Event #16 was not relocated by double-difference method; Events 10, 11 & 12 are also relocated by using local seismographic network data; Mag= moment magnitude; Erh = horizontal location error; Erz= vertical location error; Location errors are from single event locations and correspond to 95% confidence error ellipse. b) Felt earthquakes. c) Local magnitude from LCSN in ComCAT < https://earthquake.usgs.gov/earthquakes/search>.

#### 3.4 THE NEDERLANDS, 2019

The purpose of using these data is to get experience with a very large number of seismic stations.

Three events are included in the Netherlands-2019 folder.

- Process event
- Examine depth with rmsdep
- Estimate Mw with spectral
- Compare to KNMI solution

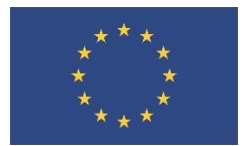

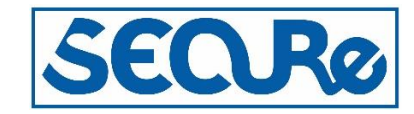

#### Data are extracted from https://www.knmi.nl/nederland-nu/seismologie/aardbevingen

Using the http://rdsa.knmi.nl/dataportal/ to collect both data and metadata. We selected 1 min before hypotime and 2 min after.

Event 1 and event 3 include an sfile that links to the waveform data. For event 2 you need to cut the waveform file into smaller files and registrate them in sfiles.

To split a large miniseed file with block size 512 into smaller files with unix command, e.g.:: /usr/bin/split –b 100000b ORG.FILE 2019-10-28-1737-33M.DATA\_ Use DIRF and AUTOREG to generate one sfile with links to all the waveform files.

Metadata was generated from dataless SEED files using: rdseed –Rf seed-file.dataless to get response files in RESP format and rdseed –Sf seed-file.dataless to get rdseed.stations file, use rdseed2seisan to convert rdseed.stations to STATION0.HYP format

### 3.5 CENTRAL NORTH SEA, 2019

The purpose of using this training dataset is to address the challenges when processing events in a remote region.

The data found in the NorthSea-2019, data and sfile is kindly provided by NNSN.

- 1. Duplicate event
- 2. Analyze and compare
- 3. Analyze depth using RMSDEP

The map below show epicentre and stations used by NNSN.

| 2019 924 1338 14. | LQ 57.066 1.7  | 78 3.0F BER 69 0.9  | 3.4LBER 4.2WBER 4.2LBGS1  |
|-------------------|----------------|---------------------|---------------------------|
| GAP= 64 1.        | 3.7            | 5.4 0.0 -0.1261E+02 | 2 0.0000E+00 0.0000E+00E  |
| ARC _GRA          | 2019 924 1337  | 44 300              | 6                         |
| SPEC DOMBHH Z MO  | 4.9 ST300.2 OM | 2.2 f0 10.0 R0.2294 | AL 0.00 WI 42.3 MW 3.9 3  |
| SPEC DOMBHH Z T13 | 942 K 0.000 GD | 694 VP 6.20 DE 3.00 | Q0440.0 QA 0.70 Q1 1.00 3 |
| ARC _DK           | 2019 924 1330  | 00 1200             | 6                         |
| ARC _BGS          | 2019 924 1330  | 00 1200             | 6                         |
| ARC _SN           | 2019 924 1330  | 00 1200             | 6                         |

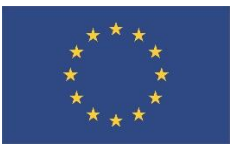

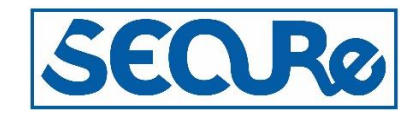

```
No data is transferred from Grane due to seismic exploration in the area.
                                                                              3
fixed at 3 km due to strong surface waves, possible this was induced event lot3
                    2019 924 1337 45
                                        900
ARC NNSN
                                                                              6
2019-09-24-1336-54S.N SEA 105
                                                                              З
OLDACT:REE 19-09-24 16:35 OP:bms STATUS:
                                                       ID:20190924133654 L
                                                                              3
Calculated depth is uncertain, set to 10km
                                                                             B3
2019 924 1338 14.8 L 57.034 1.935 10.0F BGS 42 0.7 4.2LBGS
                                                                              1
XNEAR 400.0 XFAR 600.0 SDEP 15.0
                                                                              З
CENTRAL NORTH SEA
                         3
                                                                             23
FELT ELGIN-FRANKLIN
                                                                              3
We have received a report from the Elgin-Franklin Offshore Field that this
                                                                              3
event was felt, by several people, on the PUQ offshore oil platform.
                                                                              3
The reports describes "a moderate shaking feeling".
                                                                              3
STAT SP IPHASW D HRMM SECON CODA AMPLIT PERI AZIMU VELO AIN AR TRES W DIS CAZ7
```

Table 4: Part of sfil from <a href="http://ftp.geo.uib.no/pub/seismo/DATA/PARAMETRIC/2019/09/24-1338-14L.S201909">http://ftp.geo.uib.no/pub/seismo/DATA/PARAMETRIC/2019/09/24-1338-14L.S201909</a>. The table is in Nordic format (see appendix A in Ottemöller et al. 2020).

#### 3.6 **EKOFISK EVENT, 2001**

The purpose of using this training dataset is to address the challenged when processing events in a remote region.

The data found in the Ekofisk-2001, data and sfile is kindly provided by NNSN.

- Duplicate event
   Analyze and compare
- 3. Analyze depth using RMSDEP

```
2001 5 7 0943 33.8gL* 56.564
                               3.177 6.0F*BER 36 1.0 4.6SBER 4.9WBER 4.0LBER1
SPEC AVERAGE MO 16.5 ST0.311 OM 76.3 f0 0.16 R7.9344 AL 2.65 WI130.8 MW 4.9 3
                                 7.1 0.0 -0.8329E+01 -0.3975E+05 0.1066E+05E
GAP= 67
               3.27
                          4.5
thsi event i svery specil since induced and very slow, so magnitudes are
                                                                              3
not representartive of the tru size of the event
                                                                              3
The file is locked not to be relocated. This event is especially stydied and 3
the solution given here should not be changed without good reasons.
                                                                              3
MW computed based on the spectral analysis is 4.9, whereas our conclusion for 3
the MW is 5.0 which is the average value obtained based on the above and the 3
moment tensor inversion results done separately (see Special Report)
                                                                              3
however, other calcualtion indica mw 4.5 (ottemoller et el, 2005)
                                                                              3
ml gives very low value (3.0) due to low frequency nature of event, in order
                                                                              3
assign a reprensative magnitude, ml = 4 is used
                                                                              3
    356.0
               85.0
                       -95.0
                                  0
                                                                     FOCMEC C F
2001 5 7 0943 33.5 L 56.551 3.187 15.0FFBER 51 1.0 5.0SBER 5.0BBER 4.9WBER3
2001 5 7 0943 34.0 L 56.526 3.193 12.0F BER 25 1.3 4.7SBER 5.0WBER
                                                                              3
```

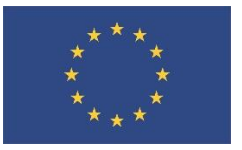

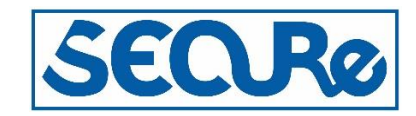

| First location determined on 7 May, 2001                                  | 3    |
|---------------------------------------------------------------------------|------|
| 2001 5 7 0943 35.5 L 56.601 3.513 0.0 BER 9 1.6 4.4SBER 5.0WBER           | 3    |
| previous locations                                                        | 3    |
| info in Ottemoller, et al, jgr 110, 2005                                  | 3    |
| 4.9 0.8 0.6 -1.0                                                          | 5    |
| 534 NORTH SEA                                                             | 3    |
| 6 MM BER                                                                  | 2    |
| STAT SP IPHASW D HRMM SECON CODA AMPLIT PERI AZIMU VELO AIN AR TRES W DIS | CAZ7 |

Table 5: Part of sfil from <u>ftp://ftp.geo.uib.no/pub/seismo/DATA/PARAMETRIC/2001/05/07-0943-33L.S200105</u>. The table is in Nordic format (see appendix A in Ottemöller et al. 2020).

#### 3.7 TAIWAN, 2018

The data found in the Taiwan-2018 tar file includes 20 events, data was kindly provided at the SEISAN workshop in Taiwan in 2018, at the Department of Earth Sciences, National Central University, Taoyuan. The table below list the main parameters for the 20 events.

Conduct the following exercises to experiment with automatic phase and amplitude picking and spectral analyses:

- 1. Register the waveform files in sfiles
- 2. Use the EEV program and AP and AM commands to perform automatic phase and amplitude picking.
- 3. Examine the data for outliers, quality of phase picks and compare output with manual spectral analysis.
- 4. Repeat the analysis for all events and observe if events that fail the automatic picking have significant features.

| 2018 | 210 | 356  | 20.3 | L | 23.860 | 121.557 | 15.0 | TES | 66 | 2.8 | 1.1CTES |         | 1        |  |
|------|-----|------|------|---|--------|---------|------|-----|----|-----|---------|---------|----------|--|
| 2018 | 210 | 737  | 49.4 | L | 23.957 | 121.578 | 9.00 | TES | 68 | .20 | 3.5LTES | 1.5CTES | 3.5WTES1 |  |
| 2018 | 210 | 842  | 57.2 | L | 23.971 | 121.585 | 9.30 | TES | 68 | .20 | 3.7LTES | 1.1CTES | 3.4WTES1 |  |
| 2018 | 210 | 1015 | 52.7 | L | 24.076 | 120.843 | 12.2 | TES | 44 | 2.8 | 3.9WTES |         | 1        |  |
| 2018 | 210 | 1432 | 22.0 | L | 23.985 | 121.547 | 13.3 | TES | 64 | .20 | 2.2LTES | 1.0CTES | 2.5WTES1 |  |
| 2018 | 210 | 1625 | 40.9 | L | 23.944 | 121.568 | 8.60 | TES | 67 | .20 | 1.1CTES | 3.0WTES | 1        |  |
| 2018 | 210 | 2227 | 24.5 | L | 23.908 | 121.536 | 9.20 | TES | 64 | .20 | 1.2CTES | 3.4WTES | 1        |  |
| 2018 | 210 | 2336 | 37.1 | L | 23.318 | 124.173 | 0.0  | TES | 54 | 3.0 |         |         | 1        |  |
| 2018 | 211 | 739  | 6.8  | L | 23.907 | 121.541 | 9.10 | TES | 67 | .20 | 4.1LTES | 1.4CTES | 4.0WTES1 |  |
| 2018 | 211 | 820  | 7.5  | L | 23.945 | 121.557 | 8.40 | TES | 65 | .10 | 1.3CTES | 3.7WTES | 1        |  |
| 2018 | 211 | 934  | 57.3 | L | 23.943 | 121.562 | 8.10 | TES | 61 | .20 | 3.2LTES | 1.0CTES | 3.1WTES1 |  |
| 2018 | 211 | 1038 | 21.8 | L | 23.958 | 121.556 | 10.3 | TES | 67 | .20 | 3.4LTES | 1.1CTES | 3.3WTES1 |  |
| 2018 | 212 | 1243 | 39.9 | L | 23.982 | 121.586 | 9.20 | TES | 61 | .20 | 0.7CTES | 2.6WTES | 1        |  |
| 2018 | 212 | 1559 | 38.0 | L | 27.523 | 120.741 | 15.0 | TES | 64 | .30 | 1.5CTES | 5.2WTES | 1        |  |
| 2018 | 212 | 2057 | 23.1 | L | 23.960 | 121.595 | 9.40 | TES | 68 | .20 | 2.3LTES | 0.8CTES | 2.5WTES1 |  |
| 2018 | 214 | 015  | 59.8 | L | 22.099 | 119.114 | 10.1 | TES | 57 | .30 | 1.5CTES | 5.3WTES | 1        |  |
| 2018 | 214 | 017  | 18.9 | L | 23.899 | 121.545 | 7.60 | TES | 67 | .20 | 3.3WTES |         | 1        |  |
| 2018 | 214 | 021  | 46.0 | L | 23.899 | 121.548 | 10.4 | TES | 66 | .20 | 4.0LTES | 1.3CTES | 4.0WTES1 |  |
| 2018 | 214 | 554  | 27.9 | L | 23.916 | 121.581 | 6.70 | TES | 64 | .20 | 1.1CTES | 3.5WTES | 1        |  |
| 2018 | 214 | 1732 | 4.0  | L | 23.978 | 121.594 | 9.70 | TES | 62 | .20 | 1.0CTES | 3.0WTES | 1        |  |

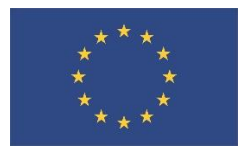

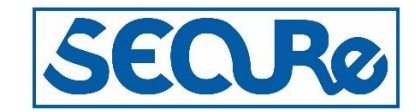

Table 6: Event times and preliminary parameters. The table is in Nordic format, line type 1 (see appendix A in Ottemöller et al. 2020).

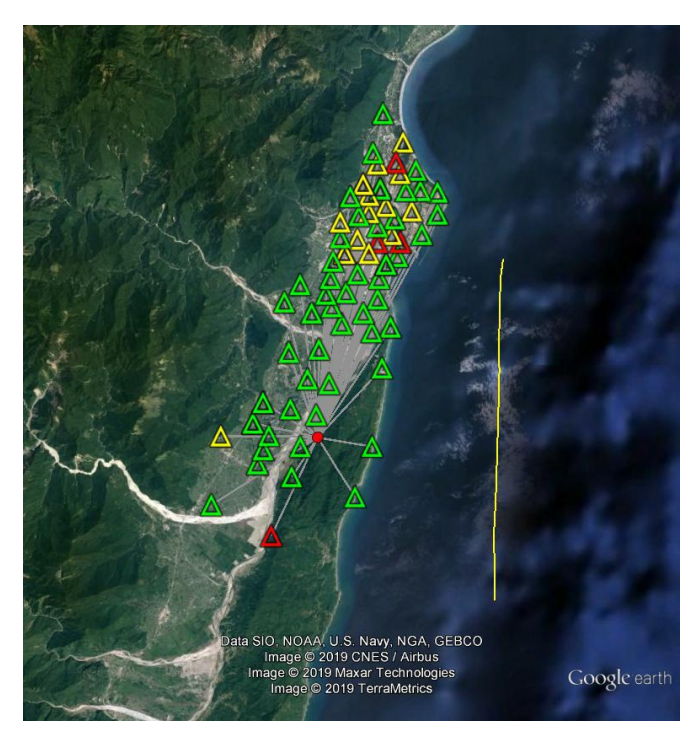

Figure 13: See description in Fig. 5. Yellow line is 25 km long. Image TerraMetric, plotted with Google earth 2020.

# 4 Analysing examples

In the following two subsections examples are given on how to analyse some of the data given above. The examples are given on a computer with Linux CentOS version 7.7 using the command line tools. Users that wish to use the GUI should refer to the SeisanExplorer in the SeisAn manual.

#### 4.1 THE NETHERLANDS, 2019

Unpack the Netherlands-2019.tar file in the work folder, enter the Netherlands-2019/event1 folder.

In the event1 folder data is prepared for the event KMNI have marked induced located near Loppersum, NE of Groningen, Netherlands on 6 SEP 2019 at 01:33:26Z, at a depth of 3 km with a magnitude of 1.0.

The folder contains one database file (sfile) and four waveform files all from the above event. The purpose of having four waveform files is to easily analyse data from a large number of seismic stations as deployed in the Norther Netherlands. Copy the STATION0.HYP file, with location parameters of the seismic stations, form the Netherlands-2019 folder to the Netherlands-2019/event1 folder.

Open the database file with the eev program and give your operator id and the t command:

\$ eev

Local directory Give operator code, max 3 characters

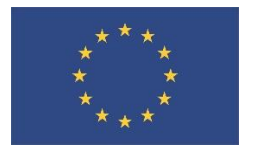

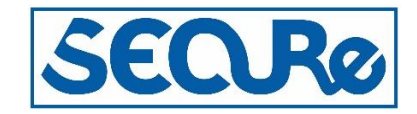

| pv                                 |                                            |     |
|------------------------------------|--------------------------------------------|-----|
| Reading events from base ,, 1      |                                            |     |
| # 1 6 Oct 2019 1:32 25 L           | ? t                                        |     |
|                                    |                                            |     |
| File name: 06-0132-25L.S201910     |                                            |     |
| 2019 10 6 132 25.0 L               |                                            | 1   |
| ACTION:ARG 19-11-21 09:00 OP:pv    | STATUS: ID:20191006013225                  | I   |
| 2019-10-06-0132-25M.DATA_aa        |                                            | 6   |
| 2019-10-06-0132-25M.DATA_ab        |                                            | 6   |
| 2019-10-06-0132-25M.DATA_ac        |                                            | 6   |
| 2019-10-06-0132-25M.DATA_ad        |                                            | 6   |
| STAT SP IPHASW D HRMM SECON CODA A | MPLIT PERI AZIMU VELO AIN AR TRES W DIS CA | .z7 |

The t command will show the content of the database file, where the 2019-10-06-01\* lines are pointer to the waveform files.

Plot the waveform data with the p command:

| # 1 6 Oct 2019 1:32 25                                | 5 L                         |         |                             | ?p   |
|-------------------------------------------------------|-----------------------------|---------|-----------------------------|------|
|                                                       | *****                       |         |                             | · [] |
| SELECT FILENAMES, FILLED OUT BOXES INDICATE SELECTION |                             |         |                             |      |
| 2019-10-06-0132-25M.DATA an 1                         | 2019-10-06-0132-25M.DATA_ab | 2       | 2019-10-06-0132-25M.DATA_ac | 3    |
| 2019-10-06-0132-25M.DATA_ad 4                         | ALL                         | a       | ок —                        | o    |
| NONE n                                                |                             |         |                             |      |
|                                                       |                             |         |                             |      |
|                                                       |                             |         |                             |      |
|                                                       |                             |         |                             |      |
|                                                       |                             |         |                             |      |
| 1                                                     |                             |         |                             |      |
| Figure 14: Waveform file selection                    | n window.                   |         |                             |      |
| Click on the file ending with _aa and                 | on ok                       |         |                             |      |
| # 1 6 Oct 2019 1:32 25                                | 5 L                         |         |                             | ? p  |
|                                                       |                             |         |                             | -    |
|                                                       |                             |         |                             |      |
| Plot options: Interactive                             | e picking                   | Return  |                             |      |
| Multi trace                                           | e plot on screen,           | def (0) |                             |      |
| Multi trace                                           | e plot on screen            | (1)     |                             |      |
|                                                       |                             |         |                             |      |

Multi trace plot on screen+laser(2) Multi trace plot on laser (3) Continuoues on screen (4) Continuoues on screen + laser (5) Continuoues on laser (6) Stop (q)

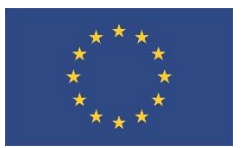

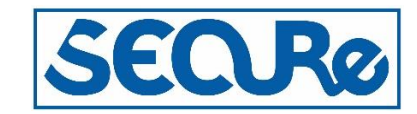

|                      |                        |                        |             | ***                   | **             |             |             | k           |           |
|----------------------|------------------------|------------------------|-------------|-----------------------|----------------|-------------|-------------|-------------|-----------|
| FILLED OUT BOXES IND | ICATE SELECTION. A * 1 | INDICATES & PHASE REAL | MORE CHANS: | NK OR f. all chans in | all vindovs: F |             |             |             |           |
|                      |                        |                        |             |                       |                |             |             |             |           |
| CHAL HE 2 1          | CHA1 HH 1 2            | CHA1 HH 2 3            | GHA3 HH 2 4 | СНАЗНИ 1 5            | CHA3 HH 2 6    | CHA4 HH Z 7 | CHA4 HH 1 8 | CHA4 HH 2 9 | RHAS HE 2 |
| CHA5 HH 1            | CHA5 HH 2              | DBN_HH_Z               | DBN HH N    | DBN HH E              | DROITHH Z      | DR011HH 1   | DR011HH 2   | DB012HH_Z   | DR012HH 1 |
| DR012HH 2            | DB013HH Z              | DR013HH 1              | DR013HH 2   | DBÚ14HH Z             | DR014HH 1      | DR014HH 2   | DRO21HH 2   | DR021HH 1   | DR021HH 2 |
| DR022HH Z            | DR022HH 1              | DR022HH 2              | DR023HH Z   | DR023HH 1             | DR023HH 2      | пв024нн г   | DR024HH 1   | DR024HH 2   | ENVI HH Z |
| ENV1 HH N            | ENV1 HH E              | ENV2 HH Z              | ENV2 HH N   | ENV2 HH E             | ENV3 HH Z      | ENV3 HH N   | ENV3 HH E   | ENV4 HH Z   | ENV4 HH N |
| ENV4 HH E            | FDG1_HH_Z              | FDG1 HH N              | FDG1 HH E   | FDG2 HH Z             | FDG2 HH N      | FDG2 HH E   | FURS HH Z   | FDG3 HH N   | FDG3 HH E |
| FDG4 HH Z            | FDG4 HH N              | FDG4 HH E              | FROLLING 2  | FR011HH 1             | FR011HH 2      | FR012hH Z   | FR012HH 1   | FR012HH 2   | FROISHH Z |
| FR013HH 1            | FR013HH 2              | FR014HH Z              | FR014HH 1   | FR014HH 2             | FR021HH Z      | FR021HH 1   | FR021HH 2   | FRO22HH Z   | FR022HH 1 |
| FR022HH 2            | FR023HH Z              | FR023HH 1              | FR023HH 2   | FR024HH Z             | FR024HH 1      | FR024HH 2   | FRO31HH 2   | FR031HH 1   | FR031HH 2 |
| FR032HH Z            | FR032HH 1              | FR032HH 2              | FR033HH Z   | FR033HH 1             | FR033HH 2      | FR034HH Z   | FR034HH 1   | FR034HH 2   | FSWI HH Z |
| FSW1 HH N            | FSV1 HH E              | FSW2 HH Z              | FSW2 HH N   | FSW2 HH E             | FSW3 HH Z      | FSW3 HH N   | FSW3 HH E   | FSW5 HH 2   | FSW5 HH N |
| FSW5 HH E            | G011 HH Z              | G011 HH 1              | G011 HH 2   | G012 HH Z             | G012 HH 1      | G012 HH 2   | G013 HH Z   | G013 HH 1   | G013 HH 2 |
| G014 HH Z            | 6014 HH 1              | 6014 HH 2              | G021 HH Z   | 6021 HH 1             | 6021 HH 2      | G022 HH Z   | G022 HH 1   | 6022 HH 2   | G023 HH Z |
| G023 HH 1            | 6023 HH 2              | G024 HH Z              | G024 HH 1   | 6024 HH 2             | G031 HH Z      | 6031 HH 1   | G031 HH 2   | 6032 HH Z   | G032 HH 1 |
| G032 HH 2            | 6033 HH Z              | 6033 HH 1              | G033 HH 2   | 6034 HH Z             | 6034 HH 1      | 6034 HH 2   | G041 HH Z   | 6041 HH 1   | G041 HH 2 |
| G042 HH Z            | 6042 HH 1              | G042 HH 2              | G043 HH Z   | G043 HH 1             | 6043 HH 2      | G044 HH Z   | G044 HH 1   | 6044 HH 2   | G051 HH Z |
| G051 HH 1            | 6051 HH 2              | G052 HH 2              | G052 HH 1   | G052 HH 2             | 6053 HH Z      | 6053 HH 1   | G053 HH 2   | G054 HH Z   | G054 HH 1 |
| G054 HH 2            | G061 HH Z              | G061 HH 1              | G061 HH 2   | G062 HH Z             | G062 HH 1      | 6062 HH 2   | G063 HH Z   | 6063 HH 1   | G063 HH 2 |
| G064 HH Z            | 6064 HH 1              | 6064 HH 2              | G071 HH 2   | G071 HH 1             | 6071 HH 2      | G072 HH Z   | G072 HH 1   | G072 HH 2   | G073 HH Z |
| 6073 HH 1            | 6073 HH 2              | G074 HH 2              | G074 HH 1   | G074 HH 2             | G081 HH Z      | 6081 HH 1   | G081 HH 2   | 6082 HH Z   | G082 HH 1 |
| G082 HH 2            | 6083 HH Z              | G083 HH 1              | G083 HH 2   | G084 HH Z             | 6084 HH 1      | G084 HH 2   | G091 HH 2   | 6091 HH 1   | G091 HH 2 |
| 6092 HH Z            | 6092 HH 1              | 6092 HH 2              | G093 HH Z   | 6093 HH 1             | 6093 HH 2      | 6094 HH Z   | 6094 HH 1   | 6094 HH 2   | G101 HH Z |
| G101 HH 1            | 6101 HH 2              | G102 HH 2              | G102 HH 1   | 6102 HH 2             | G103 HH Z      | 6103 HH 1   | G103 HH 2   | G104 HH Z   | G104 HH 1 |
| 6104 HH 2            | 6111 HH 2              | 6111 HH 1              | G111 HH 2   | G112 HH Z             | 6112 HH 1      | 6112 HH 2   | 6113 HH Z   | 6113 HH 1   | 6113 HH 2 |
| G114 HH Z            | 6114 нн 1              | G114 HH 2              | G121 HH Z   | 6121 HH 1             | 6121 HH 2      | G122 HH Z   | G122 HH 1   | 6122 HH 2   | G123 HH Z |
| All Z Z              | Picked p               | AUL a                  | ОК О        | NONE n                |                |             |             |             |           |

### Figure 15: Channel selection window.

Click "All z" to view only vertical channels and click OK, repeat in next window.

The time series from the first station in the waveform file is now plotted and it is quit noisy, probably from nearby machinery, see figure below.

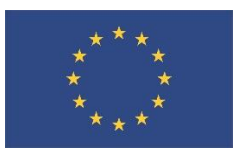

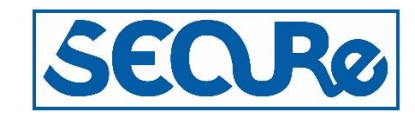

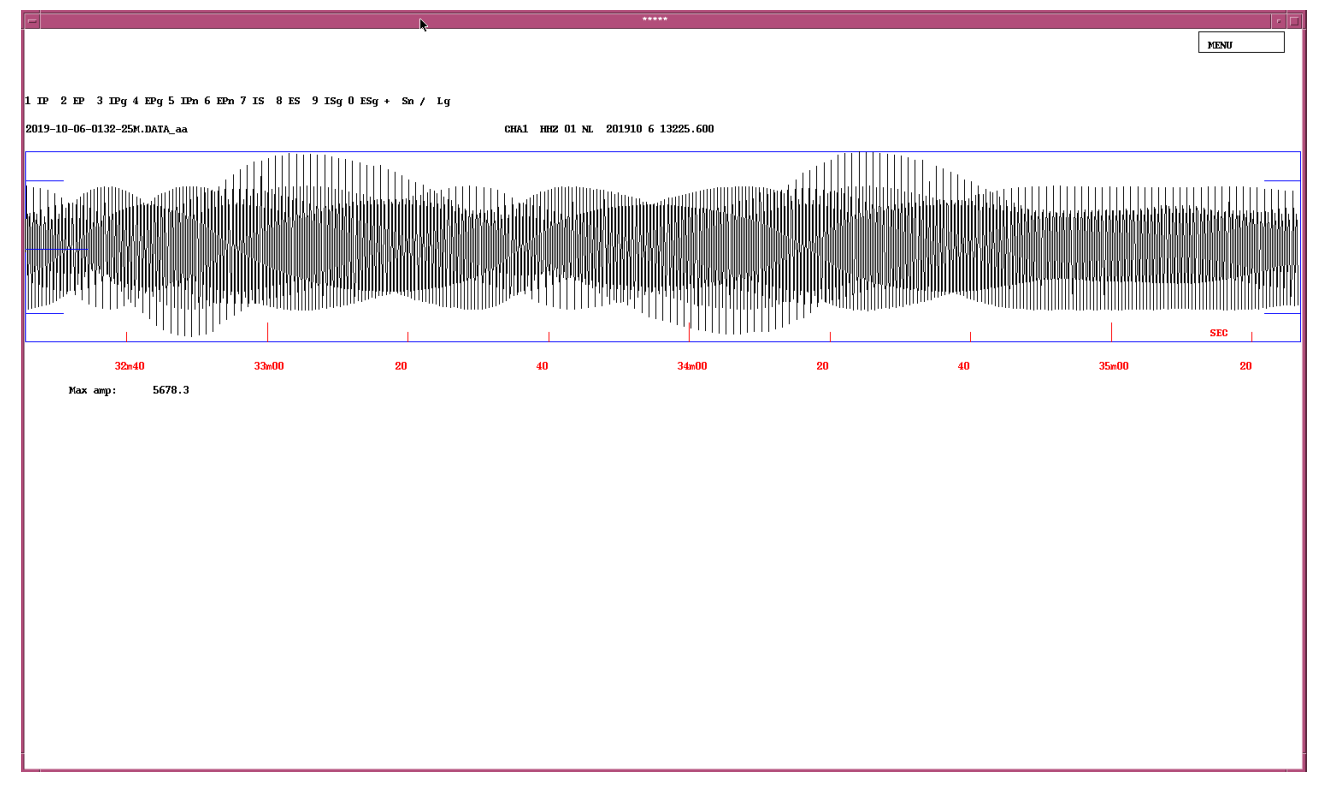

#### Figure 16: Data from vertical sensor.

|                 |          |      |                                         | -             |                                                                                                    |         | -           |         |                                        | 10        |       | 10                                                                                                    |           | T                                                                                                    | - 10                                  |         |                                                                                                    |                           | 1        |                                         |      |                            | 1                        |               |                   |                  |          |
|-----------------|----------|------|-----------------------------------------|---------------|----------------------------------------------------------------------------------------------------|---------|-------------|---------|----------------------------------------|-----------|-------|----------------------------------------------------------------------------------------------------|-----------|----------------------------------------------------------------------------------------------------|---------------------------------------|---------|----------------------------------------------------------------------------------------------------|---------------------------|----------|-----------------------------------------|------|----------------------------|--------------------------|---------------|-------------------|------------------|----------|
| Filt            | . 01     | l1   | z                                       | .1- 1         | x                                                                                                    | 1-5     | v           | 5-      | ю ь                                    | 10-15     | n     | 15-25                                                                                                    | m         | 2-4                                                                                                    | ;                                     | WA      | v                                                                                                    | mb j                      | nl       | 3                                       | J    | Ms k                       | MS                       | К             | NENI              | 1                |          |
| Regis           | p Lo     | ocat | 1                                       | Dist          | _                                                                                                    | Scale   | *           | Fix     | F,                                     | Rotat     | υ     | Groun                                                                                                    | g         | Back                                                                                                    | в                                     | Oth C   | 0                                                                                                    | Help ?                    | Qu       | it                                      | q    | Toggl t                    | Next                     | f             | Plot              | ;                | r        |
| Del W           | d De     | el S | D                                       | Merge         | м                                                                                                    | Out     | 0           | Ias     | o I                                    | FK        | F     | Next¥                                                                                                    |           | Oth V                                                                                                    | w                                     | <w></w> | z                                                                                                    | ж x                       | Pa       | ctM                                     | р    | AllC y                     | Outv                     | т             | Print             | ;                | >        |
|                 |          |      | 2019                                    | 10 6 132      | 25.0                                                                                                    | L       |             |         |                                        |           |       |                                                                                                    |           |                                                                                                    |                                       |         |                                                                                                    |                           |          | 01                                      | P: p | v Last ACTIO               | I: ARG I                 | oy: pv        |                   |                  | _        |
| CHA1 HHZ 01     | NT       |      | Plot                                    | start tim     | e: 201                                                                                                    | 9 10 6  | 1:3         | 32 1    | 9.582                                  |           |       | Wednesdown w                                                                                                    |           |                                                                                                    |                                       |         |                                                                                                    |                           |          |                                         |      |                            | ka ka dana mangang ka ka |               |                   |                  |          |
|                 | 8        |      |                                         | 100 and and a | NIA AND                                                                                                    |         |             | Mining  | Non                                    |           |       |                                                                                                    | NUMBER OF |                                                                                                    | sati                                  |         | , in the second second s | Min Market                |          | *******                                 |      |                            | <i>icide</i> )it         | Sere .        | 2007              | in in the second |          |
|                 |          |      | 2                                       | 168           |                                                                                                    |         |             | =:mt    |                                        | acontai ( | Rinn. |                                                                                                    | 200       | - 11 ki ki (***                                                                                                    | ίų.                                   |         |                                                                                                    |                           | nn i     |                                         | 14.  |                            |                          | - 101         |                   |                  |          |
| 職員議             |          |      |                                         |               |                                                                                                    |         |             |         |                                        |           |       |                                                                                                    |           |                                                                                                    |                                       |         |                                                                                                    |                           |          |                                         |      |                            |                          | 刘辂            |                   |                  | ~~       |
| <b>18</b> 33 HE |          |      |                                         |               | \$\$\$\$\$¢?                                                                                                    |         |             |         |                                        |           |       |                                                                                                    |           |                                                                                                    |                                       |         |                                                                                                    |                           |          |                                         |      |                            |                          |               |                   |                  |          |
| 1993.118月       |          |      |                                         |               |                                                                                                    |         |             |         |                                        |           |       |                                                                                                    |           |                                                                                                    | ~                                     |         |                                                                                                    |                           |          | ***                                     |      |                            |                          | 186           |                   | ****             | :        |
|                 | 1        |      |                                         | 1             |                                                                                                    |         | 3.22        |         |                                        |           |       |                                                                                                    |           |                                                                                                    | i i i i i i i i i i i i i i i i i i i |         |                                                                                                    |                           |          |                                         |      |                            |                          | 13            |                   |                  | ,        |
|                 |          |      |                                         | 28            | 22                                                                                                    |         | 2           |         |                                        |           |       |                                                                                                    | *         |                                                                                                    |                                       |         | ž                                                                                                    |                           | ~        |                                         | 2    |                            |                          |               |                   |                  | <i></i>  |
|                 |          |      |                                         |               |                                                                                                    |         |             |         |                                        |           |       |                                                                                                    |           |                                                                                                    |                                       |         |                                                                                                    |                           | -        |                                         |      |                            | ž į                      | 00 <b>1</b> 1 |                   |                  | λ.<br>Ve |
| 翻題              |          |      |                                         |               | <u>.) (}</u>                                                                                                    |         | North Party |         |                                        | ****      |       | Barren and a state                                                                                                    |           |                                                                                                    | 80                                    |         | <b></b>                                                                                                    |                           |          | ****                                    |      |                            | , and the                |               |                   |                  |          |
|                 |          |      |                                         | 136           |                                                                                                    | *****   |             | ******* |                                        |           | ****  | A                                                                                                    |           | *****                                                                                                    |                                       |         | apposes.                                                                                                    | ×                         |          |                                         |      |                            |                          | 1444          |                   | 45.00.004        | Ξ.       |
| 翻服              |          |      |                                         | 4             | (                                                                                                    |         |             |         | ······································ |           |       |                                                                                                    |           |                                                                                                    |                                       |         |                                                                                                    | 1                         | 177      |                                         |      |                            |                          |               |                   |                  | 2        |
|                 |          |      | ~                                       | 30.           |                                                                                                    |         |             |         | <u></u>                                |           |       |                                                                                                    | -         |                                                                                                    |                                       |         |                                                                                                    |                           | -        |                                         | 22   |                            |                          | - 131         |                   |                  | £        |
| 開發調整            |          |      | ~                                       |               |                                                                                                    |         |             |         |                                        |           |       |                                                                                                    | 200       |                                                                                                    |                                       |         | â                                                                                                    |                           |          | ~~~~~~~~~~~~~~~~~~~~~~~~~~~~~~~~~~~~~~~ | ~    |                            |                          | 198           |                   |                  | ÷.       |
| 開開服             |          |      |                                         | 1             |                                                                                                    |         |             |         |                                        |           |       | finge en                                                                                                    |           |                                                                                                    | ~~~~                                  |         |                                                                                                    |                           |          |                                         |      | ~~~~~                      |                          | 611           |                   |                  | <u>.</u> |
| 目前 服            |          |      |                                         | -             |                                                                                                    |         | -           |         |                                        |           |       |                                                                                                    |           |                                                                                                    | 200                                   |         | 2                                                                                                    |                           |          |                                         | -    |                            |                          |               |                   |                  | ~        |
|                 | SH       |      |                                         | 1             |                                                                                                    | <u></u> |             |         |                                        |           |       |                                                                                                    | <u></u>   |                                                                                                    |                                       |         | <u></u>                                                                                                    |                           |          |                                         |      |                            |                          | - 653         |                   |                  | ·        |
|                 | 8        |      | _                                       |               |                                                                                                    |         |             |         |                                        |           |       |                                                                                                    |           |                                                                                                    |                                       |         |                                                                                                    |                           |          |                                         |      |                            |                          |               |                   |                  |          |
| 闘が服             |          |      |                                         | 213           | ż                                                                                                    |         |             | 5       |                                        |           |       |                                                                                                    | 22        | ~~~~~~~~~~~~~~~~~~~~~~~~~~~~~~~~~~~~~~~                                                                                                    |                                       |         |                                                                                                    |                           | 22       |                                         | 22   |                            | 2000                     | 一個。           | *****             |                  | <u>.</u> |
|                 | 8        |      | -                                       | 112           | é de la competencia de la competencia de la comp |         |             |         |                                        |           |       |                                                                                                    | ŝ         | ç                                                                                                    |                                       |         |                                                                                                    |                           | -        |                                         | ÷    |                            |                          | 潮             |                   |                  | 2        |
| 開邦 服            | 8        |      | ~~                                      |               |                                                                                                    |         |             |         |                                        |           |       |                                                                                                    | -         |                                                                                                    |                                       |         |                                                                                                    |                           | -        |                                         | ŝ    |                            |                          | 二胡            |                   |                  | 13       |
|                 |          |      | -3                                      | 111           |                                                                                                    |         | -           |         |                                        |           |       |                                                                                                    |           |                                                                                                    | æ                                     |         | 200                                                                                                    |                           |          |                                         |      |                            |                          |               |                   |                  | 2        |
|                 |          |      | - 3                                     | 18            | 200                                                                                                    | 2:      |             | 222     |                                        | and E     |       |                                                                                                    |           |                                                                                                    | ŝ                                     |         | ÷                                                                                                    |                           |          | i, and                                  |      |                            | 9                        | - 13          | Wat               |                  | ŝ        |
|                 | 8        |      |                                         | iii .         |                                                                                                    |         |             |         |                                        |           |       |                                                                                                    | <u> </u>  |                                                                                                    | 1                                     |         |                                                                                                    |                           |          | A                                       | ~    |                            |                          | - 徽           | ****              |                  |          |
|                 | ŝ.       |      |                                         |               |                                                                                                    |         |             |         |                                        |           |       |                                                                                                    |           |                                                                                                    |                                       |         | ¥                                                                                                    |                           |          |                                         |      |                            |                          | 創             | ***               |                  |          |
|                 |          |      |                                         |               | to the second                                                                                                    |         | ŝ           |         |                                        | andra El  |       |                                                                                                    |           |                                                                                                    |                                       |         |                                                                                                    |                           | 2        |                                         | ***  |                            |                          | 翻             |                   | ~~~~             |          |
|                 |          |      | ~~~~~~~~~~~~~~~~~~~~~~~~~~~~~~~~~~~~~~~ | 34            |                                                                                                    |         |             |         | ÷                                      |           |       | Victoria de la compañía de la compañía de la |           |                                                                                                    | -20                                   |         |                                                                                                    |                           |          |                                         |      |                            |                          |               |                   |                  | <u>_</u> |
|                 |          |      | - 2                                     | 14            |                                                                                                    |         |             |         |                                        |           |       | ****                                                                                                    |           |                                                                                                    |                                       | ·····   |                                                                                                    |                           |          |                                         |      |                            |                          | - 1雅 -        |                   | <u> </u>         | z        |
|                 | <b>1</b> |      |                                         |               |                                                                                                    |         |             |         | <i></i>                                |           |       |                                                                                                    |           |                                                                                                    |                                       |         |                                                                                                    |                           |          |                                         |      |                            |                          | 11            |                   |                  | ۰.<br>م  |
|                 |          |      |                                         |               |                                                                                                    |         |             |         |                                        |           |       |                                                                                                    | -         |                                                                                                    | 2                                     |         |                                                                                                    |                           | -        |                                         |      |                            |                          | 鐁             |                   |                  |          |
|                 |          |      |                                         | <b>. (f</b>   |                                                                                                    |         |             |         |                                        | ****      |       |                                                                                                    |           |                                                                                                    |                                       |         |                                                                                                    |                           | <u> </u> |                                         |      |                            |                          |               | BCTN              |                  | *        |
| 6023 1112       | ЯŁ       |      |                                         | -20           |                                                                                                    |         |             |         |                                        |           |       |                                                                                                    | 4-14-14   | and the second second sec |                                       |         |                                                                                                    | 17-840-9-71-71-192-192-19 |          |                                         |      | and a second second second |                          | 296           | arrest the second |                  |          |
| Event # 1       |          |      |                                         |               |                                                                                                    |         |             | 1       | h33                                    |           |       |                                                                                                    |           |                                                                                                    | 3                                     | 34      |                                                                                                    |                           |          |                                         |      | 3                          | 5                        | -10           |                   |                  |          |

In the MENU select Toggl, all the vertical channels from all the seismic stations are now plotted:

### Figure 17: Unfiltered vertical data.

The data are unfiltered but a signal of a possible event is visible on the stations in the middle. Press the '5-10' box and the 'Plot' box to apply a 5 to 10 Hz bandpass filter:

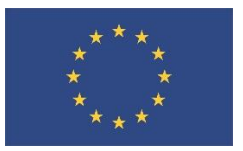

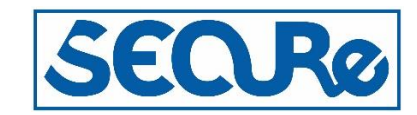

| -                                      |       |            |      |             |                                                                                                    |                                        |        |                                                                                                    |                                                                                                    |                                             |                                                                                                    |                           |                                                                                                    |                       |                                        |        |                                                                                                    |            |                     |                    |                                          |                |              |               | - L |
|----------------------------------------|-------|------------|------|-------------|----------------------------------------------------------------------------------------------------|----------------------------------------|--------|----------------------------------------------------------------------------------------------------|----------------------------------------------------------------------------------------------------|---------------------------------------------|----------------------------------------------------------------------------------------------------|---------------------------|----------------------------------------------------------------------------------------------------|-----------------------|----------------------------------------|--------|----------------------------------------------------------------------------------------------------|------------|---------------------|--------------------|------------------------------------------|----------------|--------------|---------------|-----|
| 7:34                                   |       | 01 1       |      |             | 1                                                                                                    | 1 5                                    |        | F 10 1                                                                                                    | 10.15                                                                                                    |                                             | 10.00                                                                                                    |                           | 4                                                                                                    |                       |                                        |        |                                                                                                    | 1          | -                   | <b>N</b>           | 1                                        | 267            |              | 1000          |     |
| FIIT                                   |       | 011        | z    | 1.1         | -1 X                                                                                                    | 1-5                                    | v      | 5-10 D                                                                                                    | 10-15                                                                                                    | n                                           | 15-25 m                                                                                                    |                           | 4 ;                                                                                                    | WA.                   | v                                      | mo     |                                                                                                    | ms         | J                   | ms                 | к                                        | MS .           | ĸ            | a activ       |     |
| Barria                                 |       | Teast      | 1    | Ш. п.       | 1. A. A.                                                                                                    | Casle                                  |        | Fint                                                                                                    | Potat                                                                                                    |                                             | 0                                                                                                    | Bag                       |                                                                                                    | 011.0                 |                                        | Hele   |                                                                                                    | ouit       |                     | Torral             |                                          | North          | - E          | Dlat          |     |
| negrs                                  |       | Locar      | 1    | 1           | iist _                                                                                                    | scale                                  |        | riar ,                                                                                                    | notat                                                                                                    |                                             | oroun y                                                                                                    |                           | к <u></u>                                                                                                    | UCD C                 | U                                      | nert   | Ψ :                                                                                                    | June       | 4                   | Toggr              | t                                        | NCAL           | -            | FIOU          | -   |
| Del W                                  | é     | I nel s    | n    | Me          | www.W                                                                                                    | Out                                    | 0      | Taso T                                                                                                    | FK                                                                                                    | F                                           | Nextli                                                                                                    | Oth                       | u u                                                                                                    | (W)                   | 2                                      | SHC.   | · • •                                                                                                    | Parth      | r p                 | A110               |                                          | Out W          | т            | Print         |     |
| 201 1                                  |       | DOLD       |      |             |                                                                                                    | out                                    | •      | raop 1                                                                                                    |                                                                                                    | -                                           |                                                                                                    | _ our                     |                                                                                                    |                       |                                        |        |                                                                                                    | - area     |                     | , miles            | 2                                        | Juck           | -            | 11 mil        |     |
|                                        |       |            | 2019 | <i>i</i> 10 | 6 132 25.0                                                                                                    | L                                      |        |                                                                                                    |                                                                                                    |                                             |                                                                                                    |                           |                                                                                                    |                       |                                        |        |                                                                                                    |            | 0P:                 | pv Las             | t ACTION                                 | : ARG by:      | pv           |               |     |
|                                        |       |            | Plot | : sta       | art time: 201                                                                                                    | 9 10 6                                 | 1:3    | 2 19.582                                                                                                    |                                                                                                    |                                             |                                                                                                    |                           |                                                                                                    |                       |                                        |        |                                                                                                    |            | Filt                | : 5.000            | 10.000                                   | 41             |              |               |     |
| <del>CH63</del> HH                     | ₹ A1  | NH.        |      | -           |                                                                                                    |                                        |        |                                                                                                    | of the proceeding of the                                                                                         | 1.1.1.                                      |                                                                                                    |                           |                                                                                                    | $r^{r}$               |                                        |        |                                                                                                    |            |                     |                    |                                          |                |              |               |     |
| 日日 日日 日日 日日 日日 日日 日日 日日 日日 日日 日日 日日 日日 | 8 ⊞   | 雞          |      | f           | the state of the second                                                                                                    | in a fight and a start of the          | 1.6440 |                                                                                                    | the second second                                                                                                |                                             | Mar North Andrews                                                                                                    | ***                       |                                                                                                    |                       |                                        |        | yes introduced in a                                                                                             |            |                     |                    | - laster al more de la                   | 1 20.          | 96           |               |     |
| ##133 ##                               | ş     | 耕          |      |             | the second second second                                                                                                    |                                        | -      |                                                                                                    |                                                                                                    | - 1. A. A. A. A. A. A. A. A. A. A. A. A. A. | and the second second second                                                                                                    | Contraction of the second | and the second second s |                       |                                        |        | dela falta falta de la construcción de la construcción de la construcción de la construcción de la construcción | ······     |                     |                    |                                          | 5.67           | 20.          | darian liytaa | i   |
| 田田24 田田                                | 5     | 誑          |      | 1           |                                                                                                    |                                        |        | 1. 1                                                                                                    |                                                                                                    |                                             |                                                                                                    |                           |                                                                                                    |                       |                                        |        |                                                                                                    |            |                     |                    |                                          |                | 62           | ,             |     |
| HKB13 HH                               | 2     | 梿          |      |             |                                                                                                    | Contractor de Contra                   |        | and the second second second second second second second second second second second second second second second                                                                                                    | and the second second second second second second second second second second second second second second second |                                             |                                                                                                    |                           |                                                                                                    |                       |                                        |        | and have been to be                                                                                             |            |                     | were the second    |                                          |                | - <b>H</b>   |               |     |
| 出い 単語                                  | ę.    | 羅          |      |             | 4,                                                                                                    |                                        |        |                                                                                                    |                                                                                                    |                                             |                                                                                                    |                           |                                                                                                    |                       |                                        |        |                                                                                                    |            |                     |                    |                                          |                | 40           |               |     |
| <b>FKH23 HH</b>                        | ž     | 揕          |      | 1           |                                                                                                    |                                        |        | ·····                                                                                                    |                                                                                                    |                                             | *****                                                                                                    |                           |                                                                                                    |                       |                                        | ****** |                                                                                                    |            |                     |                    |                                          | 8.00           | -14          |               |     |
|                                        | ŧ Hł  | 8±         |      |             |                                                                                                    |                                        |        |                                                                                                    |                                                                                                    |                                             |                                                                                                    |                           |                                                                                                    |                       |                                        |        |                                                                                                    |            |                     |                    |                                          |                | 13           |               |     |
| <b>部約4 排</b>                           | 8 81  | 狫          |      | 1           |                                                                                                    |                                        | A      |                                                                                                    | and the second second                                                                                            |                                             | *****                                                                                                    |                           |                                                                                                    |                       |                                        |        |                                                                                                    |            | top/mayord          |                    |                                          |                | -1ÿ          |               |     |
| 翻發翻                                    | ę –   | 狂          |      |             |                                                                                                    |                                        |        |                                                                                                    |                                                                                                    | -                                           |                                                                                                    |                           |                                                                                                    |                       |                                        |        |                                                                                                    |            |                     |                    |                                          | 5.09           | -26          | A             |     |
| 田田 田田                                  | ę –   | 揵          |      |             |                                                                                                    | ······································ |        | ······································                                                                                                    |                                                                                                    | · · · · · ·                                 |                                                                                                    |                           |                                                                                                    | and the second second | ****                                   |        | - martine to a                                                                                                  |            |                     |                    |                                          |                |              | ·····         |     |
| 翻狂翻                                    | 8 nn  | SE .       |      |             |                                                                                                    |                                        |        |                                                                                                    |                                                                                                    |                                             |                                                                                                    |                           |                                                                                                    |                       |                                        |        | -                                                                                                    |            |                     | 0                  |                                          | 9 09           | 12           |               |     |
| 甜脸 攤                                   | ٤ III | SHE 1      |      |             |                                                                                                    |                                        |        |                                                                                                    |                                                                                                    |                                             |                                                                                                    |                           |                                                                                                    |                       |                                        |        |                                                                                                    |            |                     |                    |                                          |                | 18           | ******        |     |
| 招辞 職                                   | 8 H2  | 狂          |      | - 1         |                                                                                                    |                                        |        |                                                                                                    |                                                                                                    |                                             |                                                                                                    |                           |                                                                                                    |                       |                                        |        |                                                                                                    |            |                     | in a second second |                                          | a 63           | 17           |               |     |
| <b>豚鶏 瓶</b>                            | 8 8H  | 襚          |      |             |                                                                                                    |                                        |        |                                                                                                    |                                                                                                    |                                             |                                                                                                    | 1                         |                                                                                                    |                       |                                        |        |                                                                                                    | ( <u>)</u> |                     |                    |                                          |                | - <b>1</b> 1 |               |     |
| 脱拉 翻                                   | 8     | 耕          |      |             | · · · · · · · · · · · · · · · · · · ·                                                                                                    |                                        |        |                                                                                                    |                                                                                                    |                                             | T.                                                                                                    | A                         | and the second                                                                                                    |                       |                                        |        |                                                                                                    | -          |                     |                    |                                          | 9.24           | 14           |               |     |
| 6223 HH                                | ž     | 裢          |      | - 1         |                                                                                                    |                                        |        |                                                                                                    |                                                                                                    |                                             |                                                                                                    | ~~~~~~                    |                                                                                                    |                       |                                        |        |                                                                                                    |            |                     |                    |                                          |                | 鵨            |               |     |
| 1824 田                                 | ę.    | 鎌          |      |             | and the second second se | anti-trankta-ana-ar-                   |        |                                                                                                    | enderstanderstration                                                                                             | -                                           | An an an an an an an an an an an an an an                                                                                                    | 10-3-34M                  |                                                                                                    | ·                     | and an an all all and a                |        |                                                                                                    | *****      | فسلام وسير مستعرفها |                    | an an an an an an an an an an an an an a |                | \$16         |               |     |
| 1232 田                                 | 2     | 挺          |      | i           |                                                                                                    |                                        |        |                                                                                                    |                                                                                                    | -                                           | <i>C.M.</i>                                                                                                    | ~                         |                                                                                                    |                       |                                        |        |                                                                                                    |            |                     |                    |                                          |                | 15ĕ –        |               | _   |
| 財設 翻                                   | ę –   | 鏈          |      |             |                                                                                                    |                                        |        |                                                                                                    |                                                                                                    | ~                                           |                                                                                                    |                           |                                                                                                    |                       |                                        |        |                                                                                                    |            |                     |                    |                                          | 1              |              |               | _   |
| 田好 田                                   | ž     | 3E         |      | 1           |                                                                                                    |                                        |        |                                                                                                    |                                                                                                    |                                             |                                                                                                    |                           |                                                                                                    |                       |                                        |        |                                                                                                    |            |                     |                    |                                          |                | 130          |               |     |
| 単語   単                                 | ž.    | 挺          |      | - 8         |                                                                                                    |                                        |        |                                                                                                    |                                                                                                    |                                             |                                                                                                    |                           | ·····                                                                                                    |                       |                                        |        |                                                                                                    |            |                     |                    |                                          |                | 28X          |               | _   |
| 群群 翻                                   | 5     | 8          |      | - 8         |                                                                                                    |                                        |        |                                                                                                    |                                                                                                    |                                             | france                                                                                                    |                           |                                                                                                    |                       |                                        |        |                                                                                                    |            |                     |                    |                                          |                | 214          |               | _   |
| 赶我 瓶                                   | ž.    | 紙          |      |             |                                                                                                    | ~~~~~                                  |        |                                                                                                    |                                                                                                    |                                             |                                                                                                    |                           |                                                                                                    |                       | ······································ |        |                                                                                                    |            |                     |                    |                                          |                | 18 <b>1</b>  |               |     |
| 財務 翻                                   | ĝ.    | 俳          |      | - 8         |                                                                                                    |                                        |        |                                                                                                    |                                                                                                    |                                             | - Alfriance                                                                                                    |                           |                                                                                                    |                       |                                        |        |                                                                                                    | and and    |                     |                    |                                          |                | fhž          |               | =   |
| 顧野 瓶                                   | ž.    | 斑          |      |             |                                                                                                    |                                        |        |                                                                                                    |                                                                                                    |                                             | 44                                                                                                    | ~ ~ ~ ~                   |                                                                                                    |                       | •                                      |        |                                                                                                    |            |                     | ** *               |                                          |                | 847          | · ·           | _   |
| 膨胀 攤                                   | ş.    | 錐          |      | - 8         |                                                                                                    |                                        |        |                                                                                                    |                                                                                                    |                                             | the second second second second second second second second second second second second second second second se                                                                                                    |                           |                                                                                                    |                       |                                        |        |                                                                                                    |            |                     |                    |                                          |                | 123          |               |     |
| 段時 田                                   | ž     | 3E         |      |             |                                                                                                    |                                        |        |                                                                                                    | *                                                                                                    |                                             |                                                                                                    |                           |                                                                                                    |                       |                                        |        |                                                                                                    |            |                     |                    |                                          |                | 132          |               |     |
| 拍拍                                     | 2     | <u>s</u>   |      | -           |                                                                                                    |                                        |        |                                                                                                    |                                                                                                    | ~~~~~                                       | - house -                                                                                                    |                           |                                                                                                    |                       |                                        |        |                                                                                                    |            |                     |                    |                                          |                | 譅            |               |     |
| 群群 趣                                   | ž     | 雞          |      |             |                                                                                                    |                                        |        |                                                                                                    |                                                                                                    |                                             | - Margaria - Cart                                                                                                    |                           |                                                                                                    |                       |                                        |        |                                                                                                    |            |                     |                    |                                          |                | 12           |               |     |
| 胡鶏                                     | 2     | N.         |      |             |                                                                                                    |                                        |        |                                                                                                    |                                                                                                    | -                                           |                                                                                                    | ~~~~~                     |                                                                                                    | ~ ~~                  |                                        |        |                                                                                                    | ~~~~       |                     |                    |                                          |                | 132          |               | _   |
| 開發 翻                                   | Ę.    | 錘          |      |             |                                                                                                    |                                        |        |                                                                                                    |                                                                                                    |                                             |                                                                                                    |                           |                                                                                                    |                       |                                        |        |                                                                                                    |            |                     |                    |                                          |                | 181          |               |     |
| 餅袄 攤                                   | 2     | ALL N      |      | - 1         |                                                                                                    |                                        |        |                                                                                                    |                                                                                                    |                                             | - And the street of the street of the street |                           |                                                                                                    |                       |                                        |        |                                                                                                    |            |                     |                    |                                          |                | 18           |               |     |
| 開封 攤                                   | ę –   | 舞          |      |             |                                                                                                    |                                        |        |                                                                                                    |                                                                                                    |                                             |                                                                                                    |                           | · · · · · · · · · · · · · · · · · · ·                                                                                                    |                       |                                        |        | · · · · · · · · · · · · · · · · · · ·                                                                           |            |                     |                    |                                          | ,              | .11          |               |     |
| 朗科 瓶                                   | ž.    | XE .       |      |             |                                                                                                    |                                        |        | <u> </u>                                                                                                    |                                                                                                    |                                             |                                                                                                    |                           |                                                                                                    |                       |                                        |        |                                                                                                    |            |                     |                    |                                          |                | H -          |               | _   |
| 財防 攤                                   | ę –   | 8±         |      |             |                                                                                                    | •••••                                  |        | ·                                                                                                    | • • •                                                                                                    |                                             |                                                                                                    |                           |                                                                                                    |                       |                                        |        |                                                                                                    |            | ~                   |                    |                                          |                | 20           |               |     |
| 開料 斑                                   | ş     | 狂          |      | 1           |                                                                                                    |                                        |        |                                                                                                    |                                                                                                    |                                             |                                                                                                    |                           |                                                                                                    |                       |                                        |        |                                                                                                    |            |                     |                    |                                          |                | - Ni         |               |     |
| 開発 翻                                   | 8     | <b>新</b>   |      |             |                                                                                                    |                                        |        |                                                                                                    |                                                                                                    |                                             |                                                                                                    |                           |                                                                                                    |                       |                                        |        |                                                                                                    | ~~~~       |                     |                    | *****                                    |                | - 66         |               |     |
| 6882 88                                | 8     | SE .       |      |             |                                                                                                    |                                        |        |                                                                                                    |                                                                                                    |                                             |                                                                                                    |                           |                                                                                                    |                       |                                        |        |                                                                                                    |            |                     |                    |                                          |                | 67           |               |     |
| 開發 翻                                   | 8     | 8 <b>1</b> |      |             |                                                                                                    |                                        |        |                                                                                                    |                                                                                                    |                                             |                                                                                                    |                           |                                                                                                    | · · · · · · · ·       | ,                                      |        |                                                                                                    |            |                     |                    |                                          |                | - <b>11</b>  |               |     |
| 開好 鐵                                   | č,    | 錘          |      |             |                                                                                                    |                                        |        |                                                                                                    |                                                                                                    |                                             | 1. 1. 1. 1. 1. 1. 1. 1. 1. 1. 1. 1. 1. 1                                                                                                    |                           | - Alexandre and a second                                                                                                    |                       |                                        |        |                                                                                                    |            |                     |                    |                                          |                | 圓            |               |     |
| 開設 攤                                   | 8     | 诳          |      | -1          |                                                                                                    |                                        |        |                                                                                                    |                                                                                                    |                                             |                                                                                                    |                           |                                                                                                    |                       |                                        |        |                                                                                                    |            |                     | ~~~~~              |                                          |                | 1            |               |     |
| 離終 攤                                   | ě.    | 錘          |      |             |                                                                                                    |                                        |        |                                                                                                    |                                                                                                    |                                             | CV .                                                                                                    |                           |                                                                                                    |                       |                                        |        |                                                                                                    | -          |                     |                    |                                          |                | 1            |               |     |
| 翻設翻                                    | ŝ     | 挺          |      |             |                                                                                                    | www.weiner                             |        |                                                                                                    | Mummin                                                                                                    |                                             | and the second                                                                                                    | -1.1                      |                                                                                                    |                       | - Ard Maryon                           |        |                                                                                                    |            |                     |                    |                                          | and the second | -W           |               |     |
| 開設 題                                   | ş     | 8          |      |             |                                                                                                    | AL                                     |        |                                                                                                    |                                                                                                    |                                             | A CONTRACTOR OF A CONTRACTOR OF A CONTRACTOR OF A CONTRACTOR OF A CONTRACTOR OF A CONTRACTOR OF A CONTRACTOR A CONTRACTOR  |                           | 4                                                                                                    |                       |                                        |        |                                                                                                    |            |                     |                    |                                          |                |              |               |     |
| 翻究 攤                                   | ŝ     | 揵          |      | . 8         | ······································                                                                                                    |                                        |        |                                                                                                    | and the second second                                                                                            | */                                          | men to men                                                                                                    | -                         |                                                                                                    | - Muran               |                                        |        | man and a second                                                                                                |            | - winder            |                    |                                          |                | 111          |               |     |
| 雕枝 攤                                   | 8     | 8          |      |             |                                                                                                    |                                        |        | ~~~~~~~~~~~~~~~~~~~~~~~~~~~~~~~~~~~~~~                                                                                                    |                                                                                                    |                                             |                                                                                                    | 4.00.000                  | and the second second                                                                                                    |                       |                                        |        |                                                                                                    | A          |                     |                    |                                          |                | 1            |               |     |
| 開鉄 攤                                   | ē     | 挺          |      |             | and the second second                                                                                                    | A TAL A ANALY                          |        | and a state of the state of the |                                                                                                    |                                             |                                                                                                    |                           |                                                                                                    |                       | -                                      |        | ······                                                                                                    |            | - Aller and         |                    |                                          |                | H            | NING A        |     |
| 18823 HH                               | 2     | £Ł         |      |             |                                                                                                    |                                        |        |                                                                                                    |                                                                                                    |                                             |                                                                                                    |                           | · · · · · · · · · · · · · · · · · · ·                                                                                                    |                       |                                        |        |                                                                                                    |            |                     |                    |                                          | Ç., (          | 翹            |               |     |
|                                        |       |            |      | l           | 1                                                                                                    |                                        |        |                                                                                                    |                                                                                                    |                                             |                                                                                                    |                           |                                                                                                    |                       |                                        |        |                                                                                                    |            |                     |                    |                                          |                | <b>19</b> 7  |               |     |
| Event #                                | 1     |            |      |             |                                                                                                    |                                        |        | 1h33                                                                                                    |                                                                                                    |                                             |                                                                                                    |                           |                                                                                                    | 34                    |                                        |        |                                                                                                    |            |                     |                    | 35                                       |                |              |               |     |

Figure 18: Filtered data, filter parameters are given in red.

Select a number for time series with mouse left click on top trace and mouse right click on trace below:

|                  |       |             |      |                  |                                                                                                    |         |                              |       |                                           |                                       |          | **                                    |               |          |             |          |                                        |             |                                       |        |             |                 |           | · 1      |
|------------------|-------|-------------|------|------------------|----------------------------------------------------------------------------------------------------|---------|------------------------------|-------|-------------------------------------------|---------------------------------------|----------|---------------------------------------|---------------|----------|-------------|----------|----------------------------------------|-------------|---------------------------------------|--------|-------------|-----------------|-----------|----------|
| Filt             |       | 011         | z    | .1-1 ×           | 1-5 v                                                                                                    | - 5     | 5-10 ь                       | 10-15 | n                                         | 15-25 m                               | 76       | 2-4 ;                                 | WA            | v        | mb          | i        | mB                                     | J           | Ms                                    | k      | MS          | к               | MENU      |          |
| Regis            | p     | Locat       | 1    | Dist             | Scale *                                                                                                    | Fi      | xF ,                         | Rotat | υ                                         | Grown q                               | Ī        | Back B                                | Oth C         | 0        | Help        | ?        | Quit                                   | q           | Togql                                 | t      | Next        | f               | Plot      | r        |
| nel w            | d     | Del S       | n    | Nerme M          | Out 0                                                                                                    | Пта     | asa T                        | FK    | F                                         | NextV                                 | ٦٢       | 0+b W W                               | <w></w>       | 2        | >Wc         | x        |                                        | р           | A110                                  | v      | 0nt¥        | т               | Print     | ,        |
|                  |       |             | 2019 | 10 6 132 25.0    |                                                                                                    |         |                              |       |                                           |                                       |          |                                       |               |          | ,           |          |                                        | 0P: 1       | v Last                                | ACTION | ARG by:     | ny              |           |          |
|                  |       |             | Plot | etart time: 20   | 19 10 6 1                                                                                                    | . 39    | 19 592                       |       |                                           |                                       |          |                                       |               |          |             |          |                                        | Filt        | 5 000                                 | 10 000 | A 1         | P.              |           |          |
| <b>CHA1 HHZ</b>  | 81 N  | ł           | 1100 | sturt the second |                                                                                                    |         | 19.902                       |       | 200                                       |                                       | in and   |                                       | <u>(1777)</u> |          |             | olant    |                                        | -           |                                       | 10.000 | 12.11.17.11 | <u></u>         |           |          |
| <b>服</b> . 服     | H N   | E           |      | 1                |                                                                                                    |         |                              |       | 100                                       |                                       |          |                                       |               |          |             | re de la |                                        |             |                                       |        | 3.72        | . <b>66</b> - 1 |           | -        |
| <b>HE 193 HE</b> |       | ŧ           |      |                  |                                                                                                    |         | and the second second second |       |                                           | 100 AL.                               |          |                                       |               |          |             |          |                                        |             |                                       |        | 5.67        | 67              |           |          |
|                  | 8     | ŧ           |      |                  |                                                                                                    |         | A                            |       |                                           |                                       | 200      |                                       | ·····         |          |             |          |                                        |             | www.www.                              |        |             | 8               |           | -        |
|                  |       | ŧ.          |      |                  | en ef                                                                                                    |         |                              |       |                                           | ·····                                 |          |                                       |               |          |             |          |                                        | 2000        |                                       |        | 0.00        | <u>#</u>        | ·····     | -        |
| (職) - 職          | A1 \$ |             |      |                  |                                                                                                    | -       |                              |       |                                           |                                       |          |                                       | ·····         | -        |             |          |                                        |             |                                       |        | 4.00        | 4               | · · · · · |          |
| 翻3₄              | 目影    | ŧ           |      |                  |                                                                                                    |         |                              |       |                                           | · · · · · · · · · · · · · · · · · · · |          | · · · · · · · · · · · · · · · · · · · |               |          |             |          | ······································ |             |                                       |        | 3.77        | - <b>1</b> 9    |           | <u> </u> |
| 翻發服              |       | ŧ.          |      |                  |                                                                                                    |         |                              |       |                                           | 4                                     |          |                                       |               |          |             |          |                                        |             |                                       |        | 5:09        | - 10            |           | -        |
|                  |       | ŧ           |      |                  |                                                                                                    |         |                              |       |                                           |                                       |          |                                       | 1.            |          | · · · · · · |          |                                        | , Professor |                                       |        |             | 134             | <u> </u>  |          |
| 離け職              |       | ŧ           |      | and the second   |                                                                                                    |         |                              |       |                                           |                                       |          |                                       |               |          |             | 100      | Contraction of the                     | -           |                                       |        | 9.09        | 10              |           | E        |
|                  | II N  | E           |      |                  |                                                                                                    |         |                              |       | 20.00                                     | ·····                                 |          |                                       |               | <i>.</i> |             |          |                                        |             | · · · · · · · · · · · · · · · · · · · |        | 2.03        | 17              |           |          |
| 翻翻               | BH S  | ŧ           |      |                  |                                                                                                    | -       | Anninging                    |       |                                           |                                       |          |                                       |               |          |             |          |                                        |             |                                       |        | 8 96        | - <b>H</b>      |           | <u> </u> |
| 18222 HIZ        |       | ŧ           |      |                  | ·····                                                                                                    |         |                              |       |                                           |                                       | ~~~~~    |                                       |               |          |             |          |                                        |             |                                       |        | ····· ?:48  | <u> 221</u>     |           |          |
|                  |       | ŧ.          |      | ·······          | hand a state of the second second second second second second second second second second second second second | ******* |                              |       | in an an an an an an an an an an an an an |                                       | ÷.       |                                       |               |          |             |          |                                        | بغممومرمت   |                                       |        |             | 劉6~~            | ***       | _        |
| B222 112         |       | ŧ.          |      |                  |                                                                                                    | ~       |                              | ·     |                                           | 1000 C                                | <u></u>  |                                       | ;             |          |             |          |                                        |             |                                       |        |             | 摦               |           | _        |
|                  |       |             |      |                  |                                                                                                    |         |                              |       | ~~~~~                                     |                                       |          |                                       |               |          |             |          |                                        |             |                                       |        |             | 13              |           | -        |
| 開約 開発            | Ň     |             |      |                  | • • • • • • • • • • • • • • • • • •                                                                            |         |                              |       | ~                                         | 10.1 N.1                              |          |                                       |               |          |             |          |                                        |             |                                       |        |             | 謿               |           | =        |
|                  | N     |             |      |                  |                                                                                                    |         |                              |       | ~~~~                                      | *****                                 |          |                                       |               |          |             |          |                                        |             |                                       |        |             | <u> ()</u>      |           |          |
|                  | N     |             |      |                  |                                                                                                    |         |                              |       | _                                         |                                       |          |                                       |               |          |             | ~~~      |                                        |             |                                       |        |             | 728             |           | ΞI       |
|                  |       |             |      |                  | · · · ·                                                                                                    |         | · ·                          |       |                                           | 44                                    | ~ ~      |                                       |               |          | · · · ·     |          | ~~ ~                                   |             | ~ ~                                   |        |             | 輣               | · ·       | Ξ        |
|                  |       |             |      |                  |                                                                                                    |         |                              |       |                                           |                                       |          |                                       |               |          |             |          |                                        |             |                                       |        |             | 158             |           | <u> </u> |
|                  | Ň     | i i         |      |                  |                                                                                                    |         |                              | ····· |                                           | Ψ.                                    |          |                                       | ÷             |          |             |          |                                        |             |                                       |        |             |                 |           |          |
|                  |       |             |      | -                |                                                                                                    |         |                              |       |                                           | the state of the                      |          |                                       |               |          |             |          |                                        |             |                                       |        |             | 譋               |           |          |
|                  | 8     |             |      |                  |                                                                                                    |         |                              |       |                                           | 191                                   | di tette |                                       |               |          |             |          |                                        |             |                                       |        |             | 10)<br>         |           |          |
| 開発 調道            |       | ŧ.          |      |                  |                                                                                                    |         |                              |       |                                           |                                       |          |                                       |               |          |             |          |                                        |             |                                       |        |             | - 関             |           | = I      |
| 闘邦職              |       | <b>ŧ</b> +- |      | 1                |                                                                                                    |         |                              |       |                                           |                                       |          |                                       |               |          |             |          |                                        |             |                                       |        |             | nH -            |           | <u> </u> |
|                  |       | ŧ           |      |                  |                                                                                                    |         |                              |       |                                           |                                       |          |                                       |               |          |             |          |                                        |             |                                       |        |             | <b>ģ</b>        |           |          |
| 關於關於             |       | ŧ.          |      |                  |                                                                                                    |         | <i>.</i>                     |       |                                           | Ϋ́́Α.                                 |          |                                       |               |          | ······      |          |                                        |             |                                       |        |             | · 19            |           |          |
| 開設 職             | 8     | ŧ           |      |                  |                                                                                                    |         |                              |       |                                           | and the second second                 |          |                                       |               |          |             |          |                                        |             |                                       |        |             | 領               |           | ÷ I      |
| 調發 搬             |       | ŧ.          |      |                  | · · · · · · · · · · · · · · · · · · ·                                                                          |         |                              |       |                                           |                                       |          |                                       |               |          |             |          |                                        |             |                                       |        |             | -11             |           | =        |
|                  |       | Ē           |      |                  |                                                                                                    |         |                              |       |                                           |                                       |          |                                       |               |          |             |          |                                        |             |                                       |        |             | 11              |           | <u> </u> |
|                  |       | ŧ           |      | 1                |                                                                                                    |         |                              |       |                                           |                                       |          | *                                     |               |          |             |          |                                        |             |                                       |        |             | . 11            | No        |          |
|                  |       | ŧ           |      |                  |                                                                                                    |         |                              |       | -                                         |                                       |          |                                       | , in 1997     |          |             | 2        |                                        |             |                                       |        |             | 10              |           |          |
|                  |       | ŧ           |      |                  |                                                                                                    |         |                              | A     |                                           |                                       |          |                                       |               |          | ti ya ta sa |          |                                        |             |                                       |        |             |                 |           |          |
| 羽                |       | ŧ           |      | 1                |                                                                                                    |         |                              |       |                                           |                                       | -        |                                       |               |          |             |          |                                        |             |                                       |        |             | 1               |           |          |
| 副紙 翻             |       | ŧ           |      | 1                |                                                                                                    | -       |                              | ····· |                                           |                                       | 1        |                                       |               |          |             |          |                                        |             |                                       |        |             | <b>1</b>        |           | <u> </u> |
| 開約 服務            |       | ŧ           |      |                  |                                                                                                    |         | 1                            |       |                                           |                                       |          |                                       |               |          |             |          |                                        |             |                                       |        | 1           | 쮎               | N.M.      |          |
| Event #          | 1     |             |      | 8                |                                                                                                    |         | 11-00                        |       |                                           |                                       |          |                                       | 24            |          |             |          |                                        |             |                                       |        |             | <b>1</b> 51     |           |          |

#### Figure 19: Selection of time series.

Press the 'plot' box to plot the selected time series.

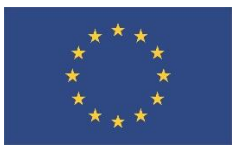

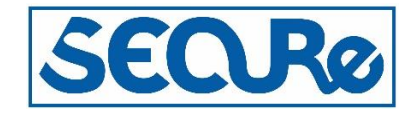

| -       |   |         |      |                              |                                          |                                                                                                    |                                          |                                                                                                    |                |                                              |                                         |                                                                                                    | ****               | *                                        |                                         |                                                                                                    |                                         |                                        |                                                                                 |                                         |                                                                                                    |                                        |                                                                                                    |                                                                                                    |                                        |                                                                                                    |                                                                                                    | • |
|---------|---|---------|------|------------------------------|------------------------------------------|----------------------------------------------------------------------------------------------------|------------------------------------------|----------------------------------------------------------------------------------------------------|----------------|----------------------------------------------|-----------------------------------------|----------------------------------------------------------------------------------------------------|--------------------|------------------------------------------|-----------------------------------------|----------------------------------------------------------------------------------------------------|-----------------------------------------|----------------------------------------|---------------------------------------------------------------------------------|-----------------------------------------|----------------------------------------------------------------------------------------------------|----------------------------------------|----------------------------------------------------------------------------------------------------|----------------------------------------------------------------------------------------------------|----------------------------------------|----------------------------------------------------------------------------------------------------|----------------------------------------------------------------------------------------------------|---|
| Filt    |   | 011     | z    | .1- 1                        | x                                        | 1-5                                                                                                    | v                                        | 5-10                                                                                                    | b              | 10-15                                        | n                                       | 15-25                                                                                                    | m [                | 2-4                                      | ;                                       | WA                                                                                                    | v                                       | mb                                     | j                                                                               | nB                                      | з ј                                                                                                    | r [                                    | Ks k                                                                                                    | MS                                                                                                    | К                                      | MEN                                                                                                    | τ                                                                                                    |   |
| Regis   | F | Locat   | 1    | Dist                         | _                                        | Scale                                                                                                    | *                                        | FixF                                                                                                    | ,              | Rotat                                        | U                                       | Groun                                                                                                    | գլի                | Back                                     | в                                       | Oth C                                                                                                    | o                                       | Help                                   | ?                                                                               | Qui                                     | it g                                                                                                    | ſ                                      | foggl t                                                                                                    | Next                                                                                                    | f                                      | Plo                                                                                                    | nt :                                                                                                    | r |
| Del W   | ć | l Del S | D    | Merge                        | м                                        | Out                                                                                                    | 0                                        | Iasp                                                                                                    | I              | FK                                           | F                                       | NextW                                                                                                    |                    | Dth ₩                                    | W                                       | <w></w>                                                                                                    | z                                       | >W<                                    | x                                                                               | Par                                     | th P                                                                                                    |                                        | 11C y                                                                                                    | 0ut₩                                                                                                    | т                                      | Prin                                                                                                    | it :                                                                                                    | > |
|         |   |         | 2019 | 10 6 13                      | 2 25.0                                   | L                                                                                                    |                                          |                                                                                                    |                |                                              |                                         |                                                                                                    |                    |                                          |                                         |                                                                                                    |                                         |                                        |                                                                                 |                                         | 0P :                                                                                                    | $\mathbf{pv}$                          | Last ACTION                                                                                                    | : ARG by                                                                                                    | 7: pv                                  |                                                                                                    |                                                                                                    | _ |
|         |   |         | Plot | start ti                     | me: 201                                  | 19 10 6                                                                                                    | 1:3                                      | 12 19.582                                                                                                    | ** *           |                                              | Aug. 4 8                                | مريد والماعلة المأر والمام                                                                                                    | w                  | n atala kata an d                        |                                         |                                                                                                    |                                         | . or adi hata kos.                     |                                                                                 |                                         |                                                                                                    |                                        | aller war to the t                                                                                               |                                                                                                    |                                        | ~ ~                                                                                                    | N. An. I                                                                                                    |   |
| G164 HH | z | NL      |      | มีสมัยการการ<br>สามรู้สารากร | hannan a                                 | a waa madalaha                                                                                                    | ngerne.<br>Nadelika                      | han dan dikan dipangan di                                                                                                    |                | Andreas Andreas                              | n ngan na ng                            | oor yn yn yn grony yn y<br>Ar oe fel ar fel ar ar ar                                                                                                    | had.               | and reached                              | e de las                                | an also have an an                                                                                                    | want                                    | on the official second                 | Johanu                                                                          | ul an                                   | e de la marce de la marce de la marce de la marce de la marce de la marce de la marce de la marce de la marce d | ~~~~                                   | which have been a set                                                                                            | un den hanne                                                                                                    | 231                                    | r ar c                                                                                                    | and the second second                                                                                                    |   |
| 6161 An | 2 | NIL NI  |      | 69                           |                                          |                                                                                                    |                                          |                                                                                                    |                |                                              |                                         | -Anderson                                                                                                    |                    |                                          |                                         |                                                                                                    |                                         |                                        |                                                                                 |                                         |                                                                                                    |                                        | ······································                                                                           |                                                                                                    | 211                                    |                                                                                                    |                                                                                                    |   |
| 6181 HH | 2 | NI.     |      | -72                          |                                          | -                                                                                                    | -                                        | ~~~~~~~~~~~~~~~~~~~~~~~~~~~~~~~~~~~~~~                                                                                                    | n              | genter and                                   | -                                       | Jahanne                                                                                                    | ~~~~               | www.www.                                 | ~~~~                                    | ~~~                                                                                                    | m                                       | and the second of the                  | ****                                                                            | ~m                                      | vormenter                                                                                                    | بمراوسه                                | ~~~~~~~~~~~~~~~~~~~~~~~~~~~~~~~~~~~~~~                                                                           | mann                                                                                                    | 5355                                   | h.++4                                                                                                    | ~~~~~~~~~~~~~~~~~~~~~~~~~~~~~~~~~~~~~~~                                                                                                    |   |
| G174 HH | 2 | NI      |      | -18                          | والدورائر والمحصور المسحي                | an agent of a service                                                                                                    | -                                        | ****                                                                                                    |                | ~~~~~~~~~~~~~~~~~~~~~~~~~~~~~~~~~~~~~~       | mon                                     | man files and a strange                                                                                                    | -                  |                                          | monto                                   | ~~~~~~~~~~~~~~~~~~~~~~~~~~~~~~~~~~~~~~                                                                                                    | ,<br>m                                  | have a subscription of the second      | haven                                                                           | ~~~~~~~~~~~~~~~~~~~~~~~~~~~~~~~~~~~~~~~ |                                                                                                    | مر                                     | the state of the second second second second second second second second second second second second second se   | an and a starting of                                                                                                    | 6111<br>~~~~~~                         |                                                                                                    | man and an and a state of the state of the s |   |
| 6183 HH | 2 | NI.     |      | -90                          |                                          |                                                                                                    |                                          |                                                                                                    |                |                                              | ~                                       | hoppin                                                                                                    |                    | ·                                        |                                         |                                                                                                    | ~                                       |                                        |                                                                                 |                                         |                                                                                                    |                                        |                                                                                                    |                                                                                                    | 427                                    |                                                                                                    |                                                                                                    | _ |
| 6184 HH | z | NL      |      | -80                          |                                          |                                                                                                    |                                          |                                                                                                    |                |                                              |                                         | hipipinan                                                                                                    | ~~~                |                                          |                                         |                                                                                                    |                                         |                                        | ~~~~                                                                            |                                         |                                                                                                    |                                        |                                                                                                    |                                                                                                    | 6040                                   |                                                                                                    |                                                                                                    |   |
| 6173 HH | z | NL      | 4    | 70<br>********               | مروافة ومهادقه                           | where we are a set of the second                                                                                                    | alur                                     | en manual and a second                                                                                                    | yar'n e        | ngan ngan ngan                               |                                         | month and the state of the second                                                                                                    | have               | www.ww                                   | ~~~                                     | A. M. M. Mariaka                                                                                                    | er with                                 | وسياجر والحويقة ورواحيون و             | -                                                                               | who, many                               | yn hyn ym                                                                                                    | هر بني                                 | and a second second second second second second second second second second second second second second second   | www.waharwa                                                                                                    | 5564<br>Maggeorgeorge                  | Y~****                                                                                                    |                                                                                                    |   |
| 6171 HH | z | NL      |      | na<br>ngganan                | month                                    | where where the second                                                                                                    | hun                                      | mmmmmh                                                                                                    | ~~~~~          | nanananan                                    | MAN                                     | way When the mar                                                                                                    | 4MW                | www                                      | mm                                      | www.                                                                                                    |                                         | ~~~~~~~~~~~~~~~~~~~~~~~~~~~~~~~~~~~~~~ | r-yr-yr-yr-yr                                                                   | and the                                 | www.                                                                                                    | ranged                                 | ****                                                                                                    | Mandruman                                                                                                    | nggad                                  | yunun                                                                                                    | mmm                                                                                                    | , |
| 6172 HH | z | NL      |      | -101 WWW                     | manha                                    | white the state of the state of | Ann                                      | www.www                                                                                                    |                | harderprovers                                | www                                     | would prease of second                                                                                                    | with               | www.                                     | -+www                                   | ~~~~~~~~~~~~~~~~~~~~~~~~~~~~~~~~~~~~~~                                                                                                    | <i>w</i> ww                             | Alexander                              | ومهادراروا                                                                      | eleyther,                               | when when when                                                                                                  | , nym                                  | www.www.www.                                                                                                    | harman                                                                                                    | Misselw.                               |                                                                                                    | and and a                                                                                                    |   |
| 6132 HH | z | NL      | - 16 | -101<br>                     | ~~~~~                                    | mm                                                                                                    | www                                      | Anno-Mandalan                                                                                                    | ww             | mmmmm                                        | n yn Av                                 | millionnon                                                                                                    | ardstar.           | nnvn                                     | mm                                      | manada                                                                                                    | w.                                      | manyman                                | nvw                                                                             | www                                     | Manne                                                                                                    | w.w                                    | phyperson                                                                                                    | ~~~~~~~M                                                                                                    | Mar 17                                 | A.M.                                                                                                    | anahana                                                                                                    |   |
| 6133 HH | z | NL      |      | -52                          | ومام معرفين                              | www.www.www                                                                                                    | m                                        | ~~~~~~~~~~~~~~~~~~~~~~~~~~~~~~~~~~~~~~~                                                                                                    | ~~             | ~~~~~~~~~~~~~~~~~~~~~~~~~~~~~~~~~~~~~~~      | ~~~~                                    | madelanaman                                                                                                    | a phone            | ~~~~~~~~~~~~~~~~~~~~~~~~~~~~~~~~~~~~~~~  | andor                                   | www.www.www.www.www                                                                                                    | hannad                                  | www.www.                               | who                                                                             | -m                                      | -Marine                                                                                                    | ~~~                                    | , marine and a survey of the second second second second second second second second second second second second | ~\r~~\r                                                                                                    | A                                      | ~~~~                                                                                                    | water and states                                                                                                    |   |
| 6134 HH | z | NL      | ~    | -75                          | ~~~~~~~~~~~~~~~~~~~~~~~~~~~~~~~~~~~~~~   | man                                                                                                    | m                                        | man                                                                                                    | يدرهم          |                                              | ~~~~                                    | ~billpharman                                                                                                    | <b>6.189</b> .00.0 | ~~~~~~~~~~~~~~~~~~~~~~~~~~~~~~~~~~~~~~~  | ~~~~~~                                  |                                                                                                    | الريوني                                 | www.hyson.akana                        | nya, dipe, di                                                                   | ur an fre                               | -war                                                                                                    | ~~~~~~~~~~~~~~~~~~~~~~~~~~~~~~~~~~~~~~ | and an and a state of the second second second second second second second second second second second second s  | www.www.ww                                                                                                    | ~                                      | min                                                                                                    | www.whe                                                                                                    |   |
| 6131 HH | z | NL      | -    | 40                           | nunny                                    | มฟังูส์ของ <i>ภา</i> ลลางให้เครื่มใจ                                                                                                    | 44AA                                     | anaphananananana                                                                                                    | nini           | ingthe with the                              | Muthering                               | nonthikking                                                                                                    | milles             | rnorm                                    | ~MAM                                    | www.www.www.                                                                                                    | wylynw                                  | unabadyataa                            | (/Www                                                                           | wyw                                     | handad and a start and a start a start a start a start a start a start a start a start a start a start a start  | Hrvall                                 | llhtulWpWhyMWhorn                                                                                                | symber style                                                                                                    | /~~~/<br>562                           | r~~~~                                                                                                    | nt-winday                                                                                                    |   |
| 6192 HH | z | NL      | -    | -25                          | w                                        | monorpore                                                                                                    | madam                                    | norman                                                                                                    | ~~~~           | mander                                       | ~~~~~~~~~~~~~~~~~~~~~~~~~~~~~~~~~~~~~~~ | within when more                                                                                                    | www                | person and and                           | ~~~~~~~~~~~~~~~~~~~~~~~~~~~~~~~~~~~~~~~ | where and the second second second second second second second second second second second second second second                                                                                                    | ~~~~                                    | apply and an                           | Mm                                                                              | Mina                                    | www.hm                                                                                                    | M~~~~~~~~~~~~~~~~~~~~~~~~~~~~~~~~~~~~~ | myyumm                                                                                                    | vur-ma                                                                                                    | ~~499/~~                               | ~~~~                                                                                                    | www.                                                                                                    |   |
| 6204 HH | z | NL      |      | ~66                          | in the second                            | man and the most                                                                                                    | whyme                                    | alsonal and a descent                                                                                                    | nana           | nonnantada                                   | man                                     | nennaliseren                                                                                                    | hasangang          | ~~~~~~~                                  | v~~~44v^                                | adver-growed                                                                                                    | where a                                 | monorm                                 | whited                                                                          | 12-2-24                                 | ware weter                                                                                                    | w swi                                  | tan na analana kana kana ka                                                                                      | , and the state of the state of | ~ <sup>~~</sup> 168 <sup>~~~</sup>     | 14-m/14-1                                                                                                    | Number                                                                                                    |   |
| 6203 HH | z | NL      | -    | ·113 White                   | mante                                    | nannan an an an an an an an an an an an                                                                                                    | www.                                     | or manufactor                                                                                                    | works          | areanan jaharih                              | N~~~~~                                  | ether half half here and                                                                                                    | WW                 | hereit                                   | hondad                                  | ripelipetyperspecture.te                                                                                                    | mpuls                                   | wooden                                 | nwh                                                                             | viv-il-h                                | mandartheres                                                                                                    | wiyi                                   | hermaninger (norther and                                                                                         | reduktioner                                                                                                    | MANY                                   | phantan 1                                                                                                    | MANN                                                                                                    |   |
| 6202 HH | z | NL      |      | 37                           | ntradiction (1944)                       | willingerter                                                                                                    | www                                      | serversely where the                                                                                                    | ad the         | peperstand                                   | humin                                   | www.www.and                                                                                                    | Hill-              | frahrman                                 | nuundiyal                               | Waterwater                                                                                                    | anto                                    | 1.40,444.5441,605-64,941               | MMM                                                                             | umph                                    | herefeteteteter.                                                                                                | ww                                     | severally weeks and                                                                                              | wshippywith                                                                                                    | ~~~~~~~~~~~~~~~~~~~~~~~~~~~~~~~~~~~~~~ | fundami                                                                                                    | nadadad                                                                                                    |   |
| 6201 HH | z | NL      |      | -99                          | irran Baran                              | hindrogramstariation                                                                                                    | w-hUhh                                   | bleversetterserterstationeterstationeterstationeterstationeterstationeterstationeterstationeterstationeterstatio                                                                                                    | ***#           | allel with the second                        | (ANALY)                                 | nisharaningingangangan<br>'                                                                                                    | while              | nalahanaya                               | walker w                                | or of the second second s | entrumiy.                               | rentativensis                          | rindfina                                                                        | en heil voll                            | www.how                                                                                                    | w wh                                   | heren finger and a second                                                                                        | -al-tal-1944/1996                                                                                                    | ***182*~~                              | higher when the second second s | ^444/4m¥                                                                                                    |   |
| 6194 HH | z | NL      |      | -61                          | ~~~~~                                    | ~~~~~~~~~~~~~~~~~~~~~~~~~~~~~~~~~~~~~~~                                                                                                    | ~~~~                                     | and the second second s |                | ~~~~~~                                       | *****                                   | -AMAMANANA-ANA-<br>1 h i                                                                                                    |                    | **********                               | ~~~                                     |                                                                                                    | ~~~~                                    |                                        | ~~~~                                                                            | ~~~                                     | *****                                                                                                    |                                        | had a construction                                                                                               | *******                                                                                                    | 675                                    | ~~~~                                                                                                    | ~~~~~~                                                                                                    |   |
| 6193 HH | z | NL      | -    | -289                         | ~~~~                                     | mm                                                                                                    | ****                                     | mmmm                                                                                                    | ~~~~~          | sustendardardar                              | ~~~~~                                   | ~~~~~~~~~~~~~~~~~~~~~~~~~~~~~~~~~~~~~~                                                                                                    | (vright)           | ~~~~~~~~~~~~~~~~~~~~~~~~~~~~~~~~~~~~~~   | ~~~~~                                   |                                                                                                    | ~~~~~~~~~~~~~~~~~~~~~~~~~~~~~~~~~~~~~~~ | Martin                                 | nn                                                                              | ~~~~                                    | eder providence                                                                                                 | ريديوريون                              | verstand                                                                                                    | en anna anna anna anna anna anna anna a                                                                                                    | 479                                    | m                                                                                                    | vwww                                                                                                    |   |
| 6191 HH | z | NL      |      | -96                          | 1990 - Tom                               | -managers                                                                                                    | ******                                   | hundren warden a                                                                                                    | m              | vad waarden                                  | -surve                                  | nerskelet frankriverskelerer<br>1. s. k.                                                                                                    | vivini             | renere service in                        | *****                                   | enderther note-aller                                                                                                    | napara                                  | ontro and a second                     | anna                                                                            | Nunn                                    | hangehowkon                                                                                                    | igne in                                | say washing                                                                                                    | gerenneren en en en en en en en en en en en en e                                                                                                    | 495                                    | vew/subs                                                                                                    | gunnuns                                                                                                    |   |
| G144 HH | Z | NL      |      | 29                           | an an an an an an an an an an an an an a | ~~~~~~~~~~~~~~~~~~~~~~~~~~~~~~~~~~~~~~                                                                                                    | ~Mw                                      | married and the second second s                                                                                                    | ***            | ha ha an an an an an an an an an an an an an | www.ww                                  | /www.com/www.com/www.<br>1111111111111111111111111111111111                                                                                                    | s (MA              | mmm                                      | MAMMAN                                  | Andrew Courts                                                                                                    | nolalin.<br>di di                       | Manal Anna ann                         | 1.<br>1.<br>1.<br>1.<br>1.<br>1.<br>1.<br>1.<br>1.<br>1.<br>1.<br>1.<br>1.<br>1 | Merror .                                | ant a construction                                                                                              | www.                                   | Marin Marin Marine Marine Marine Marine Marine Marine Marine Marine Marine Marine Marine Marine Marine Marine M  | y Lun Any M                                                                                                    | 563                                    | 1                                                                                                    | proven a                                                                                                    | * |
| 6143 HH | z | NL      |      | 33                           | www.h                                    | www.www.www.www.                                                                                                    | V.WW                                     | month first and                                                                                                    | ~~~~~          | a de la como                                 | www.www.                                | n nyangyang na kana sa sa sa sa sa sa sa sa sa sa sa sa sa                                                                                                    | ነገሥዓ<br>ጉራ ሥ       | arwan waxa                               | wyww<br>w a na tao                      | wanana kina                                                                                                    | ~~~~<br>L.u.u.                          | n de nederal de la casa                | wyr<br>                                                                         | nana.                                   | and all the second second second second second second second second second second second second second second s | ww                                     | phonetwork/phonety.<br>1.1.1.1.1.1.1.1.1.1.1.1.1.1.1.1.1.1.1                                                     | v sed a ba                                                                                                    | 563 N                                  | ni.<br>. h it                                                                                                    | VYHYNOW .                                                                                                    |   |
| G121 HH | Z | NL      |      | 27                           | //#/~/#/.//y                             | charabith which                                                                                                    | ~hith                                    | ~~~~~~~~~~~~~~~~~~~~~~~~~~~~~~~~~~~~~~                                                                                                    | ingen a        | ~~~~~~~~~~~~~~~~~~~~~~~~~~~~~~~~~~~~~~~      | i~~~~~~~~~~~~~~~~~~~~~~~~~~~~~~~~~~~~~  | newywaynew<br>A salas dosso                                                                                                    | nunya              | WARNOW                                   | ~~~~~~~~~~~~~~~~~~~~~~~~~~~~~~~~~~~~~~  | ana na manana an                                                                                                    | A.(MA).                                 | uddaedad oo                            | 1000                                                                            | VWW.                                    | en de la transfe                                                                                                |                                        | verserverserverserverserverserverserverserverserverserverserverserverserverserverserverserverserverserverserver  | WWWWWW                                                                                                    | W176 V                                 | nyvene.                                                                                                    | ./~NA(#~~./                                                                                                    |   |
| 6141 HH | z | NL.     |      | -4                           | ownerweiter<br>Ann an Arr                | n waa naa waa waa ilaa                                                                                                    | 1. 1. 1. 1. 1. 1. 1. 1. 1. 1. 1. 1. 1. 1 | and the type of the second second second second second second second second second second second second second                                                                                                    | ~ ~~           | na na na                                     | and the                                 | а уловички уловички се с                                                                                                    | v Wh<br>Adae       | n an an an ann an an an an an an an an a | ng yang ya<br>Ng yang ya                | and warded and a                                                                                                    | erwije<br>6 da e-                       | ለብላት የሚሰላቸው የ                          | የትምሳላት<br>የ                                                                     | ~~~~~~~~~~~~~~~~~~~~~~~~~~~~~~~~~~~~~~  | - or the owner of the                                                                                           | waranya<br>manana m                    | a verse and service and service and service and service and service and service and service and service and se   | eronanian<br>Varyan                                                                                                    | ****594**/*                            | anternet<br>A Ora et                                                                                                    | n simprovalije<br>Doce da 194                                                                                                    |   |
| 6122 HH | 2 | NL      |      | -89                          | an nan                                   | ny any an-armini'ny ar                                                                                                    | under.                                   | n yn yn yn yn yn yn yn yn yn yn yn yn yn                                                                                                    | i ywe<br>wrait | U. W. S. S. S. S. S. S. S. S. S. S. S. S. S. | ~~~~~~~~~~~~~~~~~~~~~~~~~~~~~~~~~~~~~~  | White a second second s | i wyy<br>Nauli     | an and a second second second            | where we                                | vvv v v visite - 8-4                                                                                                    | and sections                            | PRINTER CONT.                          | γ vient                                                                         | V 46769<br>4444 *                       | v-vvv-v7**v*                                                                                                    | dok-                                   | waladata al dere a                                                                                               | ~~~~~~~~~~~~~~~~~~~~~~~~~~~~~~~~~~~~~~                                                                                                    | 166                                    | ngu-ves<br>Julius                                                                                                    | annord a                                                                                                    |   |
| 6142 HH | 2 | NL      |      | -15                          | ~~~~                                     | a an atta da a da                                                                                                    | www.                                     | and the track has                                                                                                    | m ym<br>M ww   | 00000000000000000000000000000000000000       | and the                                 | n na na na na na na na na na na na na na                                                                                                    | ny view<br>Kalant  | a organization<br>A dis descut           | ~~~~~~~~~~~~~~~~~~~~~~~~~~~~~~~~~~~~~~~ | nerver en even<br>under et dubbelle                                                                                                    | 6.65.ad                                 | mmy navy warm<br>Kali na kata das A    | v v Yvv<br>L Cunn                                                               |                                         | www.www.w                                                                                                    | w ore                                  | ann an Arbitra                                                                                                   | a na k h Jun                                                                                                    | 656 m                                  | h a work                                                                                                    | angenen.<br>Angenen d                                                                                                    |   |
| 6123 HH | 6 | NIL.    | L    | -43                          | v -                                      | C. Maring Mary                                                                                                    |                                          | a n N-n sannar                                                                                                    | 1.0-07         | V 402 4014                                   | • •••••V                                | . weiden die Ander An                                                                                                    | q.v                | d en al anda                             | W W-                                    | 12. Y . W. Y                                                                                                    | 1 Mr odkor                              | A                                      | γ γ/* I                                                                         | V WWW                                   | V - V - + - V - + - + - + - + - + - + -                                                                         |                                        | ALONG AND AND AND AND AND AND AND AND AND AND                                                                    | V "YV WW                                                                                                    | <sup>**</sup> 200**                    | V VICEN                                                                                                    | <b>4</b> - 10 1 4 1                                                                                                    |   |
| Event # | 1 |         |      |                              |                                          |                                                                                                    |                                          | 1h33                                                                                                    |                |                                              |                                         |                                                                                                    |                    |                                          |                                         | 34                                                                                                    |                                         |                                        |                                                                                 |                                         |                                                                                                    |                                        | 35                                                                                                    |                                                                                                    |                                        |                                                                                                    |                                                                                                    |   |

### Figure 20: Zoom on selected time series.

Travel time can now be picked on the visible time series. Set the curser at the P phase and press the 1 key:

| -        |   |         |       |                                          |                                                                                                    |                                                                                                    |                                        |                                                         |                                        |                                                                                                    |               | *                                                                                                    | ****                                     |                                         |                  |                                                                                                    |                        |                                                                                                    |                  |                                                                                                    |        |                                         |                           |                                              |                                             |                                                                                                    | · 🗆         |
|----------|---|---------|-------|------------------------------------------|----------------------------------------------------------------------------------------------------|----------------------------------------------------------------------------------------------------|----------------------------------------|---------------------------------------------------------|----------------------------------------|----------------------------------------------------------------------------------------------------|---------------|----------------------------------------------------------------------------------------------------|------------------------------------------|-----------------------------------------|------------------|----------------------------------------------------------------------------------------------------|------------------------|----------------------------------------------------------------------------------------------------|------------------|----------------------------------------------------------------------------------------------------|--------|-----------------------------------------|---------------------------|----------------------------------------------|---------------------------------------------|----------------------------------------------------------------------------------------------------|-------------|
| Filt     |   | 011     | z     | .1- 1                                    | x                                                                                                    | 1-5                                                                                                    | v                                      | 5-10                                                    | <b>5</b> 10-                           | -15                                                                                                    | n             | 15-25 n                                                                                                    | 2-                                       | 1 3                                     |                  | WA                                                                                                    | v                      | mb                                                                                                    | j                | mB J                                                                                                    | J      | Ms                                      | k                         | жs                                           | к                                           | MENU                                                                                                    |             |
| Regis    | P | Locat   | 1     | Dist                                     | _                                                                                                    | Scale                                                                                                    | *                                      | FixF                                                    | , Rot                                  | at                                                                                                    | U             | Grown g                                                                                                    | Back                                     | 1                                       | .[               | Oth C                                                                                                    | 0                      | Help                                                                                                    | ?                | Quit a                                                                                                    | ı      | Toggl                                   | t                         | Next                                         | f                                           | Plot                                                                                                    | r           |
| Del W    | đ | i Del S | D     | Merge                                    | N                                                                                                    | Out                                                                                                    | 0                                      | Iasp                                                    | E FK                                   | (                                                                                                    | F             | NextW                                                                                                    | 0th                                      | ,                                       | , [              | <w></w>                                                                                                    | z                      | <b>ж</b> к                                                                                                    | x                | PartM I                                                                                                    | ?      | A110                                    | y                         | 0ut¥                                         | т                                           | Print                                                                                                    | >           |
|          |   |         | 2019  | 10 6 13                                  | 2 25.0                                                                                                    | L                                                                                                    |                                        |                                                         |                                        |                                                                                                    |               |                                                                                                    |                                          |                                         |                  |                                                                                                    |                        |                                                                                                    |                  | 0P :                                                                                                    | pv     | / Last A                                | CTION                     | : ARG by:                                    | pv .                                        |                                                                                                    |             |
| 0164 100 |   |         | Plot  | start tu                                 | me: 201<br>Number                                                                                               | <u>9 10 Б</u><br>Колмекили (м                                                                                                    | 1:3                                    | 2 19.582                                                | 1. A.M.A                               | Same Anna                                                                                                    |               |                                                                                                    | Anna.                                    | MINIMUM.                                |                  | a Mara a                                                                                                    | ~ ^_ h                 | - weath hundrow                                                                                                 | n. den           | MAAAAAA                                                                                                    | -      | and way of                              | 5 Mar 1                   | L. Ann                                       | An A                                        | in m rus                                                                                                    | 001         |
| 6164 nn  | • | NIL.    |       | 30                                       | haline a                                                                                                    | n en en en en en en en en en en en en en                                                                                                    | nya na i                               | manulaman                                               | Andre                                  | shahatarana                                                                                                    |               | na kundunanganan<br>                                                                                                    | adradau                                  | en ap e e                               | er yr y          | An Armana                                                                                                    | mani                   | Annalistation of the second                                                                                     | ~~~              | elendermeterie                                                                                                    | ~~~    | andanes                                 | no no                     | white                                        | 231                                         | and the second second second second second second second second second second second second second second second                                                                                                    | une .       |
| 6182 HH  | 2 | NI      |       | 69                                       |                                                                                                    |                                                                                                    | ~~~~                                   |                                                         |                                        |                                                                                                    |               | hysterman                                                                                                    |                                          |                                         |                  |                                                                                                    |                        |                                                                                                    |                  |                                                                                                    |        |                                         |                           |                                              | 211                                         |                                                                                                    |             |
| 6181 HH  | z | NI.     |       | -72                                      | ~~~~                                                                                                    | and the second second                                                                                                    | nvvv                                   | ~~~~                                                    | www.                                   | man                                                                                                    | P             | Horthese warman                                                                                                    | mand                                     | man                                     | ~~~              |                                                                                                    | ~~m                    |                                                                                                    | ~~~              | mannan                                                                                                    | .,     | ,                                       | warm.                     | m                                            | 5355                                        | e margane and                                                                                                    | -m          |
| 6174 HH  | 2 | NI.     | _     | -18                                      | ~                                                                                                    | and the second second                                                                                                    | ميوجوره                                |                                                         |                                        | an an an an an an an an an an an an an a                                                                       |               | mall Morally algera                                                                                                    | www.                                     | (ha-manihiriyan)                        | m                | -                                                                                                    | ~~~                    | البيد مريد ورميز معرومه                                                                                         | ~~~-             | westward and a strategy with                                                                                                    | ~~~    | مر الإيام المحر ويكاول مالي             |                           | اسريادها والعاور                             | 6111<br>\~~~~~~~~~~~~~~~~~~~~~~~~~~~~~~~~~~ | for the second second second                                                                                                    | m.          |
| 6183 нн  | z | NL      |       | -90                                      |                                                                                                    |                                                                                                    |                                        |                                                         |                                        |                                                                                                    |               | happymen                                                                                                    |                                          |                                         |                  |                                                                                                    | ~~                     |                                                                                                    |                  |                                                                                                    |        |                                         |                           |                                              | 427                                         |                                                                                                    |             |
| 6184 HH  | z | NL      |       | -80                                      |                                                                                                    |                                                                                                    |                                        |                                                         |                                        |                                                                                                    | п             | hof-speperson                                                                                                    |                                          |                                         |                  |                                                                                                    |                        |                                                                                                    |                  |                                                                                                    |        |                                         |                           |                                              | 6040                                        |                                                                                                    |             |
| 6173 HH  | z | NL      | - '40 | ~~~~~~~~~~~~~~~~~~~~~~~~~~~~~~~~~~~~~~~  | مرواريدروالم                                                                                                    | and the second second second second second second second second second second second second second second secon                                                                                                    | ~~~~~                                  | ~~~~                                                    | 8.°~~~~                                | مريامهم ومعادر مرطوم                                                                                           | <b>Р</b>      | with electron and a                                                                                                    | ~~~~~~~~~~~~~~~~~~~~~~~~~~~~~~~~~~~~~~~  | n.mannahan                              | ~~~              | rana                                                                                                    | ~~~v                   | (orgenication)                                                                                                  | her.a            | herophantan                                                                                                    |        | والإلار مطارح معيواله                   | , see                     | manufanisia                                  | 5564<br>V-364-V-h                           | ~~~~                                                                                                    | wew.        |
| 6171 HH  | z | NL      |       | vin and                                  | monto                                                                                                    | www.www.                                                                                                    | hun                                    | www.www.h                                               | ~~~                                    | nophyrophyroph                                                                                                 | Set.          | www.                                                                                                    | North                                    | man                                     | m                | At Maria                                                                                                    | (man)                  | han an an an an an an an an an an an an a                                                                       | s/444            | warpon                                                                                                    | why    | rangeragae                              | ~~~                       | monte                                        | negen                                       | mmmaph                                                                                                    | solo l      |
| 6172 HH  | z | NL      |       | 101 MAN                                  | hinton                                                                                                    | www.hang                                                                                                    | (marketer                              | www.www.                                                |                                        | en and the second second second second second second second second second second second second second second s | ww            | and former the second                                                                                                    | MANNIN                                   | mun                                     | MA,              | ht have                                                                                                    | i.vin                  | Marcarolymout                                                                                                   | ,,               | shipting the second                                                                                                    | ĸ٨٩    | phonetermation                          | ~~~~~                     | MANNA                                        | hasen.                                      | ~~~~                                                                                                    | ~           |
| 6132 HH  | z | NL      | - 10  | -77                                      | hondrage                                                                                                    | man                                                                                                    | ww                                     | www.www.                                                | nump                                   | www                                                                                                    | Ś             | williphiphiphiphicate                                                                                                    | eren mart                                | Naman                                   | ante n           | man                                                                                                    | mpul                   | hannappressi                                                                                                    | Ś                | Amalynamic                                                                                                    | ŝ      | 4mmmm                                   | hann                      | vv~~hvwh                                     | *617                                        | man                                                                                                    | wm          |
| 6133 HH  | z | NL      | -     | -52                                      | A.#Manadaya                                                                                                    | m                                                                                                    | ww                                     | ᡧᡕᡕ᠋ᡰ <del>ᠷ</del> ᠉᠇ᡵ᠊ᠰᡐᢩᡕ᠕ <b>ᡒᡒ</b> ᢇ                | ~~~~~~~~~~~~~~~~~~~~~~~~~~~~~~~~~~~~~~ | ~~~~~~~~~~~~~~~~~~~~~~~~~~~~~~~~~~~~~~~                                                                        | ,             | while the second second                                                                                                    | ****                                     | mand                                    | ~~~~             | ~~~~~~~~~~~~~~~~~~~~~~~~~~~~~~~~~~~~~~~                                                                        | <u> ሌላ</u> ነሥቱ፣        | hennelyn yn hann                                                                                                | Ś                | -m-mhart-ma                                                                                                    | ~~~~   | www.www.h                               | ᠕ᢞᠬ᠇ᡟᡣᠬ                   | ~~~~~~~~~~~~~~~~~~~~~~~~~~~~~~~~~~~~~~       | 564                                         | محمدمم                                                                                                    | vn          |
| 6134 HH  | z | NL      | ~     | -75                                      | ~~~~~~,                                                                                                    | man                                                                                                    | ~~~                                    | wayna mar dan ar an an an an an an an an an an an an an | hayayayah                              | ~~~~~~~~~~~~~~~~~~~~~~~~~~~~~~~~~~~~~~~                                                                        | <br>TD        | hillyhann                                                                                                    | *****                                    | ~~~~~                                   | w                | www.www.                                                                                                    | يەر يەرىپەر يەرى       | and the second second                                                                                           | وروادره          | ~~~~~~~~~~~~~~~~~~~~~~~~~~~~~~~~~~~~~~~                                                                                                    | ~~~    |                                         |                           | www.                                         | 538                                         | man                                                                                                    | wn.         |
| 6131 HH  | z | NL      | -     | 40                                       | www.wy                                                                                                    | hlyelopa, magin alohpelistani                                                                                                    | ¢γ/γ4γ                                 | waanne waard                                            | nantaya                                | h-sof-4646-14                                                                                                  | NWN.          | N <mark>eulykkener warmener van de bester warden warden war</mark> | hardingh                                 | n-waynw                                 | A. A. A.         | namprovatile                                                                                                   | w//w                   | nnahanahanah                                                                                                    | ٧w               | whenty                                                                                                    | 44.~   | ዺ፧፟፟፟፟፟፟፟ <mark>አ</mark> ኯ፟ኊዀኯኯኯኯ       | Nurra                     | synndap sylph                                | ********<br>562                             | ~~~~~                                                                                                    | why 🛛       |
| 6192 HH  | z | NL      | -     | -25                                      | *****                                                                                                    | www.                                                                                                    | where                                  | nnana                                                   | e-v-v-vol                              | mann                                                                                                    | ~~~~          | Mapanamana                                                                                                    | by when the                              | mm                                      | $\sim$           | ∿⊷∻⊷≁√≁                                                                                                    | <i>ሎ</i> ሌም            | whyper-                                                                                                    | ym               | m                                                                                                    | Mr.    | ernyme                                  | www.w                     | where where                                  | ~499/~~                                     | ~~~~~~~~~~~~~~~~~~~~~~~~~~~~~~~~~~~~~~~                                                                                                    | w I         |
| 6204 HH  | z | NL      |       | -66                                      | and a start and a start a start a start a start a start a start a start a start a start a start a start a start | and a special production of the special special sp | nt ynn or                              | alson and the second second                             | A444444                                | merten alana                                                                                                   | n.            | server the forther the market                                                                                                    | ~~~~~~~~~~~~~~~~~~~~~~~~~~~~~~~~~~~~~~~  | www.www.www.www.www.www.www.www.www.ww  | hr.              | - warden and the second second second second second second second second second second second second second se | www.                   |                                                                                                    | 4nv              | and a stand and a stand of the stand of the | wrv    | et shadowe                              | any can                   | er and an an an                              | <sup>w</sup> 169 <sup>~~</sup>              | mannlin                                                                                                    | har         |
| 6203 HH  | z | NL      | -     | \$13~~~~~~~~~~~~~~~~~~~~~~~~~~~~~~~~~~~~ | produc                                                                                                    | annany my my my my my my my my my my my my my                                                                                                    | Awrith                                 | s-mater williamshi                                      | npantan                                | A. And Man                                                                                                    | ٨/YW          | Valuentin                                                                                                    | <u>ለ</u> ትላ/አላላት                         | vwwww                                   | AMA.             | alydigwydgwegwegi                                                                                              | nortwe                 | medipmywilium                                                                                                   | w                | nvalation and a classical                                                                                                    | wiv    | normation                               | MWAN/                     | red white white                              | ₩YYY~~                                      | hannhi                                                                                                    | 44.04       |
| 6202 HH  | z | NL      | -     | 37 444 14                                | utosphinghydd                                                                                                   | mentan                                                                                                    | ANNYA<br>M                             | ronaldarindiaadha                                       | uppepile la                            | Angent Anna Norra                                                                                              | winp          | viahelphonethyphicalist                                                                                                    | Northoly                                 | nhadmyshland                            | γMi              | Nerverververver                                                                                                | why                    | nunallynurulynu                                                                                                 | -Wr              | and appropriate the second                                                                                                    | wγ     | discontrationed are                     | ትሥሎ                       | nndannind                                    | ~~163~~                                     | international and                                                                                                    | <i>ч</i> ₁/ |
| 6201 HH  | z | NL      |       | -98 welling                              | rralle And                                                                                                    | HANDANNY ANALAN                                                                                                    | ~~h/yh                                 | heredestrigenterstelskilligte                           | vanalah                                | niilillen mehrida                                                                                              | www           | Nerrindrighter                                                                                                    | hlunanalaha                              | william                                 | h/ihh            | Aphalin analysis                                                                                               | hunnin.                | handleder broken for the                                                                                        | wyw              | where we are a set of the set of the set of | v,v    | historie des lifeter de sec             | \$WWW                     | -al-talleddaletylaet                         | 182                                         | and the second states of the second states of the s | ****        |
| 6194 HH  | z | NL      |       | -61                                      | ~~~~~                                                                                                    | ~~~~~~~~~~~~~~~~~~~~~~~~~~~~~~~~~~~~~~                                                                                                    | ~~~~                                   | ~~~~~~~~~~~~~~~~~~~~~~~~~~~~~~~~~~~~~~                  | ~~~~                                   | ~~~~~~~~~~~~~~~~~~~~~~~~~~~~~~~~~~~~~~~                                                                        | TP<br>TP      | - hallow www. wares                                                                                                    | ******                                   | ~~~~~~~~~~~~~~~~~~~~~~~~~~~~~~~~~~~~~~~ | ~~~              |                                                                                                    | ,                      | ~~~~~~~~~~~~~~~~~~~~~~~~~~~~~~~~~~~~~~                                                                          | m                | ~~~~~~~~~~~~~~~~~~~~~~~~~~~~~~~~~~~~~~~                                                                                                    |        | ~~~~~~~~~~~~~~~~~~~~~~~~~~~~~~~~~~~~~~~ | -eur                      | ~~~~~~~~~~~~~~~~~~~~~~~~~~~~~~~~~~~~~~       | 675                                         | ~~~~~~~~~~~~~~~~~~~~~~~~~~~~~~~~~~~~~~~                                                                                                    | *****       |
| 6193 HH  | z | NL      | -     | 289^^^^                                  | ,~~~~~~~~~~~~~~~~~~~~~~~~~~~~~~~~~~~~~                                                                          | shim have                                                                                                    | ~~~~~~~~~~~~~~~~~~~~~~~~~~~~~~~~~~~~~~ | nonman                                                  | ~~~~                                   | ~~~~~~~~~~~~~~~~~~~~~~~~~~~~~~~~~~~~~~                                                                         | ww-           | ~\$\$\$\$\$\$\$\$\$\$\$\$\$\$                                                                                                    | ~~~~~~~~~~~~~~~~~~~~~~~~~~~~~~~~~~~~~~~  | ~~~~~                                   | ~~               | sonner on sh                                                                                                   | and the second         | when a service way                                                                                              | m                | mananahpu                                                                                                    | where. | www.                                    | ~~~~~                     | www.                                         | 479                                         | ~~~~~~~~~~~~~~~~~~~~~~~~~~~~~~~~~~~~~~~                                                                                                    | ~           |
| 6191 HH  | z | NL      |       | -96                                      | de la como                                                                                                    | www.wypraw                                                                                                    | mont                                   | Maker                                                   | nnnun                                  | handrade                                                                                                    | n afrain<br>I | niphiliphonenerstadistrationale<br>La la                                                                                                    | 5958-046-03                              | war warde                               | h.,-44           | www.www.whered.h                                                                                               | nenyure                | water and the second second second second second second second second second second second second second second | vivin.           | handhaydan ar                                                                                                    | An.    | man                                     | vighter                   | and more than                                | 495                                         | ~&~~~~~~~~~~~~~~~~~~~~~~~~~~~~~~~~~~~~                                                                                                    | w.          |
| 6144 HH  | Z | NL      |       | 29                                       | and a second                                                                                                    | Vindel Marian Maria                                                                                                    | -Mw                                    | ~~~~~~~~~~~~~~~~~~~~~~~~~~~~~~~~~~~~~~                  | rs/w/m                                 | warm                                                                                                    | //w           | All the floor of the second second second second second second second second second second second second second                                                                                                    | Warnen                                   | mmap                                    | ~~n              | and and a second                                                                                               | mahah                  | swaat/outware                                                                                                   | v yr             | sharing-berlean-as                                                                                                    | wrvn   | nannanana                               | and the second            | alun salah                                   | 563                                         | Preserved and have                                                                                                    | nate        |
| G143 HH  | Z | NL      |       | 33                                       | urunna                                                                                                    | \~~~~~~~~~~~~~~~~~~~~~~~~~~~~~~~~~~~~~                                                                                                    | n Way                                  | numanny with                                            | NAWA                                   | , www.www.                                                                                                    | ЛW            | MANNAAAAAA                                                                                                    | Wharvan                                  | ~~www.pw                                | pyru             | and the second second                                                                                          | AND YAR                | www.www                                                                                                    | νγ¢<br>          | and a start of the second particular                                                                                                    | Ŵ٧     | nphannannan dialaine                    | mm/r                      | ~~~~~~~~~~~~~~~~~~~~~~~~~~~~~~~~~~~~~~~      | 563                                         | north                                                                                                    | WW.         |
| 6121 HH  | z | NL      |       | 27                                       | AND WAR                                                                                                    | handhhunnaar                                                                                                    | 4m4/%                                  | a manager and a second                                  | hand of the                            | ann air rynn yn yw                                                                                             | . walka       | and a contraction                                                                                                    | n an an an an an an an an an an an an an |                                         | and a            | wwwww                                                                                                    | paquado<br>A contra    | where he was                                                                                                    | Ww               | /WWW./W//W//+++~~4/~                                                                                                    | -Artha | ~~~~~~~~~~~~~~~~~~~~~~~~~~~~~~~~~~~~~~  | whice                     | WWWWW<br>WWWW                                | V198 V                                      | er an an an an an an an an an an an an an                                                                                                    | ~           |
| 6141 HH  | z | NL      |       | -4                                       | varevarda<br>                                                                                                   | ~~~~~~~~~~~~~~~~~~~~~~~~~~~~~~~~~~~~~~                                                                                                    | nn hann                                | an war o to                                             | nganalah)<br>Lina dal                  | MANNAN AND A                                                                                                   | k na k        | unnerwyddiau a a                                                                                                    | NAMANA<br>Ar a a t                       | mars-Aflan<br>an an t-t-t               | envire<br>       | angananaan<br>waxaa dhara                                                                                      | ever Wile              | A MARKA A AT                                                                                                    | nyenyet<br>Karan | a a at the second                                                                                                    | way    | ware and                                | 1499960-4<br>1 - 11 - 1   | programphologicals<br>a a di di di di di     | 594                                         | WINNY WY                                                                                                    | 4.11        |
| 6122 HH  | z | NL.     |       | -89                                      | enerony (pe                                                                                                    | han a sa sa sa sa sa sa sa sa sa sa sa sa s                                                                                                    | and and a                              | n i n maganak na                                        | and an                                 | an an an an an an an an an an an an an a                                                                       | www.i         | hile to the second                                                                                                    | an an an an an an an an an an an an an a | redegenge/se                            | um()<br>         | w√www/¥%                                                                                                    | persionado<br>A chanta | -www.www.ywwy<br>- www.hwh                                                                                      | . Aby.           | v waven were veren here                                                                                                    |        | ~~~~~~~~~~~~~~~~~~~~~~~~~~~~~~~~~~~~~~  | www.ww                    | ~~~~~                                        | ×166 <sup>√√</sup>                          | an a car                                                                                                    | ~~~ų        |
| 6142 HH  | 2 | NL.     |       | -15                                      | ~~~~~                                                                                                    | unununununununun<br>unununun ununun                                                                                                    | erenter<br>Augusta                     | en Alle Aut Aust                                        | www.                                   | son the town                                                                                                   | www.          | HALLAND AND AND A PARTICULAR OF A PARTICULAR OF A PARTICULAR OF A PARTICULAR OF A PARTICULAR OF A PARTICULAR OF                                                                                                    | And Ander                                |                                         | ray be<br>Lava d | en en el alta ta                                                                                               | nte Alexan             | a akan kan da k                                                                                                 | vripe<br>Ause    | annon variante                                                                                                    | w///   | www.www.ww                              | میں ایک میں<br>سید ایک می | r san ta ta ta ta ta ta ta ta ta ta ta ta ta | 656                                         | hand have                                                                                                    | nn<br>ad    |
| 6123 HH  | 6 | NI.     |       | -43                                      | (~~~~) (Q                                                                                                    | An other and a definition                                                                                                    |                                        | e a Nue destroyada                                      | v V. v.                                | n. with all                                                                                                    | τ. Λ.         | معان والمرابقيا ادعاق منه                                                                                                    | . A a Maradan                            | - W. w.                                 | 11° - 11         |                                                                                                    | (Twi who               | ~~~~~~~~~~~~~~~~~~~~~~~~~~~~~~~~~~~~~~                                                                          | , Ala,           | A 49 M. Ost OA401A                                                                                                    |        | - N:                                    | AAAAAA                    | A which we have                              | <sup>v</sup> 200° V                         | WORLN ****                                                                                                    | - 4 .       |
| Event #  | 1 |         |       |                                          |                                                                                                    |                                                                                                    |                                        | 1h33                                                    |                                        |                                                                                                    |               |                                                                                                    |                                          |                                         | 3                | 14                                                                                                    |                        |                                                                                                    |                  |                                                                                                    |        |                                         | 35                        |                                              |                                             |                                                                                                    |             |

Figure 21: Phase picking.

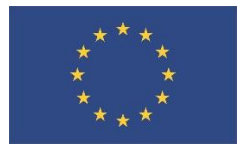

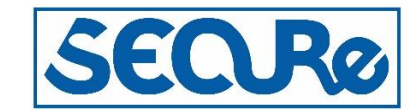

After picking a number of phases, press the I key to do a preliminary location of the event. You should now see an output similar to:

| date   | hrmn   | sec     |       | lat    | long  | depth    | no m   | rms    | damp er  | ln erlt | : erdp | p  |
|--------|--------|---------|-------|--------|-------|----------|--------|--------|----------|---------|--------|----|
| 1910 6 | 133    | 22.17   | 53 5. | .50N 6 | 31.1E | 15.0     | 52     | 0.44 0 | 0.000 58 | .2 58.0 | 0.0    | 0  |
| stn    | dist   | azm     | ain   | w phas | cald  | cphs hrm | n tsec | t-obs  | t-cal    | res     | wt     | di |
| G182   | 30     | 27.01   | 10.8  | 0 P    | PG    | 13       | 3 27.1 | 4.89   | 5.32     | -0.43   | 1.00   | 7  |
| G184   | 30     | 27.01   | 10.8  | 0 P    | PG    | 13       | 3 27.1 | 4.89   | 5.32     | -0.43   | 1.00   | 7  |
| G183   | 30     | 27.01   | 10.8  | 0 P    | PG    | 13       | 3 27.3 | 5.11   | 5.32     | -0.21   | 1.00   | 7  |
| G134   | 30     | 19.31   | 10.4  | 0 P    | PG    | 13       | 3 28.1 | 5.96   | 5.39     | 0.58    | 1.00   | 40 |
| G194   | 34     | 36.01   | .07.3 | 0 P    | PG    | 13       | 3 28.6 | 6.39   | 5.90     | 0.49    | 1.00   | 40 |
|        |        |         |       |        |       |          |        |        |          |         |        |    |
| 2019 1 | LO 6 ( | 0133 22 | 2.2 L | 53.092 | 6.51  | 18 15.0  | tes 5  | 0.4    |          |         |        |    |
| OLD: 1 | LO 6   | 132 25  | 5.0 L |        |       |          |        |        |          |         |        |    |
|        |        |         |       |        |       |          |        |        |          |         |        |    |
| Retur  | n to   | contin  | nue   |        |       |          |        |        |          |         |        |    |

U to update

If the rms (here 0.44) and the travel time residuals are acceptable (values under res) add the location given in the second line to the database file by the u key to update.

Back in the plot window select the 'Oth w' to select other time series of travel time picking of both P and S phases. Note that key 1 and 2 is for the P phase, impulsive or emergent, respectively. Key 7 and 8 is for S phase. Here both the vertical and the two horizontal data channels of the picked stations are plotted:

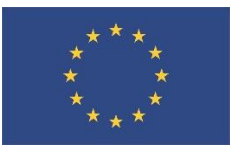

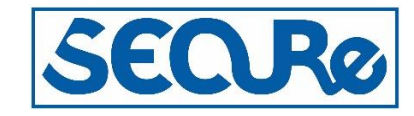

| -        |         |                                |                                                                                                    |                                         |                                                                                                    | **                                                                                                    | ***                                     |                                                                                                    |                                                                                                    |                                        |          |                                         |                 |                                              |                                         |                                        |                       |                                         | · -  |
|----------|---------|--------------------------------|----------------------------------------------------------------------------------------------------|-----------------------------------------|----------------------------------------------------------------------------------------------------|----------------------------------------------------------------------------------------------------|-----------------------------------------|----------------------------------------------------------------------------------------------------|----------------------------------------------------------------------------------------------------|----------------------------------------|----------|-----------------------------------------|-----------------|----------------------------------------------|-----------------------------------------|----------------------------------------|-----------------------|-----------------------------------------|------|
| Filt     | . 011   | z .1-1 x 1-                    | 5 v 5-10                                                                                                    | ь 10-15                                 | n                                                                                                    | 15-25 n                                                                                                    | 2-4                                     | ; WA                                                                                                    | v                                                                                                    | mb                                     | j        | mB                                      | J               | Ms                                           | k                                       | MS                                     | к                     | 100800                                  |      |
| Regis    | p Locat | 1 Dist _ Scal                  | e * FixF                                                                                                    | , Rotat                                 | U                                                                                                    | Grown g                                                                                                    | Back                                    | B Oth                                                                                                    | C 0                                                                                                    | Help                                   | ?        | Quit                                    | q               | Toggl                                        | t                                       | Next                                   | f                     | Plot                                    | r    |
| Del W    | d Del S | D Merge M Out                  | 0 Iasp                                                                                                    | I FK                                    | F                                                                                                    | NextW                                                                                                    | Oth W                                   | w <w< th=""><th>&gt; z</th><th></th><th>х</th><th>PartM</th><th>р</th><th>AllC</th><th>Y</th><th>Out¥</th><th>т</th><th>Print</th><th>&gt;</th></w<> | > z                                                                                                    |                                        | х        | PartM                                   | р               | AllC                                         | Y                                       | Out¥                                   | т                     | Print                                   | >    |
|          |         | 2019 10 6 133 22.2 L 53        | .092 6.518 15.0 TES                                                                                             | 5.44                                    |                                                                                                    |                                                                                                    |                                         |                                                                                                    |                                                                                                    |                                        |          |                                         | 0P: p           | w Last                                       | ACTION                                  | : UP by:                               | pv                    |                                         |      |
|          |         | Plot start time: 2019 10       | 6 1:32 19.582                                                                                                   |                                         |                                                                                                    | ι.                                                                                                    | 3 comp a                                | 1 trom                                                                                                    | multi, bac                                                                                                    | cwith y                                |          |                                         |                 |                                              |                                         | 1                                      |                       |                                         |      |
| 6182 HHZ | NL      | -72                            | ~~~~~                                                                                                    | ******                                  | nen <del>II</del> n                                                                                              | N/N frances                                                                                                    | ~~~~~~                                  | ~~~~~                                                                                                    | ~~~~~~~~~~~~~~~~~~~~~~~~~~~~~~~~~~~~~~                                                                                                    |                                        | ~~~~     | ~~~~~                                   |                 | <b>~~~~</b> ~~~~~~~~~~~~~~~~~~~~~~~~~~~~~~~~ |                                         | ~~~~~                                  | 5355                  | ~~~~~                                   | ~    |
|          |         | - 99 29.8                      |                                                                                                    |                                         |                                                                                                    | . L                                                                                                    |                                         |                                                                                                    |                                                                                                    |                                        |          |                                         |                 |                                              |                                         |                                        | 3876                  |                                         |      |
| 6185 HHT | NL      |                                |                                                                                                    |                                         |                                                                                                    |                                                                                                    |                                         |                                                                                                    |                                                                                                    |                                        |          |                                         |                 |                                              |                                         |                                        |                       |                                         | ~    |
| 6182 HH2 | NL      | -612                           | and a contraction of the second second second second second second second second second second second second se |                                         |                                                                                                    | 40KWWWWWWW                                                                                                    |                                         |                                                                                                    | ~~~~~~~~~~~~~~~~~~~~~~~~~~~~~~~~~~~~~~                                                                                                    | and the second second                  |          |                                         |                 |                                              |                                         |                                        | 1327                  | ~~~~~~~~~~~~~~~~~~~~~~~~~~~~~~~~~~~~~~~ | ~~   |
|          |         |                                |                                                                                                    |                                         |                                                                                                    | an th                                                                                                    |                                         |                                                                                                    |                                                                                                    |                                        |          |                                         |                 |                                              |                                         |                                        |                       |                                         |      |
| 6183 HHZ | NL      | -80 29.8                       | ~~~~                                                                                                    |                                         | ~~ <del>IP</del> ~                                                                                               | Willowwww.                                                                                                    |                                         | ~~~~~~~~~~~~~~~~~~~~~~~~~~~~~~~~~~~~~~~                                                                                                    | ~~~~~~                                                                                                    |                                        | ~~~      | ~~~~~~~~~~~~~~~~~~~~~~~~~~~~~~~~~~~~~~~ |                 | ~~~                                          | ~~~~~                                   | ~~~~                                   | 6040                  | ~~~~~~~~~~~~~~~~~~~~~~~~~~~~~~~~~~~~~~~ | ~~~  |
|          |         | 04 00.0                        |                                                                                                    |                                         |                                                                                                    | lu .                                                                                                    |                                         |                                                                                                    |                                                                                                    |                                        |          |                                         |                 |                                              |                                         |                                        | 2200                  |                                         |      |
| 6183 HH1 | NL      |                                |                                                                                                    | ~~~~~                                   |                                                                                                    | ****                                                                                                    | ****                                    |                                                                                                    | *~~~~~                                                                                                    | ~~~~                                   | ~~~      |                                         | ~~~~            | ~~~~~                                        |                                         |                                        | 3302.~                |                                         | ~~~  |
| c183 HH2 | NT      | 125                            |                                                                                                    |                                         | ~~~~~~~~~~~~~~~~~~~~~~~~~~~~~~~~~~~~~~~                                                                          | wildohnom.                                                                                                    |                                         | ~~~~                                                                                                    |                                                                                                    |                                        | ~~~      |                                         |                 |                                              |                                         |                                        | 2061.                 |                                         | ~~   |
| 6105 miz | NL.     |                                |                                                                                                    |                                         |                                                                                                    | thins to .                                                                                                    |                                         |                                                                                                    |                                                                                                    |                                        |          |                                         |                 |                                              |                                         |                                        |                       |                                         |      |
| G184 HHZ | NL      | 70                             |                                                                                                    |                                         | ~~ <u>1</u> P~                                                                                                   | mp 1/1/10/1000000                                                                                                    | ~~~~~~~~~~~~~~~~~~~~~~~~~~~~~~~~~~~~~~  | ~                                                                                                    | ~~~~~                                                                                                    |                                        |          |                                         |                 |                                              |                                         |                                        | 5564                  |                                         | ~~   |
|          |         |                                |                                                                                                    |                                         |                                                                                                    | 1                                                                                                    |                                         |                                                                                                    |                                                                                                    |                                        |          |                                         |                 |                                              |                                         |                                        |                       |                                         |      |
| 6184 HH1 | NL      | -78                            | ,,,,,,,,,,,,,,,,,,,,,,,,,,,,,,,,,,,,,,                                                                          |                                         | ~~~~~                                                                                                    | still how and                                                                                                    | ****                                    | ~~~~~                                                                                                    |                                                                                                    |                                        | ~~~~     | ~~~~~                                   | ~~~~            |                                              | ~~~~~~~~~~~~~~~~~~~~~~~~~~~~~~~~~~~~~~~ |                                        | 3395~~                |                                         | ~    |
|          |         | 67 99.0                        |                                                                                                    |                                         |                                                                                                    | have a                                                                                                    |                                         |                                                                                                    |                                                                                                    |                                        |          |                                         |                 |                                              |                                         |                                        | 1567                  |                                         |      |
| 6184 HH2 | NL      |                                |                                                                                                    |                                         |                                                                                                    | adate de la competition de la competition de la |                                         |                                                                                                    |                                                                                                    |                                        |          |                                         |                 |                                              |                                         |                                        | 130/                  |                                         | ^    |
| 6134 HHZ | NL.     | with when 30, 2 m              | -                                                                                                    | warmon                                  | ~~~~ <b>~~~</b> ?                                                                                                | Howard                                                                                                    | ware ware                               | MARA                                                                                                    | man                                                                                                    | rogenstytes the                        | when     | ary when the                            | (marked and     | r washing                                    | when rown                               | whoman who with a                      | .538,                 | nump                                    | An   |
|          |         |                                |                                                                                                    |                                         |                                                                                                    | Cille.                                                                                                    |                                         |                                                                                                    |                                                                                                    |                                        |          |                                         |                 |                                              |                                         |                                        |                       |                                         | ·    |
| 6134 HHL | NL      | -128                           | *****                                                                                                    |                                         | ~~~~                                                                                                    | ~\$AMAMAN                                                                                                    | *****                                   | ~~~~                                                                                                    |                                                                                                    | ~~~~~~~~~~~~~~~~~~~~~~~~~~~~~~~~~~~~~~ | ****     |                                         | ~~~~            |                                              |                                         |                                        | .700                  |                                         |      |
|          |         |                                |                                                                                                    |                                         |                                                                                                    | lu.                                                                                                    |                                         |                                                                                                    |                                                                                                    |                                        |          |                                         |                 |                                              |                                         |                                        |                       |                                         |      |
| 6134 HH2 | NL      |                                |                                                                                                    |                                         |                                                                                                    | ~~+11+14Herton                                                                                                    | ******                                  | ~~~~~~~~~~~~~~~~~~~~~~~~~~~~~~~~~~~~~~~                                                                                                    | ~~~~                                                                                                    | ~~~~~                                  |          | ~~~~~~~~~~~~~~~~~~~~~~~~~~~~~~~~~~~~~~~ | ******          | مرمينين                                      | ~~~~~~~~~~~~~~~~~~~~~~~~~~~~~~~~~~~~~~  |                                        |                       | ~~~~                                    | ~    |
| 0104 700 |         | 61                             | . A                                                                                                    |                                         |                                                                                                    |                                                                                                    |                                         |                                                                                                    |                                                                                                    | when the subscription                  |          | M                                       |                 |                                              |                                         |                                        | .675                  |                                         | n    |
| 6194 HHZ | NL      | Model de de la constat de cons |                                                                                                    |                                         | - 4-19-19-19-19-19-19-19-19-19-19-19-19-19-                                                                      | . Multine and a second                                                                                                    | ~~~~~~~~~~~~~~~~~~~~~~~~~~~~~~~~~~~~~~~ |                                                                                                    | an an a dan 10                                                                                                    | Q11 44 01 04 14 14                     |          |                                         | -p quora        |                                              |                                         | <b>y</b> - y - m (p -                  | 10 <b>40 10</b> 0 000 | ~ **** ****                             |      |
| 6194 HH1 | NL      | 38                             | ****                                                                                                    |                                         | مور، م <sub>و</sub> مز <sub>مال</sub>                                                                            | - tally propries                                                                                                    | in providential                         | www.                                                                                                    |                                                                                                    |                                        |          |                                         | مريافيناميوابيو | ~~~                                          | ~~~~~~~~~~~~~~~~~~~~~~~~~~~~~~~~~~~~~~~ | ~*~~~~~~~~~~~~~~~~~~~~~~~~~~~~~~~~~~~~ | ,698                  |                                         | ~    |
|          |         |                                |                                                                                                    |                                         |                                                                                                    | fr: '                                                                                                    |                                         |                                                                                                    |                                                                                                    |                                        |          |                                         |                 |                                              |                                         |                                        |                       |                                         |      |
| 6194 HH2 | NL      | -14                            | ~~~~~~~~~~~~~~~~~~~~~~~~~~~~~~~~~~~~~~                                                                          | ๛๛๛๛๛๛๛๛๛๛๛๛๛๛๛๛๛๛๛๛๛๛๛๛๛๛๛๛๛๛๛๛๛๛๛๛๛๛๛ | and the second second second second second second second second second second second second second second second | ~rillerighterighterson                                                                                                    | MANN                                    | herentered                                                                                                    | and a started and the start of the start of | partapillog/trapadopart                | <i>m</i> | ~~~~~~~~~~~~~~~~~~~~~~~~~~~~~~~~~~~~~~  | Yrann           | استرجوه مرور بالدر                           | h you you                               |                                        | ~ <b>49</b> 1.~~      | ~~~~~~~~~~~~~~~~~~~~~~~~~~~~~~~~~~~~~~~ | pp~1 |
|          |         | L                              |                                                                                                    |                                         |                                                                                                    |                                                                                                    |                                         |                                                                                                    |                                                                                                    |                                        |          |                                         |                 |                                              |                                         | 1                                      |                       | FILN                                    |      |
| Event #  | 1       |                                | 1h33                                                                                                    |                                         |                                                                                                    |                                                                                                    |                                         | 34                                                                                                    |                                                                                                    |                                        |          |                                         |                 |                                              | 3!                                      | i                                      |                       |                                         |      |

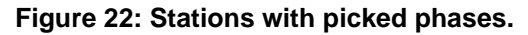

Zoom by mouse click left and right of the signal.

| <b>r</b> |
|----------|
| r<br>>   |
| <u> </u> |
|          |
|          |
| 1.1      |
|          |
|          |
|          |
|          |
|          |
|          |
|          |
|          |
|          |
|          |
| ~~~~     |
|          |
|          |
|          |
|          |
|          |
|          |
|          |
|          |
|          |
|          |
|          |
|          |
| ~~~~     |
|          |
| _        |
|          |

Figure 23: Zoom on picked stations.

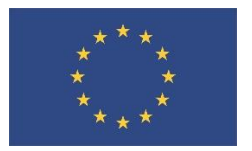

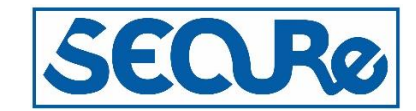

Some of the phase readings are clearly off by some fractions of a second. Repick these by putting the curser to the phase and press 1 key. S waves can also be picked here>

| Filt  |       | . 011   | z.                  | 1-1     | ×       | 1-5      | v     | 5-10      | ь     | 10-15 | n    | 15-25 m      | 2-4                                                   | ;                                              | WA                                      | v              | mb                                      | j                                       | mB                                      | J                                       | Ns                                      | k      | MS      | к    | MENU  |       |
|-------|-------|---------|---------------------|---------|---------|----------|-------|-----------|-------|-------|------|--------------|-------------------------------------------------------|------------------------------------------------|-----------------------------------------|----------------|-----------------------------------------|-----------------------------------------|-----------------------------------------|-----------------------------------------|-----------------------------------------|--------|---------|------|-------|-------|
| Regis | ı     | Locat   | 1                   | Dist    | _       | Scale    | *     | FixF      |       | Rotat | U    | Grown g      | Back                                                  | в                                              | Oth C                                   | 0              | Help                                    | ?                                       | Quit                                    | q                                       | Toggl                                   | t      | Next    | f    | Plot  | r     |
| Del W |       | 1 Del S | DM                  | ferge   | м       | Out      | 0     | Iasp      | I     | FK    | F    | NextW        | Oth ¥                                                 | W                                              | <w></w>                                 | z              | >W<                                     | x                                       | PartM                                   | Р                                       | AllC                                    | Y      | Out¥    | т    | Print | >     |
|       |       |         | 2019 10<br>Dist. at | 06133   | 3 22.2  | L 53.092 | 6.5   | 518 15.0  | TES 5 | .44   |      |              | 3                                                     |                                                | in milti                                | back           | with r                                  |                                         |                                         | 0P:p                                    | w Last                                  | ACTION | :UP by: | pv   |       |       |
|       |       |         | Plot S              | tart tu | ne: 201 | .9 10 6  | 1:3   | 33 18.700 | •     | 1     |      |              | 3 60.                                                 |                                                | rom murci                               |                | t with y                                |                                         |                                         |                                         |                                         |        |         | FOFF |       | - 1   |
| 6182  | HHZ   | NL      |                     | 12      | 29      | .8       |       |           |       |       | IP   | II Maralan   | angen an angen an an an an an an an an an an an an an | www.w                                          | ~~~~~                                   |                |                                         | ~~~~~                                   | · · · ·                                 | · · ·                                   |                                         |        |         | 5.65 |       |       |
| 0100  | veret |         | g                   | 98      | 29      | .8       |       |           |       |       |      |              | to the design                                         | Al Nacional                                    |                                         |                |                                         |                                         |                                         |                                         |                                         |        |         | 3875 |       |       |
| 6102  | nni   | AL.     |                     |         |         |          |       |           |       |       |      |              | - I                                                   |                                                |                                         |                |                                         |                                         |                                         |                                         |                                         |        |         |      |       |       |
| 6182  | HH2   | NL      | =61                 | 12      | 29      | .88      | ····- |           |       |       |      | nghananahan  | utral Mill                                            | WANNA                                          | NWWW                                    | hm             | ······································  | m                                       | ~~~~~                                   | ~~~~~                                   |                                         |        |         | 1327 |       |       |
|       |       |         |                     |         |         |          |       |           |       |       |      |              | 1.4.                                                  |                                                |                                         |                |                                         |                                         |                                         |                                         |                                         |        |         |      |       |       |
| 6184  | HHZ   | NL      | 6                   | 59      | 29      | .8       |       |           |       |       | - IP | I When have  | nadolana                                              | nannala                                        | ,                                       | ~~~~~          |                                         |                                         |                                         |                                         |                                         |        |         | 5565 |       |       |
|       |       |         |                     | 79      | 29      | 9        |       |           |       |       |      |              | le                                                    |                                                |                                         |                |                                         |                                         |                                         |                                         |                                         |        |         | 3395 |       |       |
| 6184  | HHCL  | NL      |                     |         |         |          |       |           |       |       |      |              | ~~~~~~~~~~~~~~~~~~~~~~~~~~~~~~~~~~~~~~                | -www                                           | ~~~~~                                   | ,              | ~~~~~                                   | ~                                       |                                         | ~                                       |                                         |        |         |      |       |       |
| 6184  | HH2   | NL      | 6                   | 56      | 29      | .88      |       |           |       |       |      | D Ampalamana | Monum                                                 | Innin                                          | www.                                    | nnn            | ······                                  | ~~~~                                    | ~~~~                                    |                                         |                                         |        |         | 1566 |       |       |
|       |       |         |                     |         |         |          |       |           |       |       |      |              | 1                                                     |                                                |                                         |                |                                         |                                         |                                         |                                         |                                         |        |         |      |       |       |
| 6183  | HHZ   | NL      |                     | 79      | 29      | -8       |       |           |       |       | ;    | PIP popular  | himmo                                                 | ~~~~                                           | ~~~~~~~~~~~~~~~~~~~~~~~~~~~~~~~~~~~~~~~ | ~~~~~          | ~~~~~                                   | ~~~~~                                   |                                         |                                         |                                         |        |         | 6039 |       |       |
|       |       |         |                     | 22      | 90      | •        |       |           |       |       |      |              | . II                                                  |                                                |                                         |                |                                         |                                         |                                         |                                         |                                         |        |         | 2202 |       |       |
| 6183  | HHL   | NL      |                     |         |         |          |       |           |       |       |      |              |                                                       | grageries.                                     | Mussin                                  | Mr-1/100       | ~~~~~~~~~~~~~~~~~~~~~~~~~~~~~~~~~~~~~~~ |                                         |                                         |                                         |                                         | ·      |         |      |       |       |
| 6183  | HH2   | NL      | 12                  | 25      | 29      | .88      |       |           |       |       |      |              | well provide                                          | www                                            | mm                                      | m              | ~~~~~~~~~~~~~~~~~~~~~~~~~~~~~~~~~~~~~~~ | ~~~~                                    | ~~~~~                                   |                                         |                                         |        |         | 2061 |       |       |
|       |       |         |                     |         |         |          |       |           |       |       |      |              |                                                       |                                                |                                         |                |                                         |                                         |                                         |                                         |                                         |        |         |      |       |       |
| 6134  | HHZ   | NL      | 7                   | 74      | 30      | .2       |       |           |       |       |      | 😦 🙌          | ~**###N }                                             | 444444                                         | nin wa                                  | vwww           | mm                                      | ~~~~~                                   | ~~~~~~~~~~~~~~~~~~~~~~~~~~~~~~~~~~~~~~~ | ~~~~~                                   |                                         |        |         | _537 |       |       |
|       |       |         | 10                  |         | 20      | 0        |       |           |       |       |      |              |                                                       | . also                                         | 1464.41                                 |                |                                         |                                         |                                         |                                         |                                         |        |         | 700  |       |       |
| 6134  | HHI   | NL      | ~~~~~               |         |         |          |       |           |       |       |      |              |                                                       |                                                | alan ana an                             | an farin       | ~~~~~~~~~~~~~~~~~~~~~~~~~~~~~~~~~~~~~~~ | ********                                | ~~~~~                                   |                                         |                                         |        |         |      |       |       |
| 6134  | HH2   | NL      |                     | 14      | 30      | .2       |       |           |       |       |      | , D          | mound                                                 | www.hu                                         | Manulan                                 | MAM            | mm                                      | ww                                      | ~~~~                                    | ~~~~~~~~~~~~~~~~~~~~~~~~~~~~~~~~~~~~~~~ | ~~~~~~~~~~~~~~~~~~~~~~~~~~~~~~~~~~~~~~~ | ····-  |         |      |       | ~~~~~ |
|       |       |         |                     |         |         |          |       |           |       |       |      | h            |                                                       |                                                | 11                                      | *1             |                                         |                                         |                                         |                                         |                                         |        |         |      |       |       |
| 6194  | HHZ   | NL      | 6                   | 51      | 33      | .8       |       |           |       |       |      | IPIP/        | hp-hours of his                                       | 槲柳树                                            | philippen front which the               | haven          | MMM m                                   | m                                       | ~~~~~                                   | ~~~~                                    | ~~~~~~~~~~~~~~~~~~~~~~~~~~~~~~~~~~~~~~  | ······ |         |      |       |       |
|       |       |         |                     | 29      | 33      | 8        |       |           |       |       |      |              |                                                       | اندار است.                                     | h                                       | 4.4 <b>.</b> . |                                         |                                         |                                         |                                         |                                         |        |         | 698  |       |       |
| 6194  | HHC1. | NL      |                     |         |         |          |       |           | ~     |       |      |              | n whole and for the                                   | anan an An An An An An An An An An An An An An | MARANN                                  | alan wa        | ***********                             | ~~~~~~~~~~~~~~~~~~~~~~~~~~~~~~~~~~~~~~~ | ~~~~~                                   |                                         | ~~~~~                                   |        |         |      |       |       |
| 6194  | HH2   | NL      |                     | 15      | 33      | .8       |       |           |       |       |      |              | where where the                                       | ulle Mart                                      | MARMA                                   | www            | mm                                      | ww                                      | www                                     | www                                     | -^^                                     |        |         |      |       |       |
|       |       |         |                     |         |         | 1        |       |           |       |       |      |              |                                                       | - repris                                       | uthad d di                              | 1.1            |                                         | 1                                       |                                         |                                         |                                         |        |         | 1    | SEC   |       |
| Event | * 1   |         |                     | 33n20   |         | 22       |       | 24        |       | 26    |      | 28           |                                                       | 30                                             | 3                                       | 2              |                                         | 34                                      |                                         | 36                                      |                                         | 38     |         | 40   |       | 42    |

Figure 24: Picking S-phases and repicking P-phases.

#### 

| date   | hrmn   | sec     |        | lat    | long  | depth   | no m   | rms    | damp er  | ln erlt | c erdp | <u>C</u> |
|--------|--------|---------|--------|--------|-------|---------|--------|--------|----------|---------|--------|----------|
| 1910 6 | 133    | 25.86   | 5313.  | 98N 6  | 41.6E | 0.1     | 83     | 0.15 0 | 0.000 10 | .4 25.1 | L999.9 | 9        |
| stn    | dist   | azm     | ain t  | w phas | calc  | phs hrm | n tsec | t-obs  | t-cal    | res     | wt     | di       |
| G182   | 11     | 9.7     | 90.5   | 9 P    | PG    | 13      | 3 27.5 | 1.67   | 1.78     | -0.11   | 1.00   | 3        |
| G184   | 11     | 9.7     | 90.5   | ) S    | SG    | 13      | 3 28.8 | 2.98   | 3.10     | -0.11   | 1.00   | 10       |
| G183   | 11     | 9.7     | 90.5   | 9 P    | PG    | 13      | 3 27.5 | 1.64   | 1.78     | -0.14   | 1.00   | 3        |
| G183   | 11     | 9.7     | 90.5   | ) S    | SG    | 13      | 3 28.9 | 3.06   | 3.10     | -0.03   | 1.00   | 10       |
| G184   | 11     | 9.7     | 90.5   | 9 P    | PG    | 13      | 3 27.5 | 1.61   | 1.78     | -0.16   | 1.00   | 3        |
| G182   | 11     | 9.7     | 90.5   | ) S    | SG    | 13      | 3 29.1 | 3.27   | 3.10     | 0.18    | 1.00   | 10       |
| G134   | 13     | 352.6   | 90.5   | 9 P    | PG    | 13      | 3 28.2 | 2.33   | 2.10     | 0.23    | 1.00   | 24       |
| G194   | 14     | 35.1    | 90.4 ( | 9 P    | PG    | 13      | 3 28.3 | 2.46   | 2.30     | 0.15    | 1.00   | 35       |
|        |        |         |        |        |       |         |        |        |          |         |        |          |
| 2019 1 | 10 6 ( | 0133 25 | 5.9 L  | 53.233 | 6.69  | 4 0.1   | TES 5  | 0.1    |          |         |        |          |
| OLD: 1 | 10 6   | 133 22  | 2.2 L  | 53.092 | 6.51  | 8 15.0  | TES 5  | .44    |          |         |        |          |

Return to continue U to update

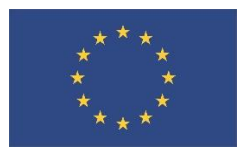

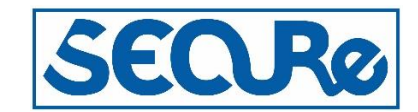

The improvement is seen on the rms now at 0.15. Note that depth changed from 15 km to 0.1 km, given in the parameter lines at the end.

To estimate the magnitude of the event on the Richter scale, we select the HHZ channel of the G194 station and apply the WA filter to read the amplitude of the signal in nanometers. But as seen below for the time serie we get "No response info of G194 HHZ", so we need to add instrument response information to SeisAn:

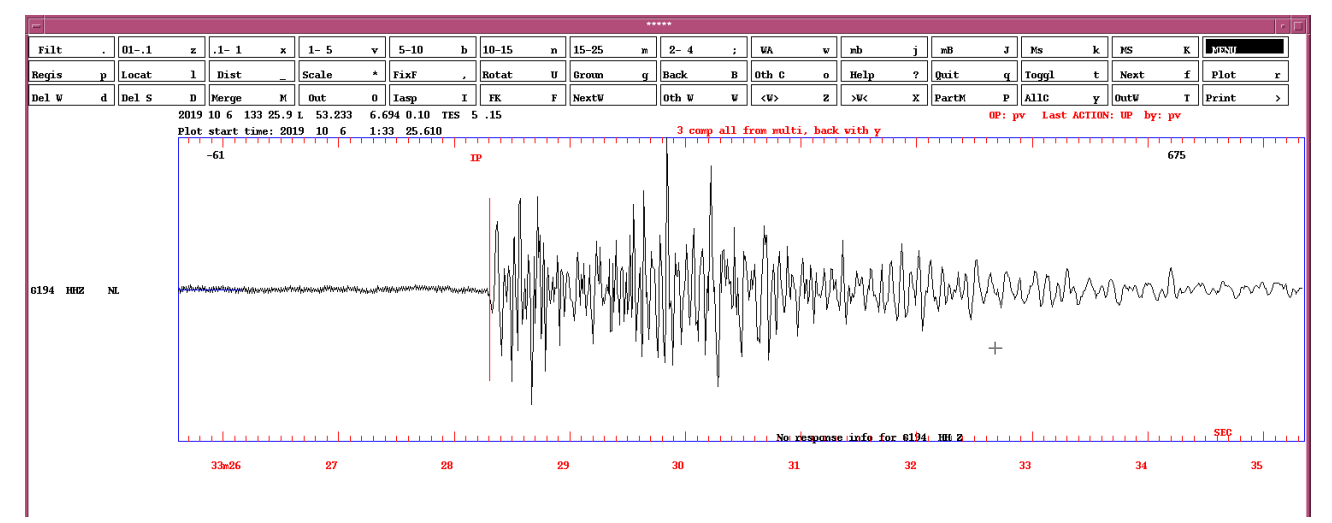

#### Figure 25: Data when instrument response is missing.

The instrument response information is found in the Netherlands-2019/CAL folder. Copy the RESP\* file to your working folder of to the CAL folder under the SeisAn installation.

When the data plotted with the WA filter one will now see the data in the same way Charles Richter would:

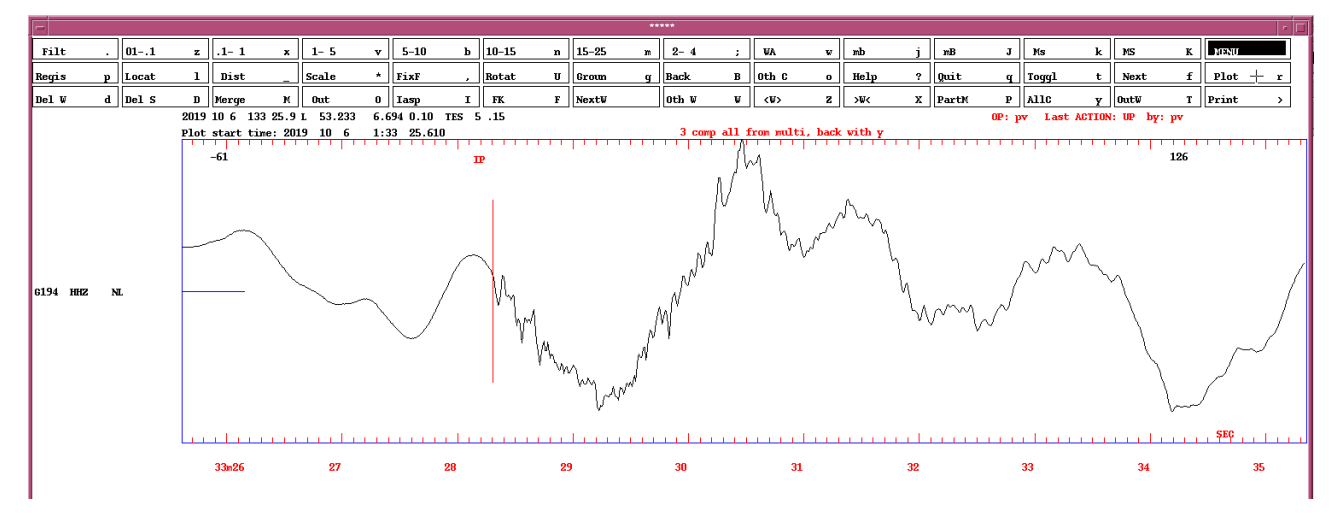

#### Figure 26: Data converted to displacement.

Pick the largest amplitude (peak to peak) in the S wave part:

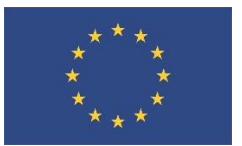

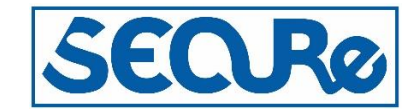

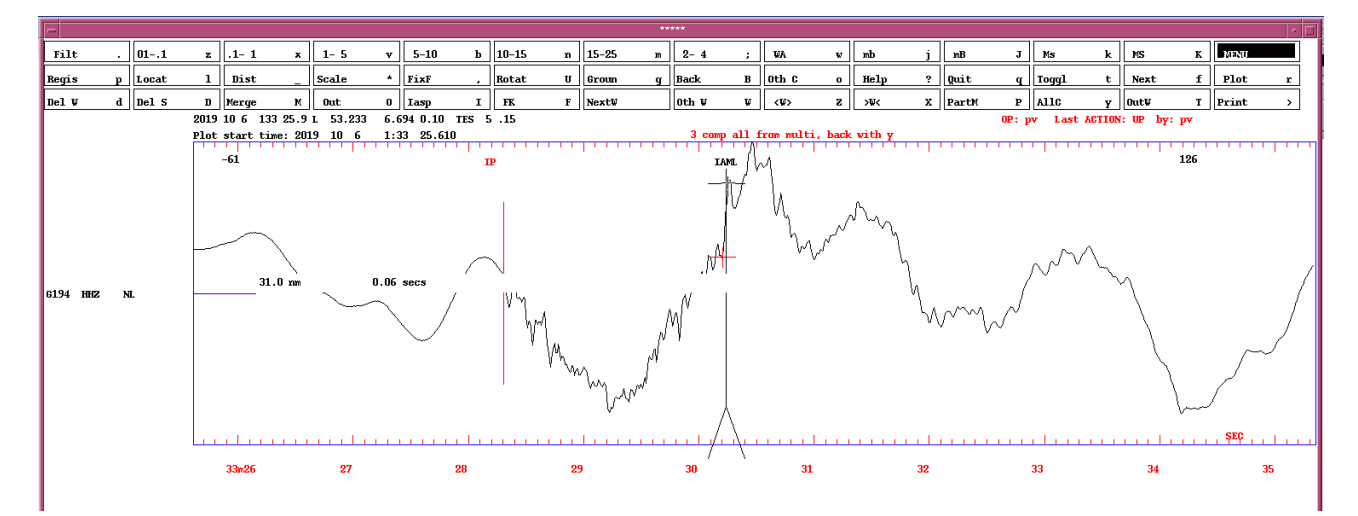

#### Figure 27: Picking of amplitude.

#### Relocate the event to inspect the magnitude:

| date   | hrmn   | sec     |       | lat  |      | long  | depth   | no r   | n   | rms    | damp er | ln erlt | c erdp | <u>C</u> |
|--------|--------|---------|-------|------|------|-------|---------|--------|-----|--------|---------|---------|--------|----------|
| 1910 6 | 133    | 25.85   | 5313  | .96N | 6    | 41.7E | 0.0     | 8 3    | 3   | 0.15 0 | .000 10 | .3 25.0 | )999.9 | 9        |
| stn    | dist   | azm     | ain   | w p  | has  | calc  | phs hr  | nn tse | ec  | t-obs  | t-cal   | res     | wt     | di       |
| G182   | 11     | 9.3     | 90.0  | 0 P  |      | PG    | 13      | 3 27   | .5  | 1.67   | 1.78    | -0.11   | 1.00   | 3        |
| G182   | 11     | 9.3     | 90.0  | 0 S  |      | SG    | 13      | 3 2 9  | .1  | 3.28   | 3.10    | 0.18    | 1.00   | 10       |
| G184   | 11     | 9.3     | 90.0  | 0 P  |      | PG    | 13      | 3 27   | .5  | 1.62   | 1.78    | -0.16   | 1.00   | 3        |
| G183   | 11     | 9.3     | 90.0  | 0 P  |      | PG    | 13      | 3 27   | .5  | 1.65   | 1.78    | -0.14   | 1.00   | 3        |
| G183   | 11     | 9.3     | 90.0  | 0 S  |      | SG    | 13      | 3 28   | .9  | 3.07   | 3.10    | -0.03   | 1.00   | 10       |
| G184   | 11     | 9.3     | 90.0  | 0 S  |      | SG    | 13      | 3 28   | . 8 | 2.99   | 3.10    | -0.11   | 1.00   | 10       |
| G134   | 13     | 352.3   | 90.0  | 0 P  |      | PG    | 13      | 3 28   | .2  | 2.33   | 2.10    | 0.23    | 1.00   | 24       |
| G194   | 14     | 34.8    | 90.0  | 0 P  |      | PG    | 13      | 33 28  | .3  | 2.45   | 2.30    | 0.15    | 1.00   | 35       |
| G194   | 14     | 34.8    |       | 0 I  | AML  |       | 13      | 3 30   | .2  | 4.4    |         |         |        |          |
|        |        |         |       |      |      |       |         |        |     |        |         |         |        |          |
| G194 H | HZ ł   | ndist:  |       | 14.  | 2 8  | amp:  |         | 31.0   | т:  | 0.1    | ml =    | 0.9     |        |          |
| 2019 1 | 10 6 ( | 0133 25 | 5.9 L | 53   | .233 | 6.69  | 95 0.0  | TES    | 5   | 0.1 0. | 9LTES   |         |        |          |
| OLD: 1 | 10 6   | 133 25  | 5.9 L | 53   | .233 | 6.69  | 94 0.10 | TES    | 5   | .15    |         |         |        |          |

Return to continue

U to update

The magnitude is at the G194 station estimated to 0.9. Update to add the value to the database file.

To estimate the magnitude from the spectra, select the time serie to inspect and press the 'Toggl' box. Here zoom by clicking left mouse key left of the signal and above the blue line right of the signal:

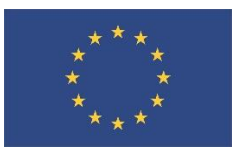

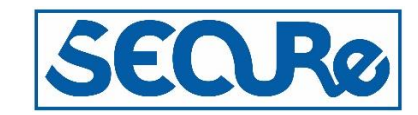

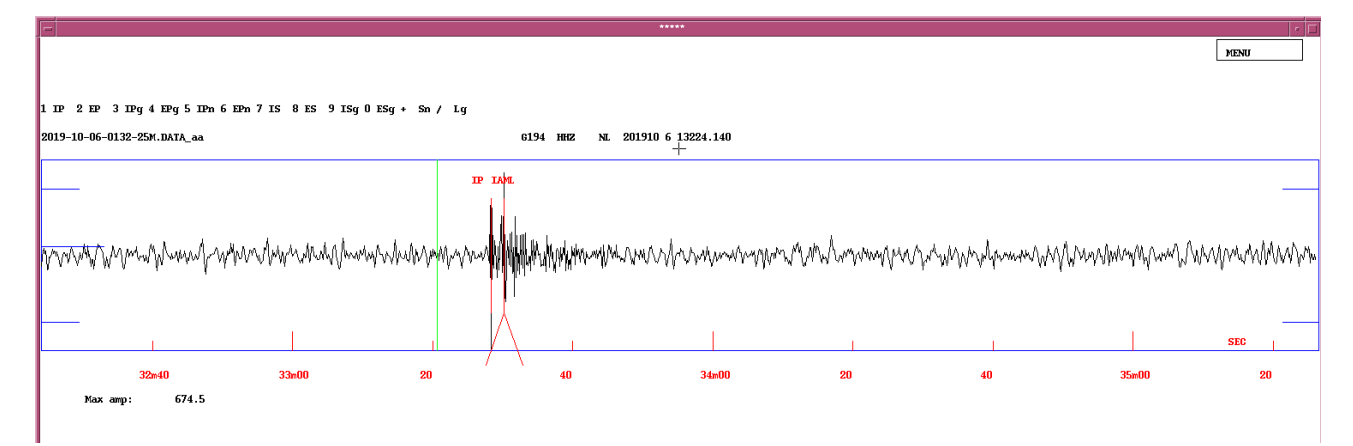

### Figure 28: Zooming in single trace.

Press the 'Spec' box and elect a window around the S phase, next select 'Autofit spectrum':

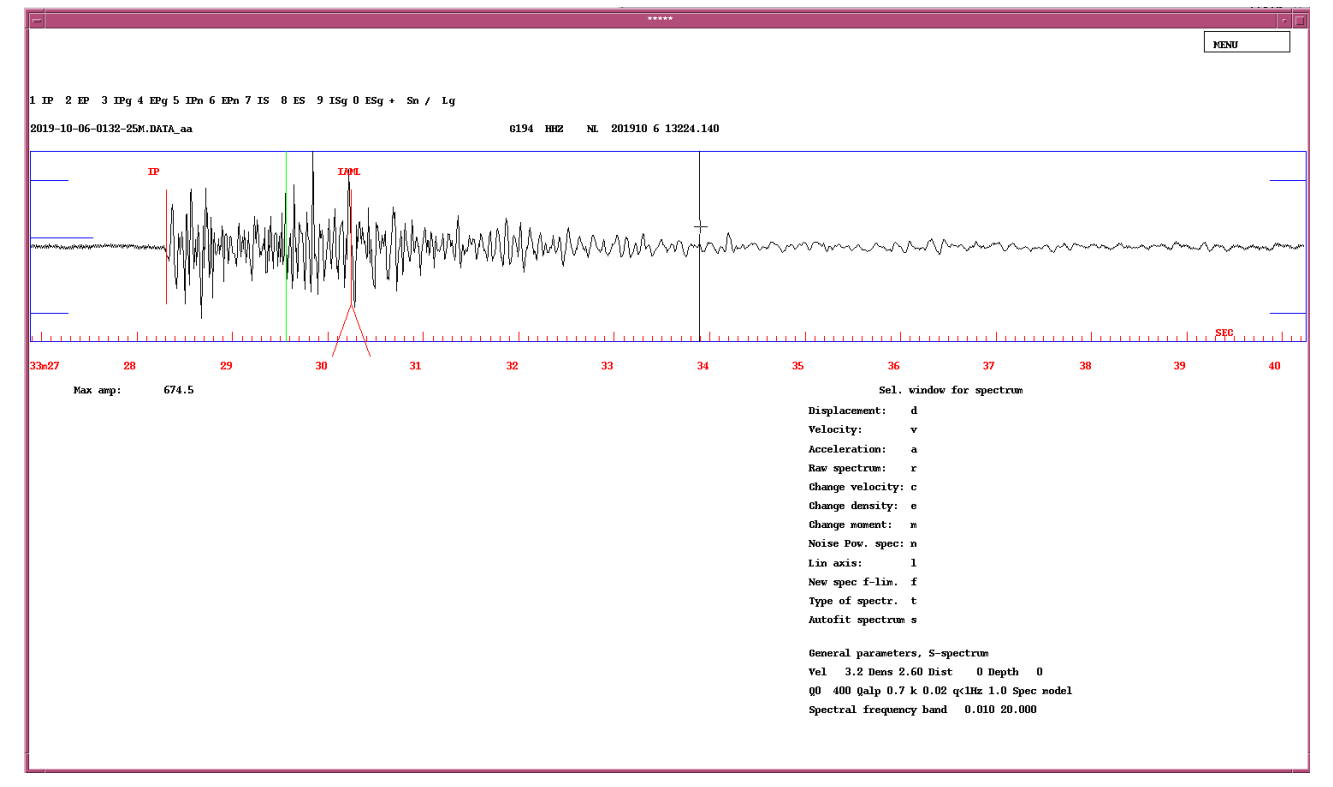

#### Figure 29: Select window for spectrum.

The amplitude spectral parameters are now computed automatic:

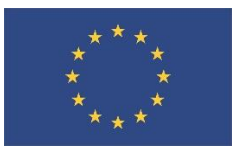

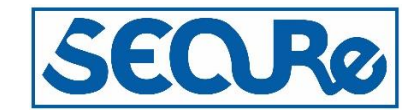

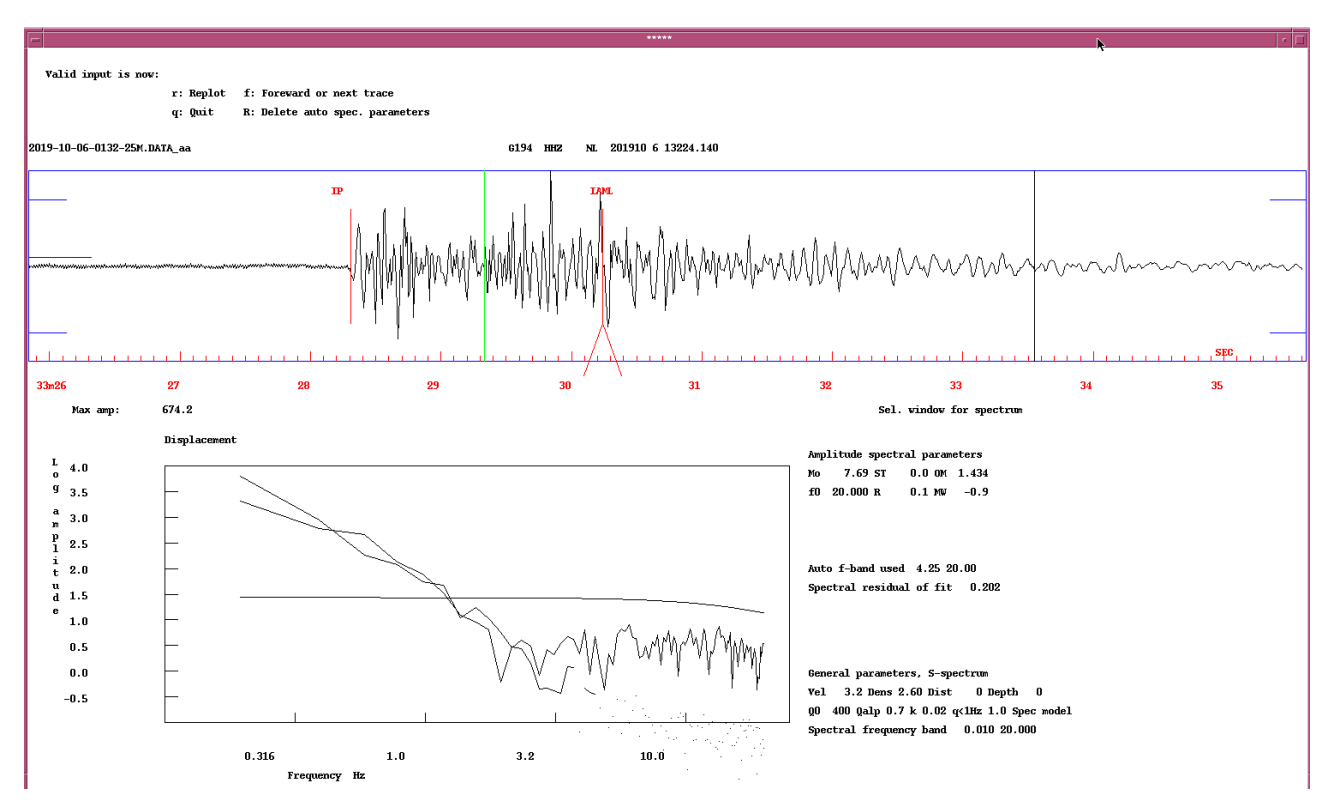

#### Figure 30: Estimate amplitude spectral parameters.

One can pick the amplitude spectral parameters manualy using displacement and the A key. When acceptable values have been derived the moment magnitude is added to the database file by relocating the event. Here the moment magnitude is 1.7:

| date   | hrmn   | sec     |        | lat   |       | long    | depth  | r    | no m  |                 | rms    | damp e | rln erlt | : erdp | <u>2</u> |
|--------|--------|---------|--------|-------|-------|---------|--------|------|-------|-----------------|--------|--------|----------|--------|----------|
| 1910 6 | 133    | 25.94   | 5314   | .16N  | 6     | 41.9E   | 0.0    |      | 73    | C               | .12 0  | .000   | 9.0 21.9 | 9999.9 | 9        |
| stn    | dist   | azm     | ain    | w pl  | nas   | cald    | cphs h | rmn  | tsec  | c t             | -obs   | t-cal  | res      | wt     | di       |
| G184   | 11     | 8.6     | 90.0   | 0 S   |       | SG      |        | 133  | 28.9  | 9               | 2.95   | 2.99   | -0.04    | 1.00   | 18       |
| G184   | 11     | 8.6     | 90.0   | 0 P   |       | PG      |        | 133  | 27.5  | 5               | 1.57   | 1.72   | -0.14    | 1.00   | 2        |
| G183   | 11     | 8.6     | 90.0   | 0 S   |       | SG      |        | 133  | 29.0  | C               | 3.06   | 2.99   | 0.07     | 1.00   | 18       |
| G183   | 11     | 8.6     | 90.0   | 0 P   |       | PG      |        | 133  | 27.5  | 5               | 1.60   | 1.72   | -0.12    | 1.00   | 2        |
| G182   | 11     | 8.6     | 90.0   | 0 P   |       | PG      |        | 133  | 27.6  | 6               | 1.63   | 1.72   | -0.09    | 1.00   | 2        |
| G134   | 13     | 351.3   | 90.0   | 0 P   |       | PG      |        | 133  | 28.2  | 2               | 2.24   | 2.05   | 0.19     | 1.00   | 23       |
| G194   | 14     | 35.0    | 90.0   | 0 P   |       | PG      |        | 133  | 28.3  | 3               | 2.36   | 2.23   | 0.13     | 1.00   | 34       |
| G194   | 14     | 35.0    |        | 0 I2  | AML   |         |        | 133  | 30.2  | 2               | 4.3    |        |          |        |          |
|        |        |         |        |       |       |         |        |      |       |                 |        |        |          |        |          |
| G194 H | HZ ł   | ndist:  |        | 13.8  | 3 a   | amp:    |        | 31   | .0 1  | Г:              | 0.1    | ml =   | 0.9      |        |          |
| G194 H | HZ q   | gdist:  |        | 13.8  | 3 n   | nom:    |        | 11   | .6    | <mark>mv</mark> | 7 =    | 1.7    |          |        |          |
| Number | rofs   | spectra | a ava: | ilabi | le ar | nd numk | ber us | ed i | .n av | vera            | ıge    | 1      | 1        |        |          |
| 2019 1 | 10 6 ( | 0133 25 | 5.9 L  | 53    | .236  | 6.69    | 98 0.  | г 0  | ES    | 5 (             | 0.1 0. | 9LTES  | 1.7WTES  |        |          |
| OLD: 1 | 10 6   | 133 25  | 5.9 L  | 53    | .233  | 6.69    | 95 0.0 | г 0  | ES    | 5.              | 15 0.  | 9LTES  |          |        |          |

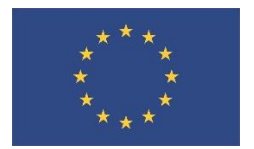

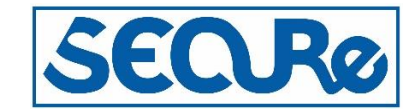

Note that parameters, like Q, for estimating moment magnitude should be adjusted to the region. Here we used the default values in SeisAn that are designed to Norway.

#### 4.2 TAIWAN, 2018

Unpack the Taiwan-2018.tar file in the work folder, enter the Taiwan-2018 folder. Register the waveform files in a local SeisAn database using the commands:

```
$ dirf 2018-*
$ autoreg
Event type for all events: Local: L (default)
Regional: R
Distant: D
L
Move (m) or copy (c) waveform files to WAV (enter=n) ?
1-5 letter base name, return for standard base, ,, for local base
''
Operator, max 3 chars
pv
```

This will create a number of database files (in SeisAn known as sfiles) each with a pointer to the respective waveform file in the current folder, respectively.

If you wish to use the new parametric format described above add the NEW\_NORDIC\_FORMAT to the SEISAN.DEF file, like:

1.0

KEYWORD.....Par 1....Par 2

NEW NORDIC FORMAT

Correct the agency code in the last line of the STATION0.HYP file.

Open the database using the command

```
$ eev
```

Local directory Give operator code, max 3 characters pv Reading events from base ,, 20 # 1 10 Feb 2018 3:56 15 L

?

After typing your operator id the first event is ready to be processed, jump to the next event using the return key and to go back use the b key. Help of given using the ? key.

Inspect the content of the database for the first event using the t key:

# 1 10 Feb 2018 3:56 15 L ?t

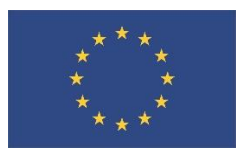

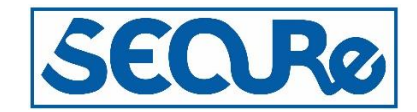

| File  | e name | e: 10         | -0356- | -15L.S | 520180 | )2  |      |      |      |     |     |       |       |     |     |      |
|-------|--------|---------------|--------|--------|--------|-----|------|------|------|-----|-----|-------|-------|-----|-----|------|
| 2018  | 210    | 356           | 15.0   | L      |        |     |      |      |      |     |     |       |       |     |     | 1    |
| 2018- | -02-10 | -035          | 6-15s  | .NSN   | 068    |     |      |      |      |     |     |       |       |     |     | 6    |
| ACTIC | ON:ARG | ; 20 <b>-</b> | 04-27  | 14:05  | 5 OP:p | v   | STAT | US:  |      |     | ID  | :2018 | 02100 | )35 | 615 | I    |
| STAT  | COM N  | ITLO          | IPHASE | E W    | HHMM   | SS. | .SSS | PAR1 | PAR2 | AGA | OPE | AIN   | RES   | W   | DIS | CAZ7 |

After the file name, the content is given as a header line, a pointer to the waveform line, a status line and a line that separates the header from phase readings.

To plot the waveform use the p or po command, e.g.:

# 1 10 Feb 2018 3:56 15 L

? po

This will open the MULPLT program showing the waveform data:

|                          |                  | 2018-02-10-0356-15s.nsn_                                                                                                    | _068                                   |           |                   | MENU              |
|--------------------------|------------------|----------------------------------------------------------------------------------------------------|----------------------------------------|-----------|-------------------|-------------------|
|                          |                  |                                                                                                    |                                        |           |                   |                   |
|                          |                  |                                                                                                    |                                        |           |                   |                   |
|                          | 2018 210 356 1   | 15.0 L                                                                                                    |                                        |           | 0P: pv Last ACTIO | i: ARG by: pv     |
|                          | Plot start time: | 2018 2 10 3:56 15.991                                                                                                    |                                        |           | Filt: 4.500 9.600 | 41                |
| 165 EPZ HL<br>169 EPZ HL |                  | Western Alexandric and a second second                                                                                                    |                                        |           |                   | 966644            |
| 54 EPZ HL                | ŏ                | And Applyments                                                                                                    |                                        |           |                   | 365549            |
| 37 EPZ HL                | N                | apite in the flor of a state of the second second s |                                        |           |                   | 1566485           |
| 33 EPZ HL<br>54 FPZ HL   | <u> </u>         | April 10 Marshall and 10 Marshall and 10 Marsh |                                        |           |                   | 749929            |
| 56 RZ H                  | Ŭ                |                                                                                                    |                                        |           |                   | 1161660           |
| 52 EPZ HL                | 0                | al appropriate a second second                                                                                                    |                                        |           |                   | 436566<br>640527  |
| 38 EPZ HL<br>47 EPZ HL   |                  | www                                                                                                    |                                        |           |                   | 1273509           |
| 48 EPZ HL<br>24 EPZ HI   | Ŭ                |                                                                                                    |                                        |           |                   | 738051            |
| 12 EPZ HL                | Ŭ,               | 999Ab+                                                                                                    |                                        |           |                   | 1381919           |
| 30 EPZ HL<br>58 EPZ HL   | Ň Ť              | Well with an a start start start                                                                                                    |                                        |           |                   | 1089342           |
| 07 EPZ HL<br>53 FPZ HL   | ů –              | and a second second second second second second second second second second second second second second second                                                                                                    |                                        |           |                   | 942774            |
| 55 EPZ HL                | Ů                |                                                                                                    |                                        |           |                   | 2022113           |
| 46 EPZ HL                |                  |                                                                                                    | ·                                      |           |                   | 942234            |
| 63 EPZ HL<br>67 FPZ HI   | Ŭ                |                                                                                                    |                                        |           |                   | 598636            |
| i ez H                   | Ŭ                | Approximent of the second second second second second second second second second second second second second s                                                                                                    |                                        | · · · · · |                   | 1237065           |
| 02 EPZ HL                |                  |                                                                                                    |                                        |           |                   | 416350            |
| 23 EPZ HL<br>NA FPZ HL   | Ū.               |                                                                                                    |                                        |           |                   | 630215            |
| 08 EPZ HL                | Ŭ                |                                                                                                    |                                        |           |                   | 695447            |
|                          |                  | and the second second                                                                                                    |                                        |           |                   | 263069            |
| 59 EPZ HL<br>39 EPZ HL   | Ŭ                |                                                                                                    |                                        |           |                   | 523883            |
| 35 EPZ HL                | <u> </u>         | and the second second sec                                                                                                    |                                        |           |                   | 1184513           |
| 56 EPZ HL                | Ŭ                | store (Herriter and                                                                                                    |                                        |           |                   | 690917            |
| 31 EPZ HL<br>13 EPZ HL   |                  | and the second second s |                                        |           |                   | 2677757           |
| 44 EPZ HL<br>17 FP2 HI   | Ŭ                |                                                                                                    |                                        |           |                   | 544011            |
| Số EPZ HL                | Ŭ                | and the second second sec                                                                                                    |                                        |           |                   | 887720            |
| 43 EPZ HL                |                  | Win with the second                                                                                                    |                                        | · · ·     |                   | 472029            |
| 05 EPZ HL<br>25 EPZ HL   | Ŭ                |                                                                                                    | ~%~~~~~~~~~~~~~~~~~~~~~~~~~~~~~~~~~~~~ |           |                   | 322875            |
| 03 EPZ HL                | <u> </u>         | and the second second second second second second second second second second second second second second second                                                                                                    | ······                                 |           |                   | 953700            |
| 69 EZ H                  | U                | Wirming and the second second se                                                                                                    |                                        |           |                   | 397283            |
| UG EPZ HL<br>14 EPZ HL   | Ŭ                | and the second second s |                                        |           |                   | 287700            |
| 27 EPZ HL                | Ů                | and the second second second second second second second second second second second second second second second                                                                                                    | · · · · · · · · · · · · · · · · · · ·  |           |                   | 1187523           |
| 36 EPŽ HL                | 0                | with which the second second                                                                                                    | ~~~                                    |           |                   | 602479            |
| 40 EPZ HL<br>18 EPZ HL   | 0                | and when a property of the second second sec | V-M-WA                                 |           |                   | 838097            |
| 28 EPZ HL<br>20 EPZ H    | ğ                | and the second second second second second second second second second second second second second second second                                                                                                    | A                                      |           |                   | 991061            |
| 19 EPž HL                | 8                | the day is a second second second second second second second second second second second second second second                                                                                                    | ******                                 |           |                   | 407701            |
| 15 EPZ HL                | Ŭ                |                                                                                                    |                                        |           |                   | 361117<br>3316272 |
| 10 EPZ HL<br>51 EPZ HL   | - Ŭ              |                                                                                                    |                                        |           |                   | 340454            |
| ži epž ni                | 8                | and a state of the second state of the second  | A/                                     |           |                   | 393620            |
| 68 EPZ HL                | <u> </u>         | and a second second sec |                                        |           |                   | 193142<br>209457  |
| 60 EPZ HL<br>16 FPZ HI   | Ŭ 🕂              | the second second s                                                                                                    |                                        |           |                   | 5/4983 SEC        |
|                          | 0                |                                                                                                    |                                        |           |                   | 332755            |
| ent # 1                  | 56w20            | 30                                                                                                    | 40                                     | 50        | 57×00             | 10                |

Figure 31: Plotting the waveform file with MULPLT.

One can now pick the travel time of the observed phases, amplitudes, code, etc. Or quit using the q key and apply the automatic processing tool using the ap keys:

# 1 10 Feb 2018 3:56 15 L

The Process will add new information to the database file, these are seen using the t key:

? t # 1 10 Feb 2018 3:56 15 L File name: 10-0356-15L.S201802 2018 210 356 15.0 L 1 ACTION:ARG 20-04-27 14:23 OP:pv STATUS: ID:20180210035615 Т 2018-02-10-0356-15S.NSN 068 6 STAT COM NTLO IPHASE W HHMM SS.SSS PAR1 PAR2 AGA OPE AIN RES W DIS CAZ7 T001 EPZ HL IP A 356 25.531 С DNK pv A 356 57.531 32.0 TOO1 EPZ HL END DNK pv

? ap

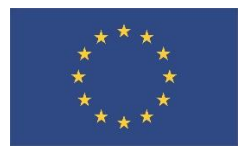

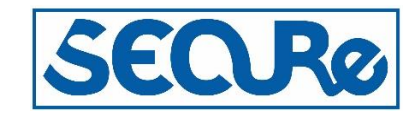

| Т002 | ΕPΖ  | $\mathtt{HL}$ | IP        | Α   | 356   | 25.158   | С    | DNK | рv |
|------|------|---------------|-----------|-----|-------|----------|------|-----|----|
| T002 | ΕPΖ  | HL            | END       | Α   | 356   | 63.158   | 38.0 | DNK | рv |
| T003 | ΕPΖ  | HL            | IP        | Α   | 356   | 25.421   |      | DNK | рv |
| T003 | ΕPΖ  | HL            | END       | Α   | 356   | 66.421   | 41.0 | DNK | рv |
| Т004 | ΕPΖ  | HL            | IP        | А   | 356   | 24.246   |      | DNK | pv |
| T005 | ΕPΖ  | HL            | IP        | Α   | 356   | 25.197   |      | DNK | рv |
| T005 | ΕPΖ  | HL            | END       | Α   | 356   | 63.197   | 38.0 | DNK | рv |
| T006 | ΕPΖ  | HL            | IP        | Α   | 356   | 25.331   | D    | DNK | рv |
| T007 | ΕPΖ  | HL            | IP        | Α   | 356   | 24.627   |      | DNK | рv |
| T007 | ΕPΖ  | HL            | END       | Α   | 356   | 68.627   | 44.0 | DNK | рv |
| T008 | ΕPΖ  | HL            | IP        | Α   | 356   | 24.850   |      | DNK | рv |
| T008 | ΕPΖ  | HL            | END       | Α   | 356   | 64.850   | 40.0 | DNK | рv |
| т009 | ΕPΖ  | HL            | IP        | А   | 356   | 25.021   |      | DNK | pv |
| T010 | ΕPΖ  | HL            | IP        | Α   | 356   | 25.350   |      | DNK | рv |
| Ret  | curn | to            | continue, | q t | to re | eturn to | EEV  |     |    |
|      |      |               |           |     |       |          |      |     |    |

To see the automatic picks on the waveforms type po:

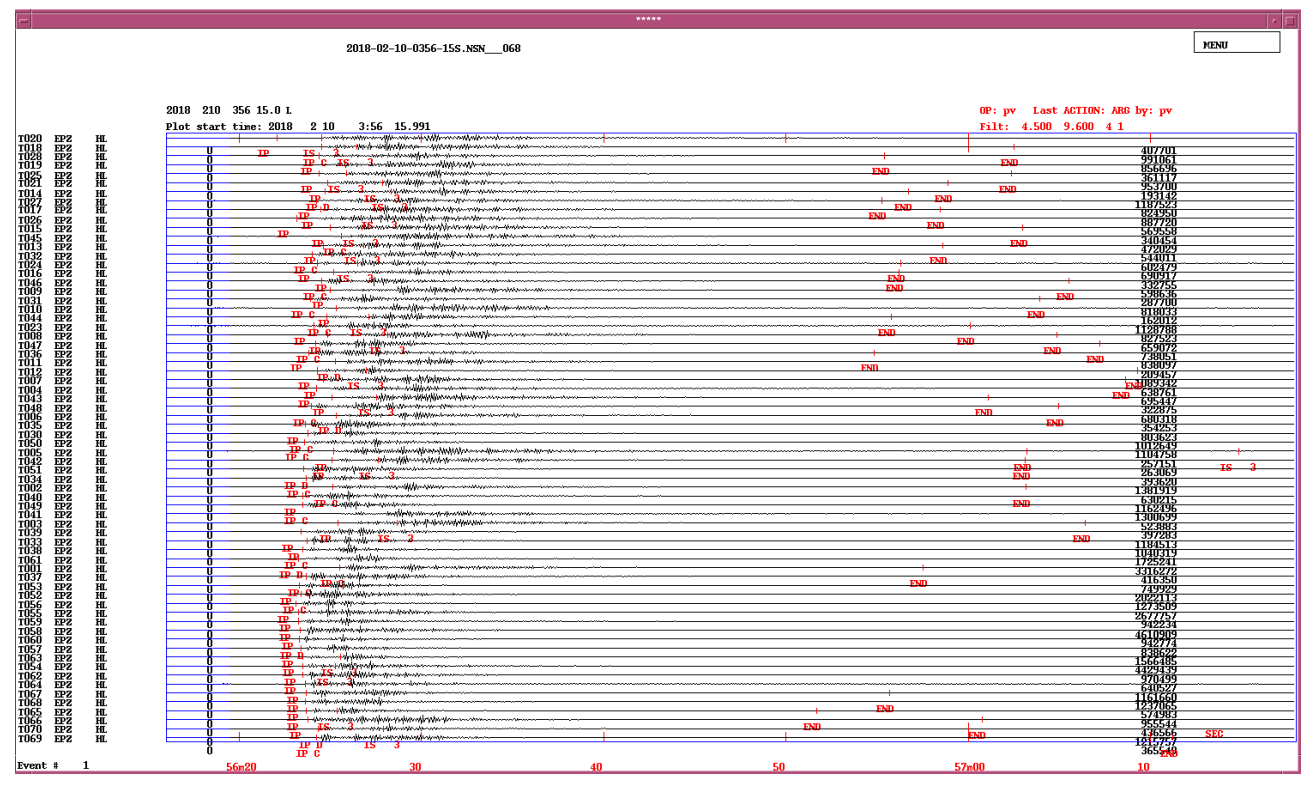

Figure 32: Plotting the automatic phase reading with waveforms.

T068 3 292.7171.1 0 P A PG

On can either use the location tool in MULPLT by typing I or quit to EEV and also type I

```
# 1 10 Feb 2018 3:56 15 L ? 1
10-0356-15L.S201802

date hrmn sec lat long depth no m rms damp erln erlt erdp
18 210 356 19.12 2348.74N 121 36.5E 20.6 86 3 2.77 0.000 25.7 16.2 25.7
stn dist azm ain w phas calcphs hrmn tsec t-obs t-cal res wt di
```

356 23.7 4.54 3.90 0.64 1.00 7

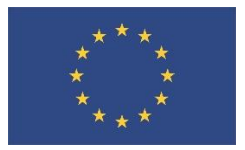

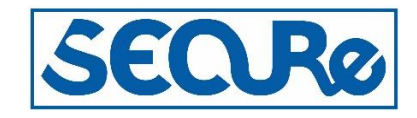

| T060 | I   | 5 343.9164.6 | 0 P   | AD PG       | 356 23.3      | 4.17     | 3.98  | 0.20 1.00  | 5 |
|------|-----|--------------|-------|-------------|---------------|----------|-------|------------|---|
| T067 |     | 7 289.9156.9 | 0 P   | A PG        | 356 23.7      | 4.56     | 4.14  | 0.42 1.00  | 2 |
| T063 | 8   | 8 305.9155.6 | 0 P   | A PG        | 356 23.5      | 4.35     | 4.16  | 0.19 1.00  | 1 |
| T063 | 8   | 8 305.9155.6 | 3 S   | 3A SG       | 356 25.6      | 6.45     | 7.24  | -0.79 0.25 | 2 |
|      |     |              |       |             |               |          |       |            |   |
| т059 | (   | 9 322.2153.6 | 0 P   | A PG        | 356 23.2      | 4.12     | 4.19  | -0.07 1.00 | 1 |
| T070 | (   | 9 259.7153.6 | 0 P   | AD PG       | 356 24.3      | 5.20     | 4.21  | 1.00 1.00  | 4 |
| T003 | 20  | 6 2.1118.8   | 3 S   | 3A SG       | 356 28.7      | 9.55 1   | L0.66 | -1.11 0.25 | 1 |
| T001 | 28  | 8 359.0116.4 | 0 P   | AC PG       | 356 25.5      | 6.41     | 6.40  | 0.02 1.00  | 2 |
|      |     |              |       |             |               |          |       |            |   |
| T001 | ΕZ  | hdist:       | 34.8  | coda:       | 32.0          |          | mc =  | 0.9        |   |
| т002 | ΕZ  | hdist:       | 32.7  | coda:       | 38.0          |          | mc =  | 1.1        |   |
| T003 | ΕZ  | hdist:       | 33.3  | coda:       | 41.0          |          | mc =  | 1.2        |   |
| т005 | ΕZ  | hdist:       | 32.2  | coda:       | 38.0          |          | mc =  | 1.1        |   |
| T007 | ΕZ  | hdist:       | 30.4  | coda:       | 44.0          |          | mc =  | 1.3        |   |
| T008 | ΕZ  | hdist:       | 30.7  | coda:       | 40.0          |          | mc =  | 1.2        |   |
|      |     |              |       |             |               |          |       |            |   |
| T066 | ΕZ  | hdist:       | 22.9  | coda:       | 37.0          |          | mc =  | 1.1        |   |
| T067 | ΕZ  | hdist:       | 21.9  | coda:       | 32.0          |          | mc =  | 0.9        |   |
| T069 | ΕZ  | hdist:       | 24.2  | coda:       | 47.0          |          | mc =  | 1.4        |   |
| T070 | ΕZ  | hdist:       | 22.3  | coda:       | 55.0          |          | mc =  | 1.5        |   |
| 2018 | 210 | 0356 19.1 L  | 23.81 | 2 121.608 2 | 20.6 DNK 66 2 | 2.8 1.10 | CDNK  |            |   |
| OLD: | 210 | 356 15.0 L   |       |             |               |          |       |            |   |

The event is now located, the output given is first a line of the main parameters, event time, latitude, longitude, depth, etc. but one should look for the rms, here 2.77. The rms is the root means square of the difference between the observed and the computed travel times. To improve the rms one should look for stations with highest res (difference between observed and computed travel time) and remove or weight down these.

After the travel time residuals follow lines with magnitude estimations, here for the coda magnitude based on the END readings. The last two lines outline the main location parameters and the same for an eventual previous location. The values are stored in the database file using the u key.

To map the location of the event on can either use the build in tool map (but coast lines files are required, see SeisAn manual) or by opening the KML file gmap.cur.kml in the current folder using Google Earth or similar.

### 5 Remarks

The described software and dataset was presented at the workshop on advanced signal processing at the Ohio Seismic Network (OhioSeis), Ohio Department of Natural Resources, Ohio, U.S.A. in November 2019, participants at the workshop are appreciated for their feedback. Lars Ottemoller, University of Bergen and Daniel Blake, Ohioseis are acknowledged for contributing in the organization and co-chairing the workshop.

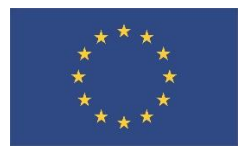

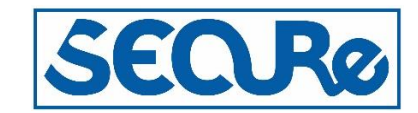

Daniel Blake is also acknowledge for providing the information on the Bateville and Eastlake events. Jens Havskov, university of Bergen is acknowledge for a significant contribution to SeisAn.

Data acknowledgement

The seismic waveform data displayed was obtained from or through the following agencies or data provides.

SEISAN Workshops (http://seisan.info/).

IRIS (https://www.iris.edu/hq/).

KNMI. (1993). *Netherlands Seismic and Acoustic Network*. Royal Netherlands Meteorological Institute (KNMI). https://doi.org/10.21944/E970FD34-23B9-3411-B366-E4F72877D2C5 GEUS (<u>https://www.geus.dk/</u>).

BGS (https://www.bgs.ac.uk/).

Norwegian National Seismic Network (http://nnsn.geo.uib.no/nnsn/#/about , http://www.fdsn.org/networks/detail/NS/).

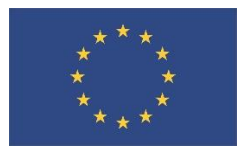

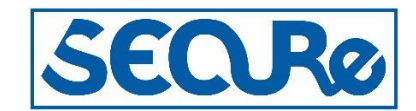

# 6 References

- European\_Communities 2011 Guidance Document 2: Implementation of Directive 2009/31/EC on the Geological Storage of Carbon Dioxide Characterisation of the Storage Complex, CO<sub>2</sub> Stream Composition, Monitoring and Corrective Measures, Vol. 2.
- Green, C. A., P. Styles, and B. J. Baptie (2012). Preese Hall shale gas fracturing: review and recommendation for induced seismic mitigation. Retrieved 2020-04-20 from <a href="https://www.gov.uk/government/publications/preese-hall-shale-gas-fracturing-review-and-recommendations-for-induced-seismic-mitigation">https://www.gov.uk/government/publications/preese-hall-shale-gas-fracturing-review-and-recommendations-for-induced-seismic-mitigation</a>.
- Havskov, J. and Ottemöller, L. 2010. Routine Data Processing in Earthquake Seismology. *Springer, Dordrecht*, DOI https://doi.org/10.1007/978-90-481-8697-6.
- Havskov, J., Voss, P.H. and Ottemöller, L. 2020. Seismological Observatory Software:30 Yr of SEISAN. *Seismological Research Letters*, 91(2B), YY-ZZ, DOI: https://doi.org/10.1785/0220190313.
- Havskov, J., Voss, P.H. and Ottemöller, L. 2014. SEISAN tutorial. Retrieved .2010-04-20 from http://seisan.info/seisan-tutorial.pdf.
- IASPEI. 2020. IASPEI standard phase list. Retrieved 2020-03-12 from http://www.isc.ac.uk/standards/phases/.
- IRIS 2020. The facilities of IRIS Data Services, and specifically the IRIS Data Management Center, were used for access to waveforms, related metadata, and/or derived products used in this study. IRIS Data Services are funded through the Seismological Facilities for the Advancement of Geoscience (SAGE) Award of the National Science Foundation under Cooperative Support Agreement EAR-1851048.
- ISO\_TC265. 2017. Carbon dioxide capture, transportation and geological storage -- Geological storage
- Kim, W.-Y. 2013. Induced seismicity associated with fluid injection into a deep well in Youngstown, Ohio, *J. Geophys. Res. Solid Earth*, 118, 3506–3518, doi:10.1002/jgrb.50247.
- Ottemöller, L., Voss, P.H. and Havskov J. 2020. SEISAN Earthquake Analysis Software for Windows, Solaris, Linux and Macosx. Retrived 2020-04-20 from http://seisan.info.
- SEED. 2012. Standard for the Exchange of Earthquake data (SEED) Manual. Version 2.4. Retrieved from http://www.fdsn.org/pdf/SEEDManual\_V2.4.pdf